### WebITR 人事人員操作手冊

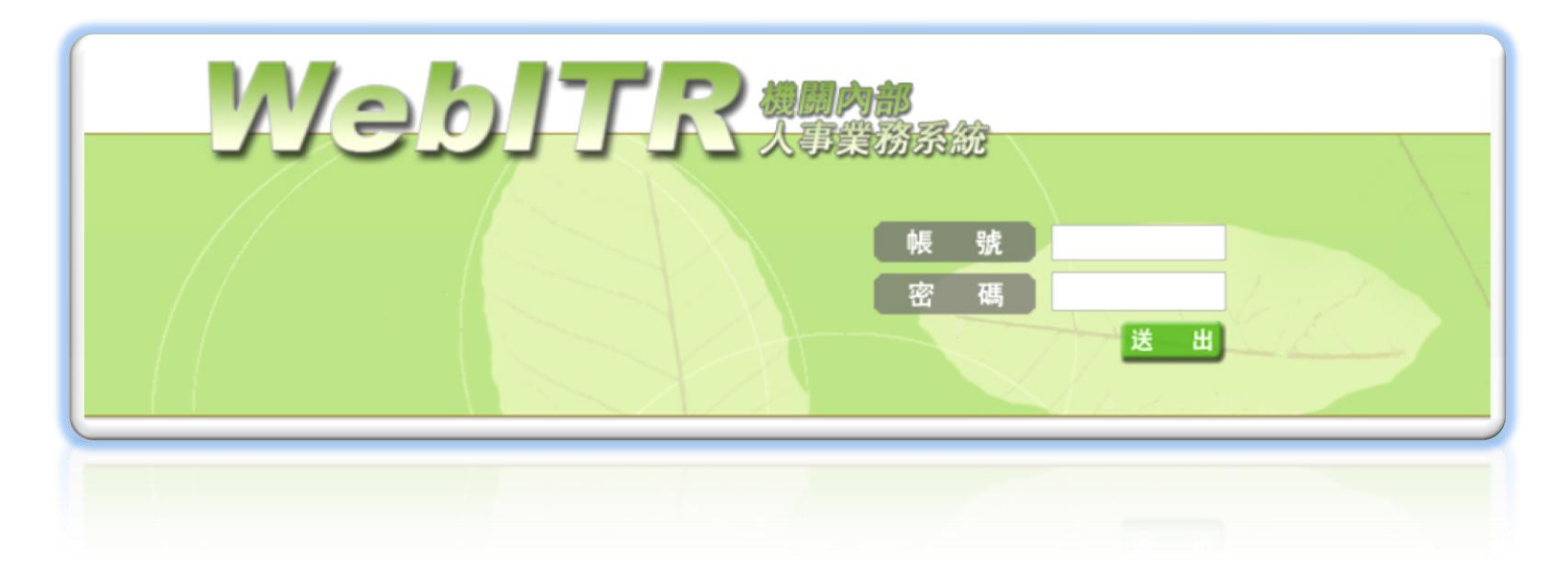

#### 中華民國 101 年 06 月 01 日 星期五

### 注意事項

● 在使用過程中碰到問題,請撥打客服專線:02-7722-0872、02-7722-0873;
 或將問題 Email 至客服信箱: <u>dept.svc@uniong.com.tw</u>,會有專人為您服務。

| 目錄 |
|----|
|----|

| 制度管理         |    |
|--------------|----|
| 行事曆維護 Part1  |    |
| 行事曆維護 Part2  | 15 |
| 停止辦公、上課登記    |    |
| 機關差勤規定 Part1 | 17 |
| 機關差勤規定 Part2 |    |
| 機關差勤規定 Part3 | 19 |
| 基本資料維護 Part1 | 20 |
| 基本資料維護 Part2 |    |
| 人員組織樹        |    |

| 特定節日登記       |  |
|--------------|--|
| 差勤資料更新       |  |
| 出勤管理         |  |
| 臨時組別人員 Part1 |  |
| 臨時組別人員 Part2 |  |
| 刷卡批次處理 Part1 |  |
| 刷卡批次處理 Part2 |  |
| 刷卡資料維護       |  |
| 出勤資料維護 Part1 |  |
| 出勤資料維護 Part2 |  |
| 轉成出勤資料       |  |
| 出勤異常處理       |  |

| 忘刷本文處理       |  |
|--------------|--|
| 出勤資料報表       |  |
| 查勤報表         |  |
| 請假管理         |  |
| 請假資料維護 Part1 |  |
| 請假資料維護 Part2 |  |
| 已領休假補助       |  |
| 大批請假處理       |  |
| 請假本文處理       |  |
| 請假資料報表       |  |
| 年終休假調查 Part1 |  |
| 年終休假調查 Part2 |  |

| 交通費扣減          | 48 |
|----------------|----|
| 婚喪假管理 Part1    | 49 |
| 婚喪假管理 Part2    | 50 |
| 出差管理           | 51 |
| 出差資料維護         | 52 |
| 出差資料報表         | 53 |
| 出差費清冊          | 54 |
| 加班管理           | 55 |
| 加班資料維護 Part1   | 56 |
| 加班資料維護 Part2   | 57 |
| 專案加班資料維護 Part1 | 58 |
| 專案加班資料維護 Part2 | 59 |

| 大批讀 | 資料新增e      | 50 |
|-----|------------|----|
| 加班和 | 本文處理       | 51 |
| 轉成加 | η班資料θ      | 62 |
| 加班這 | 資料報表e      | 63 |
| 加班到 | 費用清冊       | 54 |
| 加班重 | 查班單        | 65 |
| 大型》 | 舌動立案       | 66 |
| 大型力 | n班申請       | 67 |
| 大型》 | 舌動加班費請領    | 68 |
| 統計會 | 管理         | 69 |
| 一級目 | 主管差假 Part1 | 70 |
| 一級王 | 主管差假 Part2 | 71 |

| 勤  | 惰統計維護 Part1 | 72 |
|----|-------------|----|
| 勤  | 惰統計維護 Part2 | 73 |
| 員  | 工差假明細       | 74 |
| 員  | 工差假統計       | 75 |
| 加  | 班時數統計       | 76 |
| 個  | 人差勤統計報表     | 77 |
| 單  | 位差勤統計報表     | 78 |
| 機  | 關差勤統計報表     | 79 |
| ΤÌ | <b>च्</b>   | 80 |
| 資  | 料重置作業       | 81 |
| 資  | 料備份作業       | 82 |
| 資  | 料復原作業       | 83 |

| 事由編輯    | <br> | <br>  |
|---------|------|-------|
| 人事公告欄   | <br> | <br>8 |
| 差假說明編輯器 | <br> | <br>8 |
| 離職人員查詢  | <br> | <br>8 |
| 機關參數設定  | <br> | <br>8 |
| 費用作業    | <br> | <br>8 |
| 公差費用退回  | <br> | <br>9 |
| 公假費用退回  | <br> | <br>9 |
| 外勤費用退回  | <br> | <br>9 |
| 加班費匯入更新 | <br> | <br>9 |
| 不休假加班費  | <br> | <br>9 |
| 系統維護    | <br> | <br>9 |

|   | 個人權限設定       | 96  |
|---|--------------|-----|
|   | 教育訓練教材       | 97  |
|   | 機關停用         | 98  |
|   | 表單進度查詢       | 99  |
|   | 逾時進度查詢       | 100 |
|   | 批核流程查詢       | 101 |
|   | 批核流程設定 Part1 | 102 |
|   | 批核流程設定 Part2 | 103 |
|   | 功能選單設定       | 104 |
| ŧ | 論班作業         | 105 |
|   | 輪班表製作 Part1  | 106 |
|   | 輪班表製作 Part2  | 107 |

| 輪班表製作 | F Part3 |  |
|-------|---------|--|
| 輪班表製作 | F Part4 |  |
| 輪班表製作 | F Part5 |  |
| 調班申請及 | 及排班查詢   |  |
| 輪班加班及 | 及輪班轉出勤  |  |
| 輪班出勤異 | 建常      |  |
| 班別屬性維 | 主護      |  |
| 輪班清冊列 | リ印      |  |
| 值班作業  |         |  |
| 值班表製作 | F Part1 |  |
| 值班表製作 | F Part2 |  |
| 值班表製作 | F Part3 |  |

| 班表製作 Part4120 |
|---------------|
| 班表製作 Part5121 |
| 班申請及排班查詢      |
| 班轉出勤123       |
| 班費請領124       |
| 班費列印125       |
| 班補休維護126      |

## 制度管理

| 行事曆維護 Part1                                                                                                    |                                                                                                    |                                                                                                    |                                                                                                    |                                                                                                    |                                                                                                  |  |
|----------------------------------------------------------------------------------------------------|----------------------------------------------------------------------------------------------------|----------------------------------------------------------------------------------------------------|----------------------------------------------------------------------------------------------------|----------------------------------------------------------------------------------------------------|--------------------------------------------------------------------------------------------------|--|
| (編輯年度(股目)<br>月<br>01 ···<br>02 ···<br>02 ···<br>04 ···<br>05 ···<br>04 ···<br>05 ···<br>05 ····<br>05 ····<br>05 ····<br>05 ····<br>05 ····<br>05 ····<br>05 ····<br>05 ····<br>05 ····<br>05 ····<br>05 ····<br>05 ····<br>05 ····<br>05 ····<br>05 ····<br>05 ····<br>05 ····<br>05 ····<br>05 ····<br>05 ····<br>05 ····<br>05 ····<br>05 ····<br>05 ····<br>05 ····<br>05 ·····<br>05 ····<br>05 ····<br>05 ·····<br>05 ·····<br>05 ·····<br>05 ·····<br>05 ·····<br>05 ·····<br>05 ·····<br>05 ·····<br>05 ·····<br>05 ·····<br>05 ·····<br>05 ·····<br>05 ·····<br>05 ·····<br>05 ······<br>05 ······<br>05 ·····<br>05 ·····<br>05 ······<br>05 ······<br>05 ·······<br>05 ······<br>05 ·······<br>05 ·········· | 建生新年度行事時         01 ·         02 ·         03 ·         04 ·         06 ·         07 ·         28 ·         04 ·         05 ·         06 ·         12 ·         10 ·         10 · | 遭勤、緩朝行事件]         健五行事件]           成日名稱         開國紀念日           厚眉除夕            春節(初一)            春節(初二)            春節(初二)            春節(初二)            春節(初二)            春節(初三)            春節(初三)            春節(初三)            春節(初三)            春節(初三)            春節(初三)            東京(初三)            東京(初三)            「「見童節            「民族掃墓節            「回慶日            「優日名稱 | 確註説明         放假         放假         放假         放假         放假         放假         放假         放假         放假         放假         放假         放假         放假         近日         放假         近日         放假         近日         放假         回         放假         回         放假         回         放假         回         成         成         小         一         一         一         一         一         一         一         一         一         一         一         1         1         1         1         1         1         1         1         1         1         1         1         1         1         1 | 執行       修改     剛所       修改     剛所 | 路徑:差勤管理→制度管理-><br>行事曆維護<br>1. 點選編輯年度假日,將明年<br>的國定假日編輯好<br>2. 接著點選產生新年度行事<br>曆,點選開始,即會產生明<br>年度資料 |  |
| 差勤管理-<br>編輯年度<br>選擇年份                                                                                                    | >制度管理->行事履<br>(假日) (產生新年,<br>2)<br>100<br>101<br>102<br>103                                                                                                    | ▲<br>養維護<br>度行事曆] [查詢、編輯行事]<br>産<br>▼<br>年                                                                                                    | 画 12001   函 随入行事層) 随出行事層   主新年度行事層   開始 <b>済料共537筆。</b>                                                                                                    |                                                                                                    |                                                                                                  |  |

Г

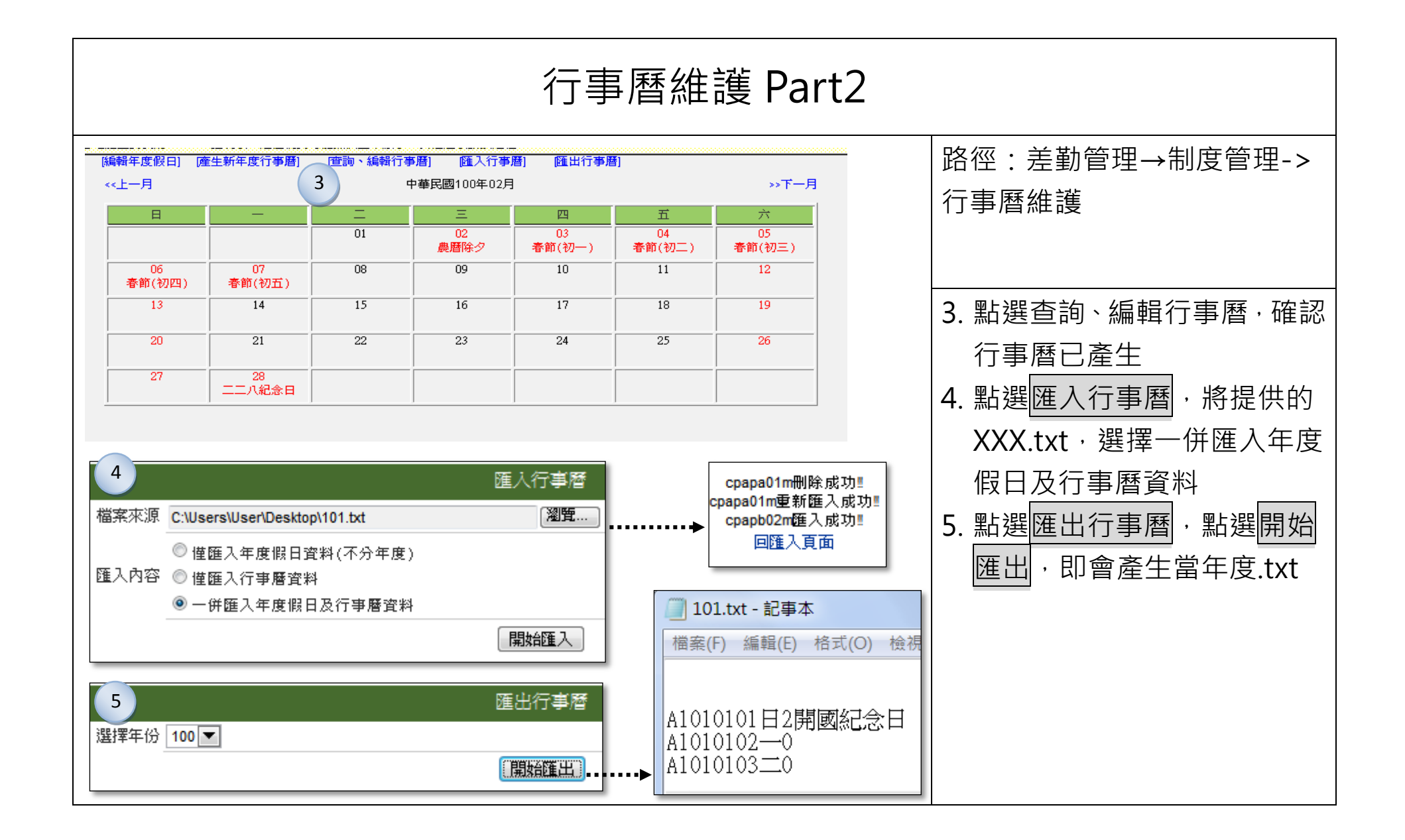

#### 

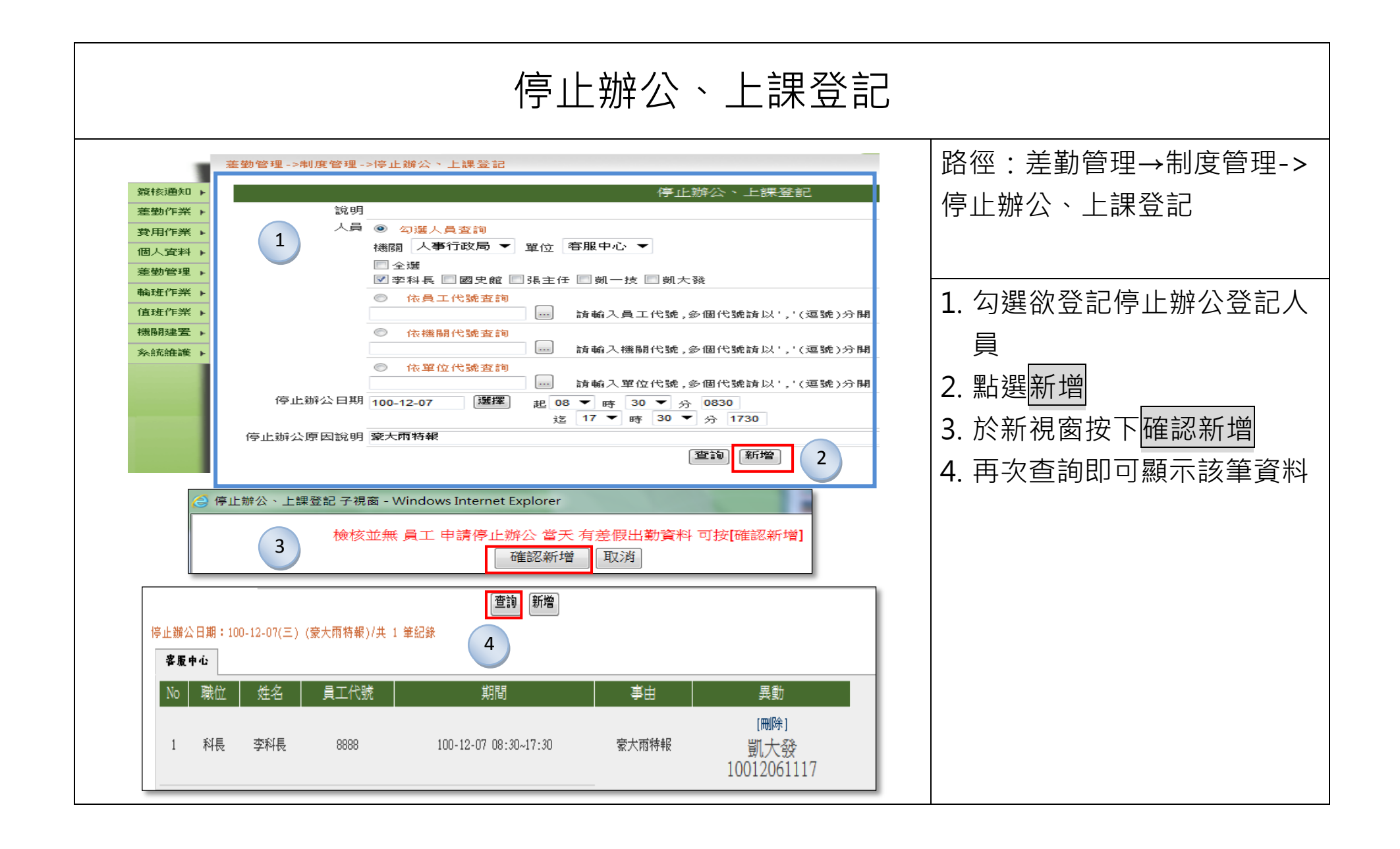

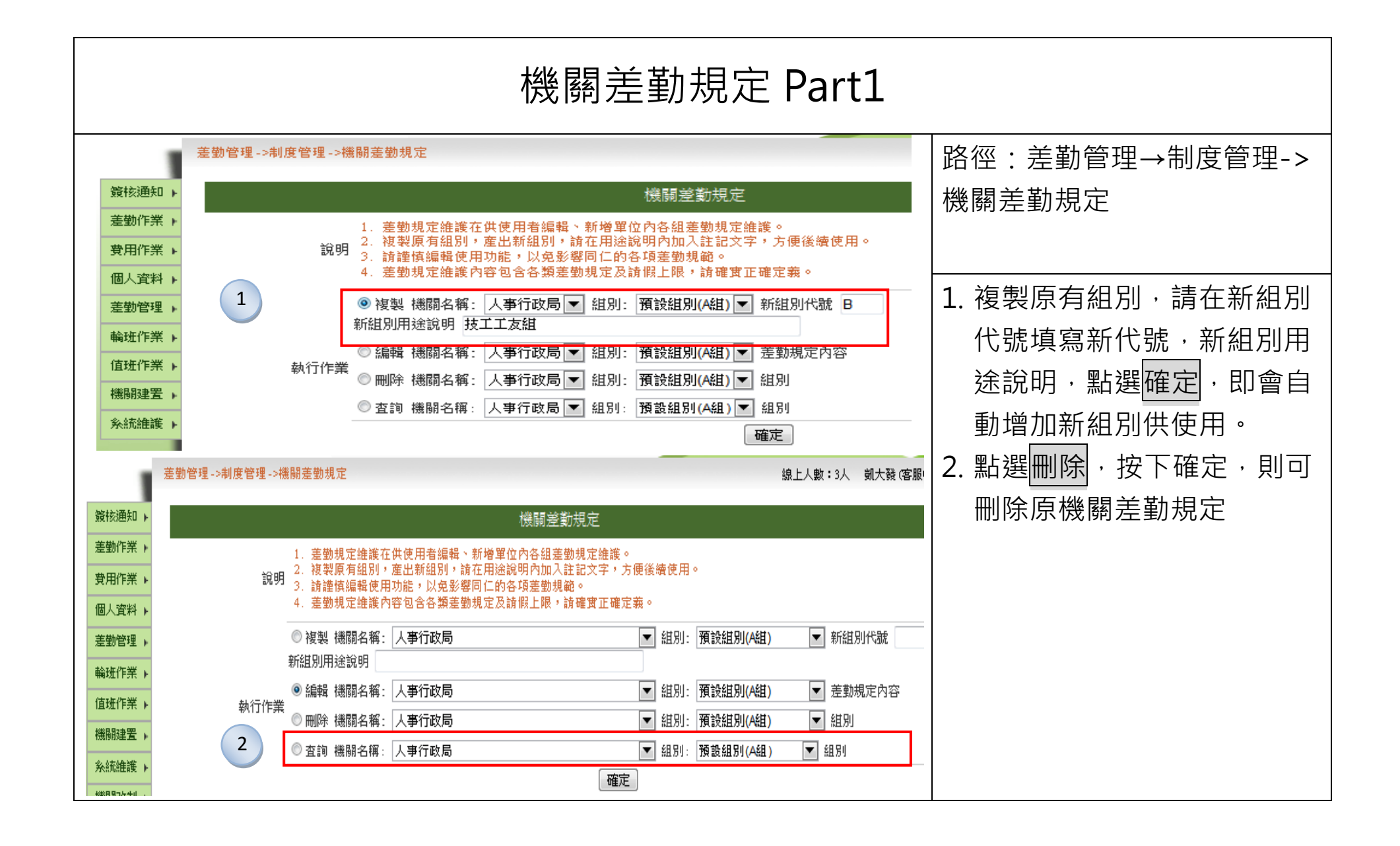

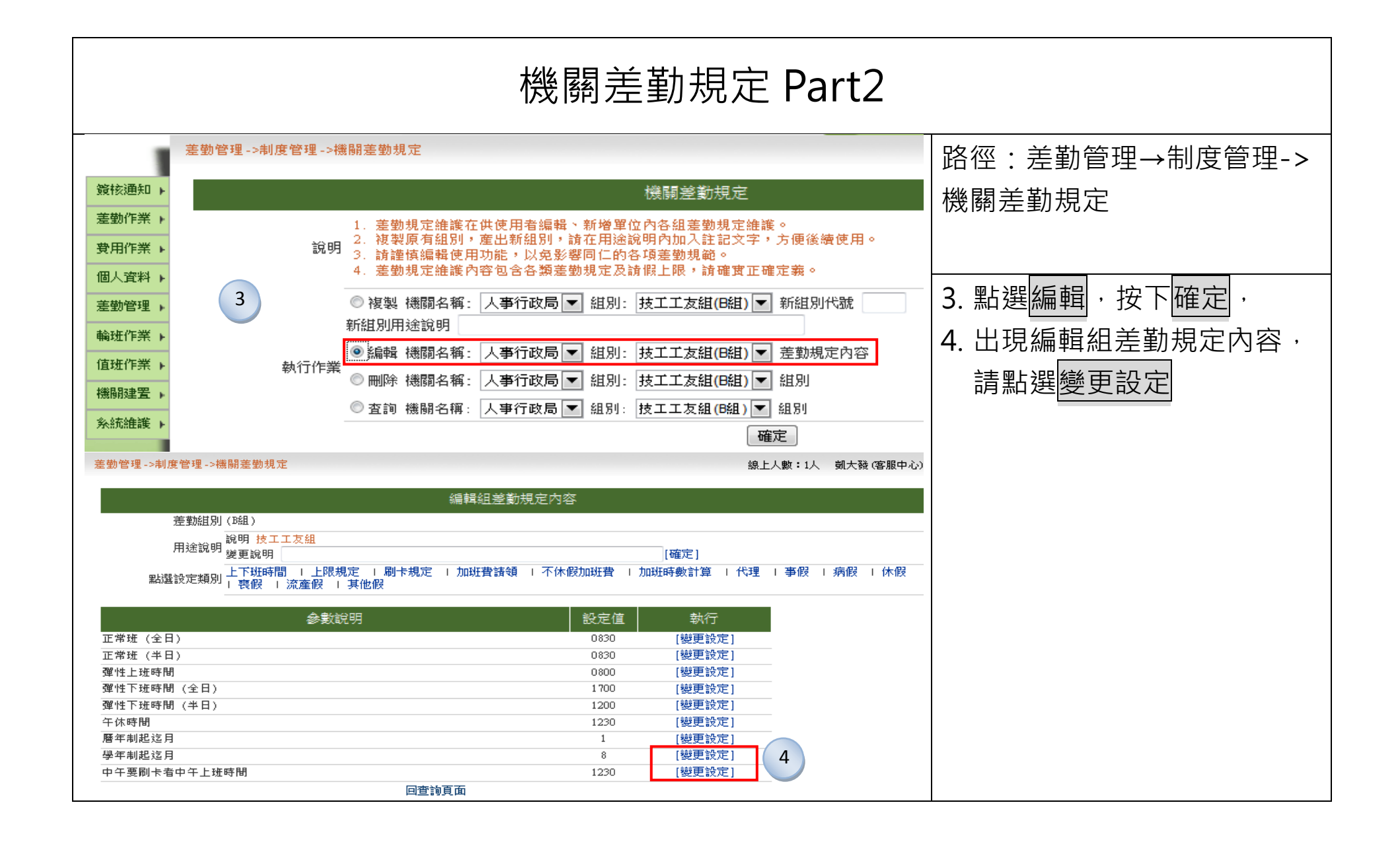

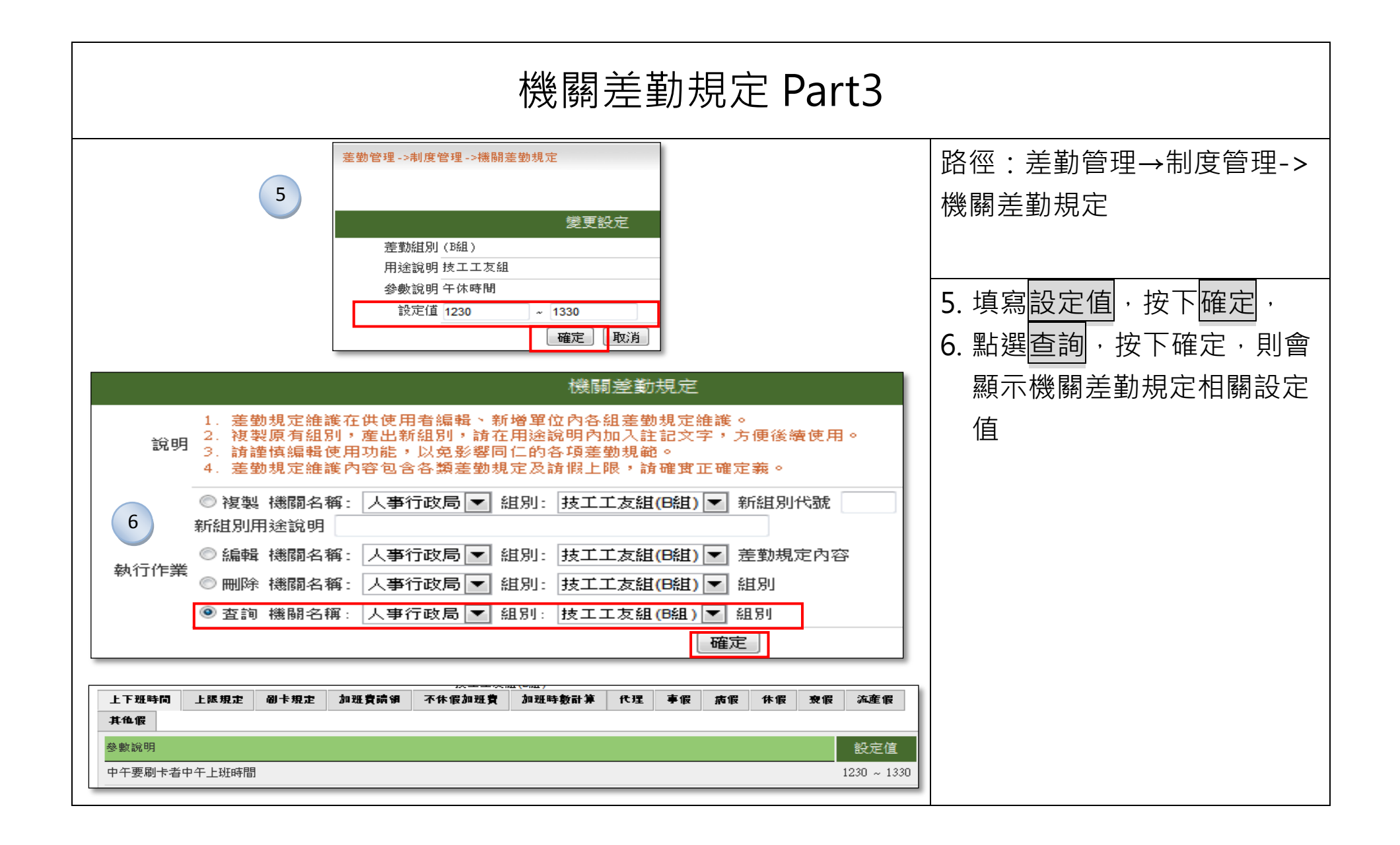

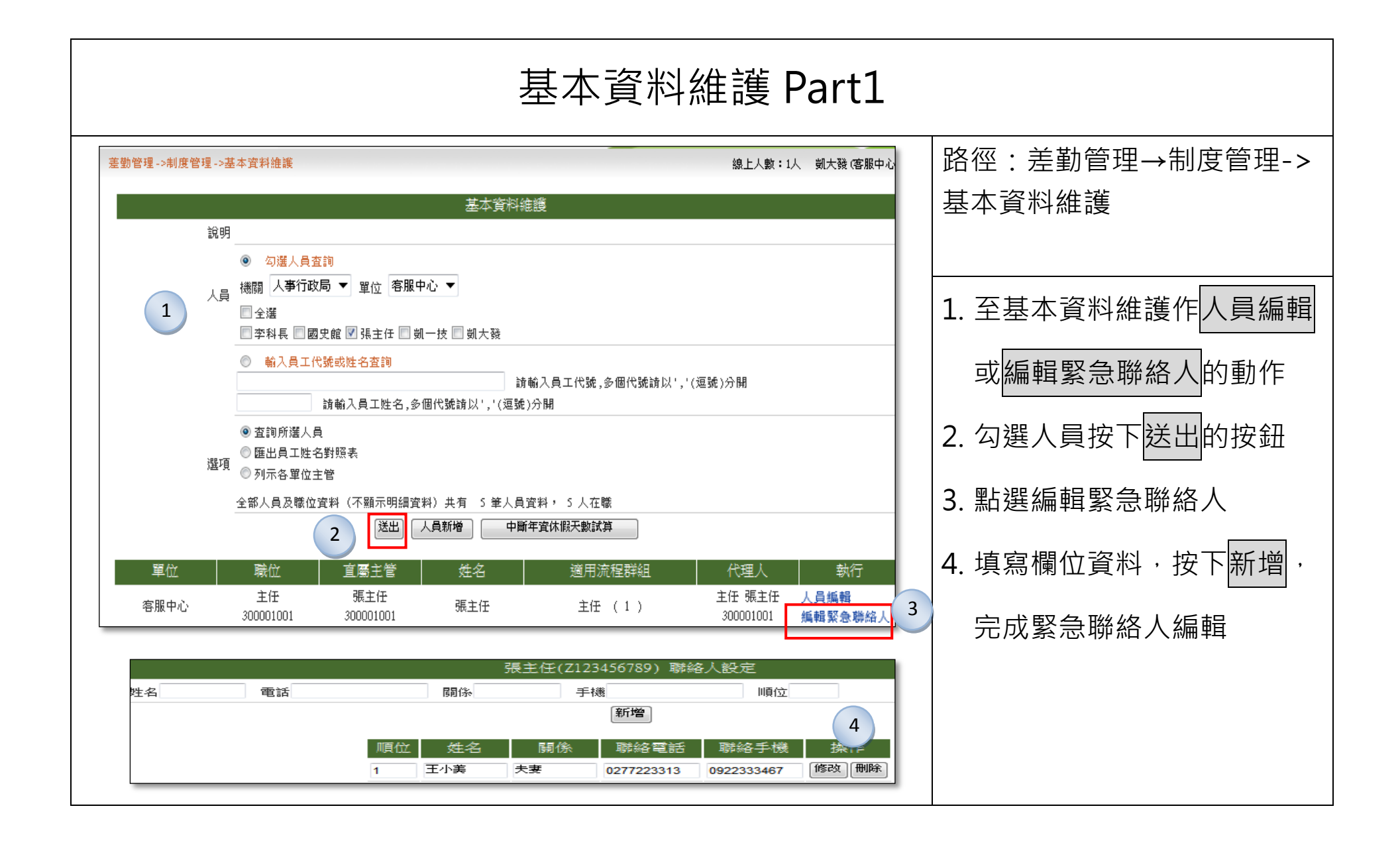

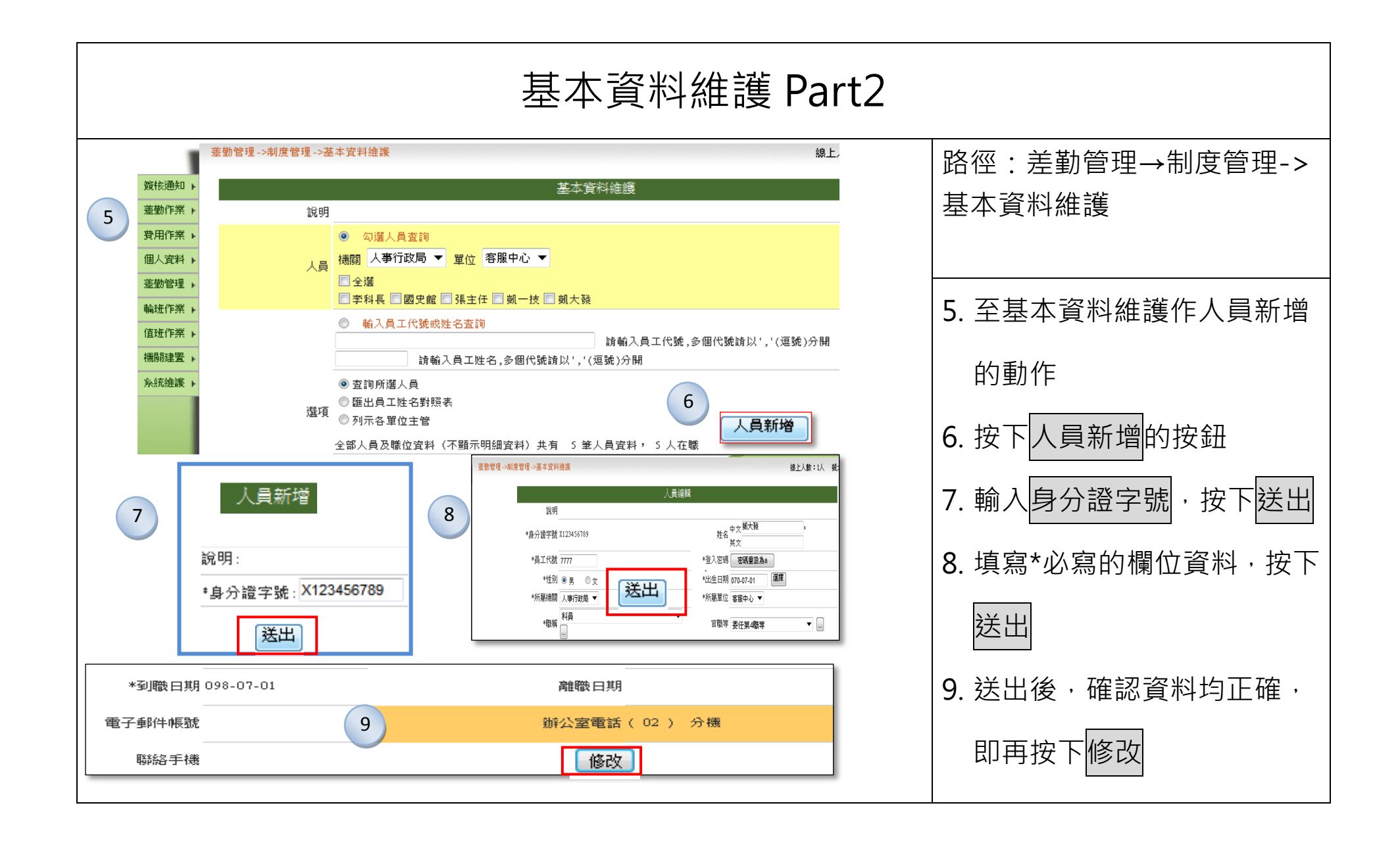

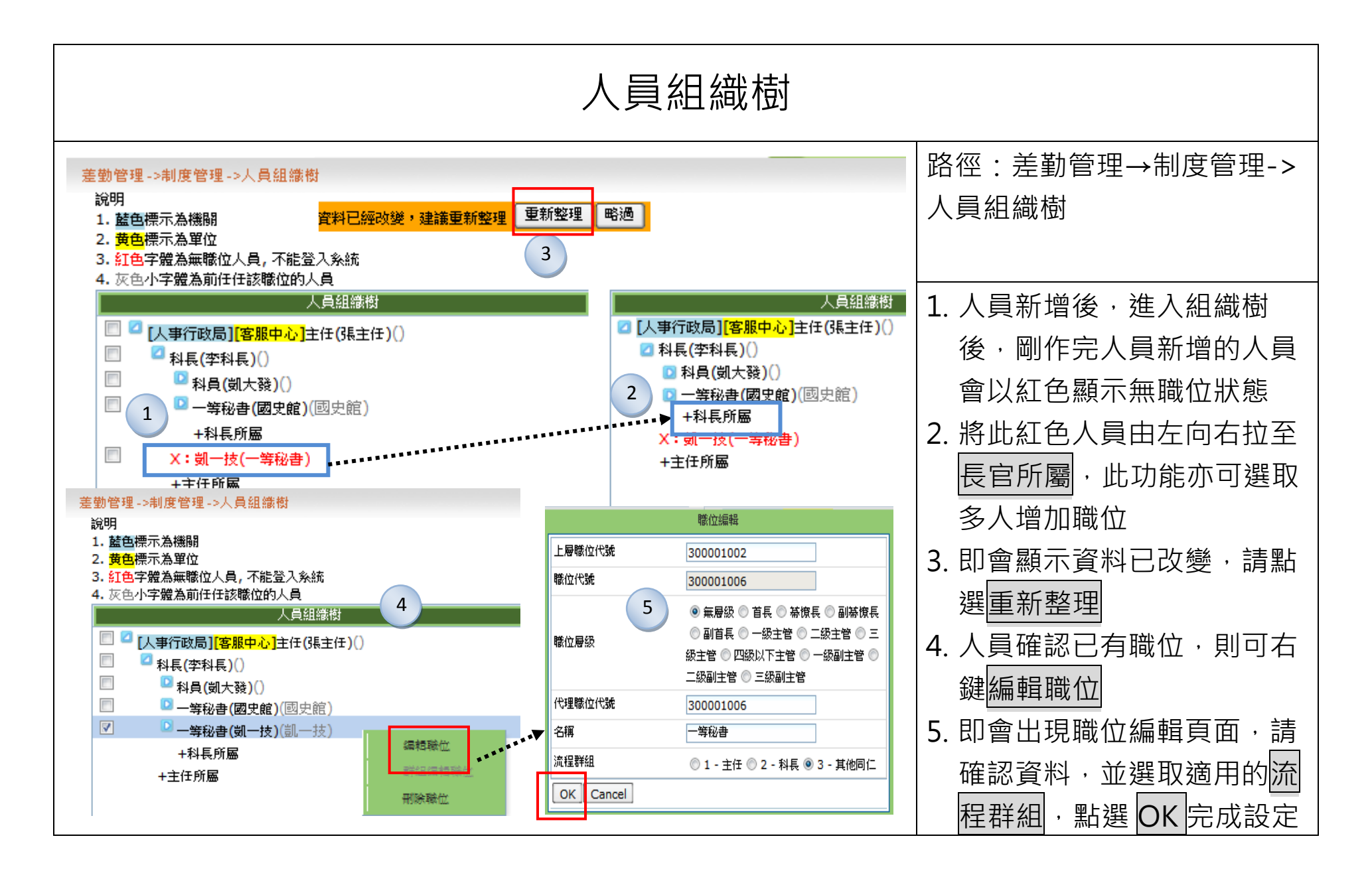

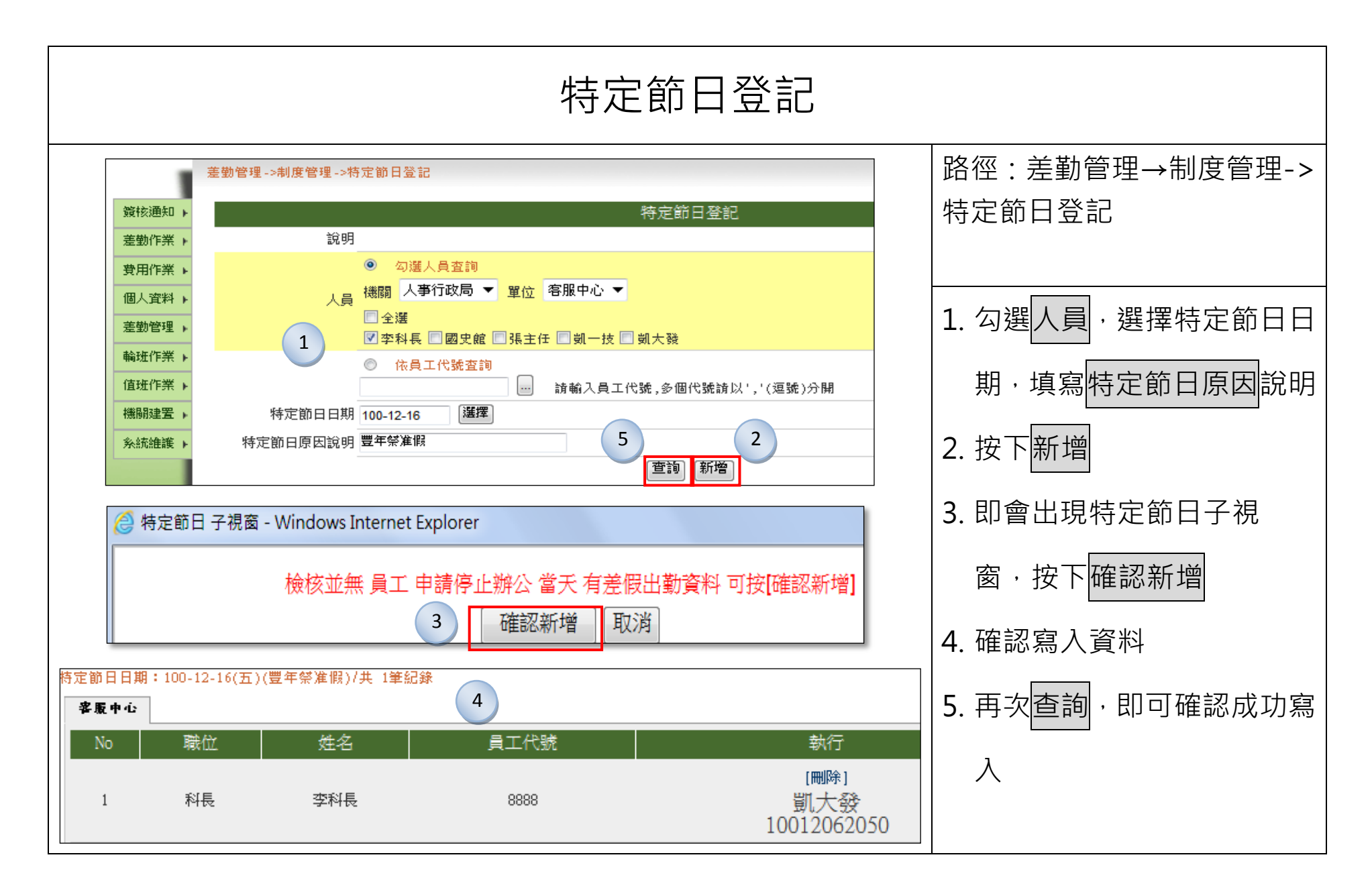

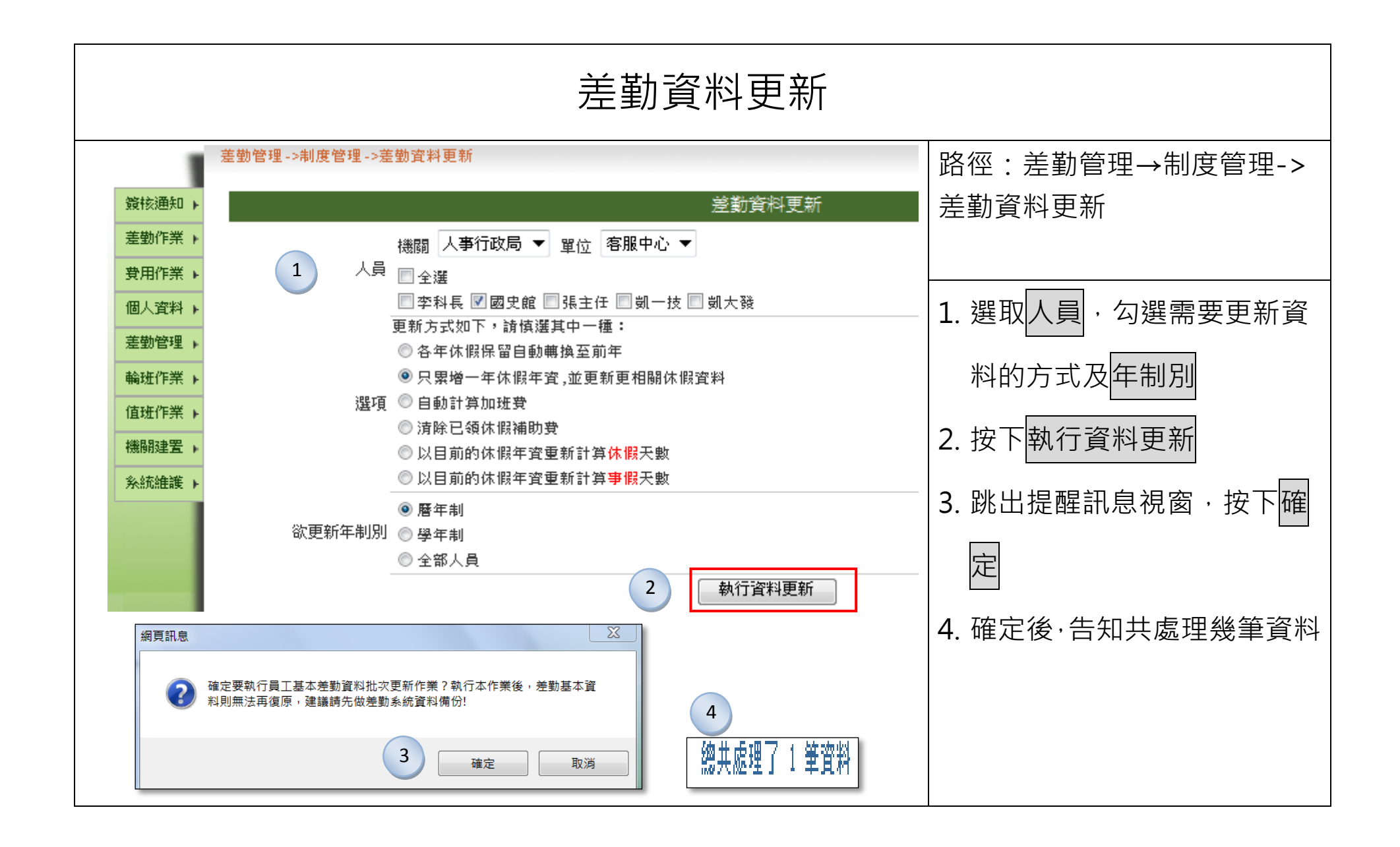

# 出勤管理

| 臨時組別人員 Part1                                                                                                    |                                                                                                    |  |
|----------------------------------------------------------------------------------------------------|----------------------------------------------------------------------------------------------------|--|
| 差勤管理->出勤管理->臨時組別人員<br>臨時組別人員<br>說明<br>人員 機關 人事行政局 ▼ 單位 客服中心 ▼                                                                                                    | 路徑:差勤管理→出勤管理-><br>臨時組別人員                                                                                                 |  |
| ● 季科長 ● 國史館 ● 張主任 ● 凱一技 ● 凱大發<br>月份 100 ▼年 12 ▼月 3 1<br>列印 ● 匯出Excel<br>査詢 新增不同人同一時間 匯出Excel                                                                                                    | 1. 此功能可應用於該機關固定<br>週五可彈性上下班時間·將同                                                                                         |  |
| 新培不同人同一時間         ● 依勾選人員         機關 人事行政局 型位 客服中心 ▼         全選         字料長 國史館 强主任 図如一技 副大發         ● 依負工代號         ● 依負工代號         ● 依機關代號         ● 依機關代號         ● 依規關代號         ● 依機關代號         ● 依機關代號         ● 依規關代號         ● 依規關代號         ● 依規關代號         ● 依規關代號         ● 依規關代號         ● 依規關代號         ● 依規關代號         ● 依如代號         ● 依如代號         ● 依如代號         ● 依如代號         ● 依如代號         ● 依如代號         ● 依如代號         ● 依如代號         ● 依如代號         ● 依如代號         ● 依如代號         ● 「我國         ● 金閣二         ● 金閣二         ● 金閣二         ● 金閣二         ● 金閣二         ● 金閣二         ● 金閣別         ● 金閣         ● 金閣         ● 金閣         ● 金閣         ● 金閣         ● 金閣         ● 金閣         ● 金閣         ● 金閣         ● 金閣         ● 金閣 | <ul> <li>仁設為不同差勤組別,按下</li> <li>新增不同人同一時間</li> <li>2. 選擇人員,起迄區段日期,</li> <li>每周星期幾,差勤組別,上</li> <li>班別可分為原組別及其他上</li> </ul> |  |
| 回查詢頁面                                                                                                    | 班別·按下確定·新增資料                                                                                                    |  |

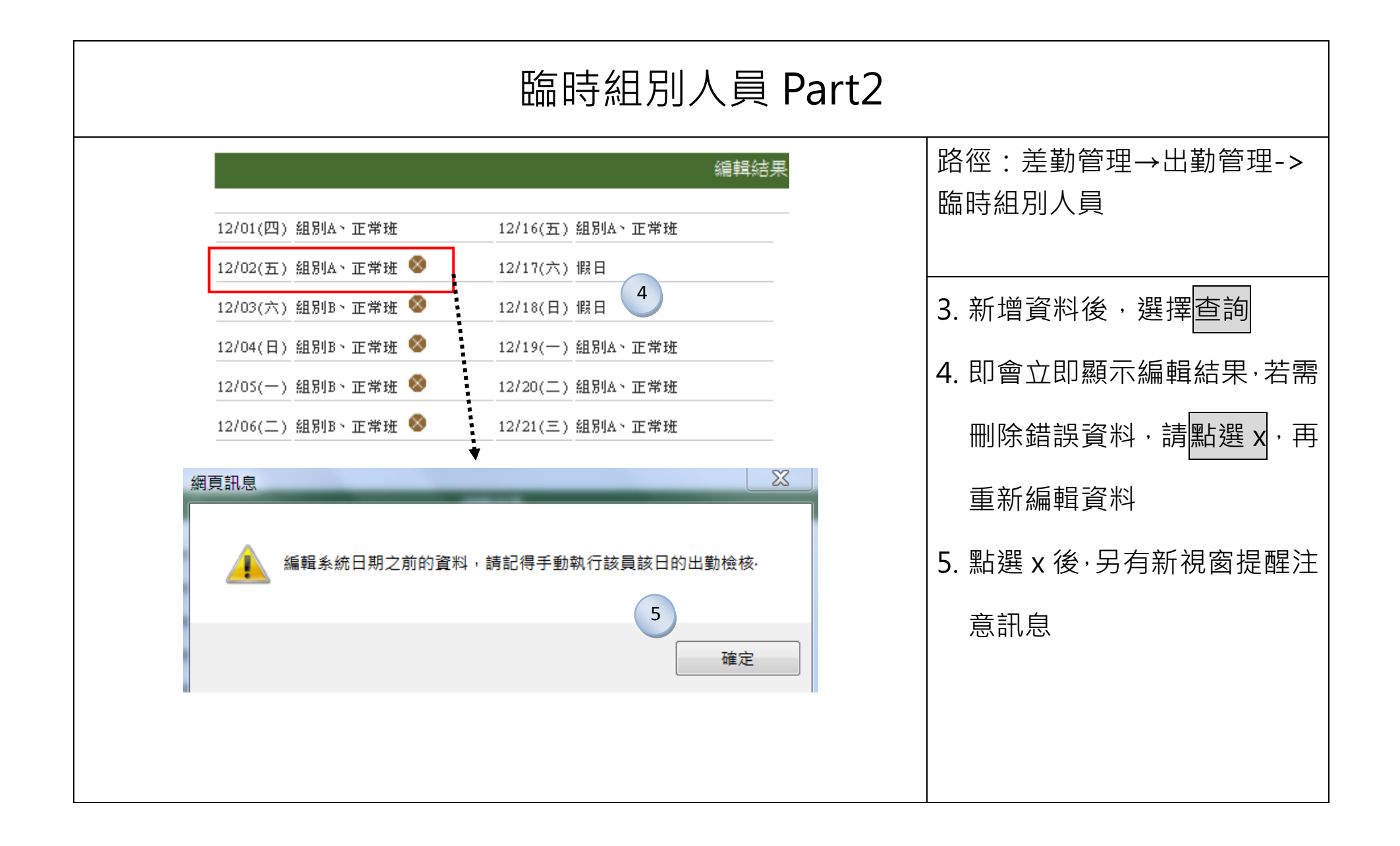

| 刷卡批次處理 Part1                                                                                                    |                                                                                                    |  |
|----------------------------------------------------------------------------------------------------|----------------------------------------------------------------------------------------------------|--|
| 差勤管理->出勤管理->刷卡批次處理<br>[刷卡本文檔上傳] [刷卡本文檔轉換] [臨時卡編輯] [臨時卡處理]                                                                                                    | 路徑:差勤管理→出勤管理-><br>刷卡批次處理                                                                                                    |  |
| 別卡本文檔存放路徑       D: / eard         上傳檔案       C:\Users\User\Desktop\1000712.bt       瀏覽         確定上傳       取消         確定上傳       取消         1       (1)       (1)         (2)       (1)       (1)         (2)       (1)       (1)         (2)       (1)       (1)         (2)       (1)       (1)         (2)       (1)       (1)         (2)       (1)       (1)         (2)       (1)       (1)         (2)       (1)       (1)         (2)       (1)       (1)         (2)       (1)       (1)         (2)       (1)       (1)         (2)       (1)       (1)         (2)       (1)       (1)         (2)       (1)       (1)         (2)       (1)       (1)         (3)       (1)       (1)         (4)       (1)       (1)         (4)       (1)       (1)         (4)       (1)       (1)         (4)       (1)       (1)         (4)       (1)       (1)         (4)       (4)       (1) </th <td><ol> <li>該機關若為每日手動執行卡<br/>檔動作,請於刷卡本文檔上<br/>傳,點選確定上傳</li> <li>即出現檔案上傳成功,請點選<br/>移至刷卡本文檔轉換</li> <li>請依照機關的卡檔格式,勾選<br/>適合的選項,進行執行動<br/>作,完成後即告知匯入資料</li> </ol></td> | <ol> <li>該機關若為每日手動執行卡<br/>檔動作,請於刷卡本文檔上<br/>傳,點選確定上傳</li> <li>即出現檔案上傳成功,請點選<br/>移至刷卡本文檔轉換</li> <li>請依照機關的卡檔格式,勾選<br/>適合的選項,進行執行動<br/>作,完成後即告知匯入資料</li> </ol> |  |

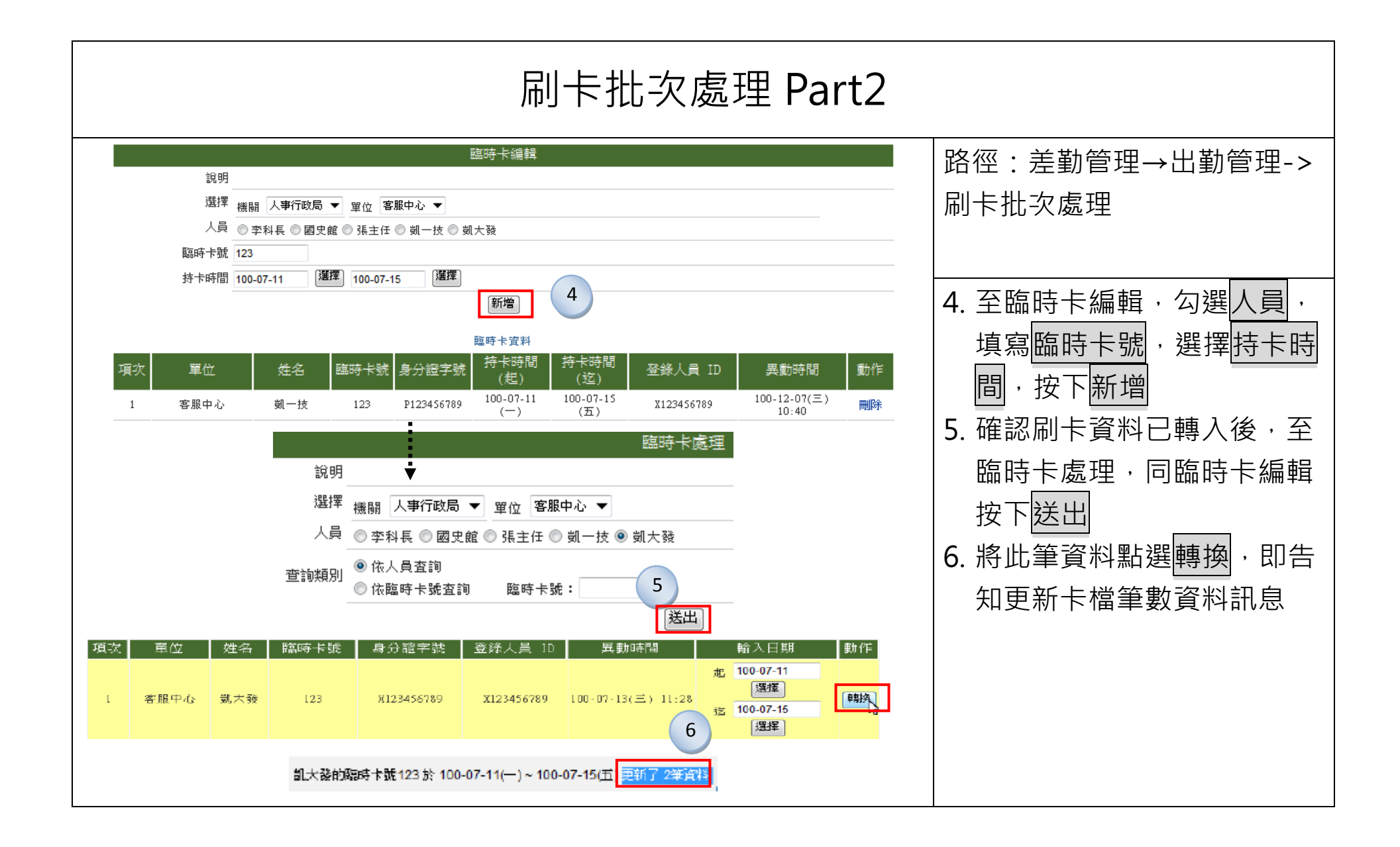

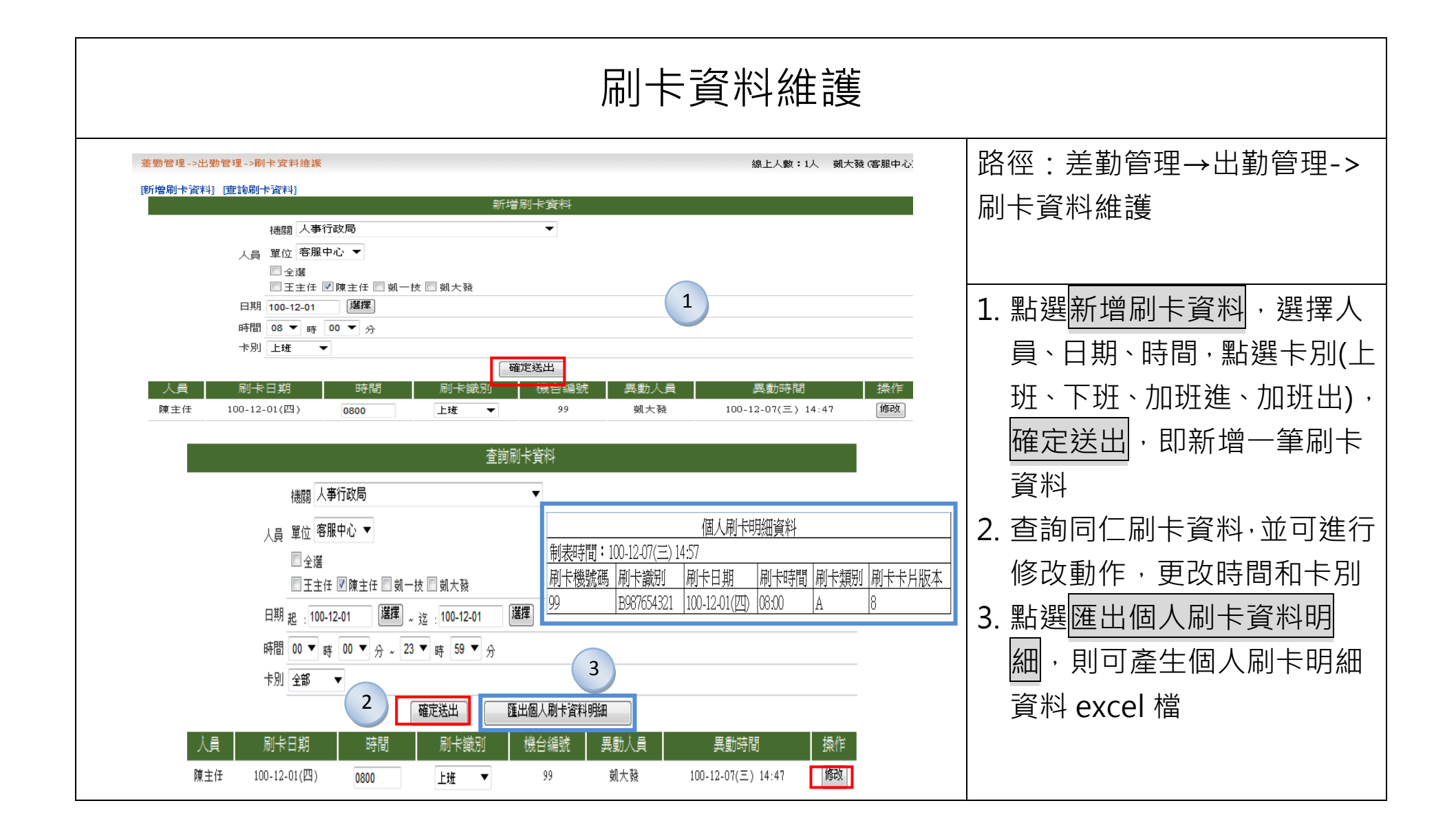

| 出勤資料維護 Part1                                                                                                    |                     |                                                                           |  |
|----------------------------------------------------------------------------------------------------|---------------------|---------------------------------------------------------------------------|--|
| 些影響這、小出影響這、小出影響這「小出影響」     (本物出影響)     [本物出影響和]     [本物出影響和]     [法物資料]     [法物資料]     [法物]     [法物資料]     [法物資料]     [法物]     [法物資料]     [法的     [法的     [法的     [法的     [法的     [法的     []     []     []     []     []     []     []     []     []     []     []     []     []     []     []     []     []     []     []     []     []     []     []     []     []     []     []     []     []     []     []     []     []     []     []     []     []     []     []     []     []     []     []     []     []     []     []     []     []     []     []     []     []     []     []     []     []     []     []     []     []     []     []     []     []     []     []     []     []     []     []     []     []     []     []     []     []     []     []     []     []     []     []     []     []     []     []     []     []     []     []     []     []     []     []     []     []     []     []     []     []     []     []     []     []     []     []     []     []     []     []     []     []     []     []     []     []     []     []     []     []     []     []     []     []     []     []     []     []     []     []     []     [] | 線上人型:1人 劉大聲(家       | 路徑:差勤管理→出勤管理-><br>出勤資料維護                                                  |  |
| 1 人具<br>単位 客胚中心 ▼<br>単位 客胚中心 ▼<br>「人具 ●全壇<br>■王主任 図 陳主任 ■ 前一枝 ■ 前大登<br>④ 依具工代號<br>● 線輸入員工代號,多個代號線以*,*(經號)分詞<br>出勤日期 100-12-02 運動<br>上班刷 + 08 ▼ 時 30 ▼ 分 0830<br>中午刷 + 00 ▼ 時 00 ▼ 分 0830<br>中午刷 + 00 ▼ 時 00 ▼ 分 1800<br>出勤時數 8<br>出勤時數 8<br>出勤時數 8<br>出勤時數 8<br>出勤時數 8<br>出勤時數 2                                                                                                    |                     | <ol> <li>點選新增出勤資料,勾選人員,選擇出勤日期,新增出勤紀錄</li> <li>此筆資料亦可進行修改或刪除之動作</li> </ol> |  |
|                                                                                                    | <ul> <li></li></ul> |                                                                           |  |

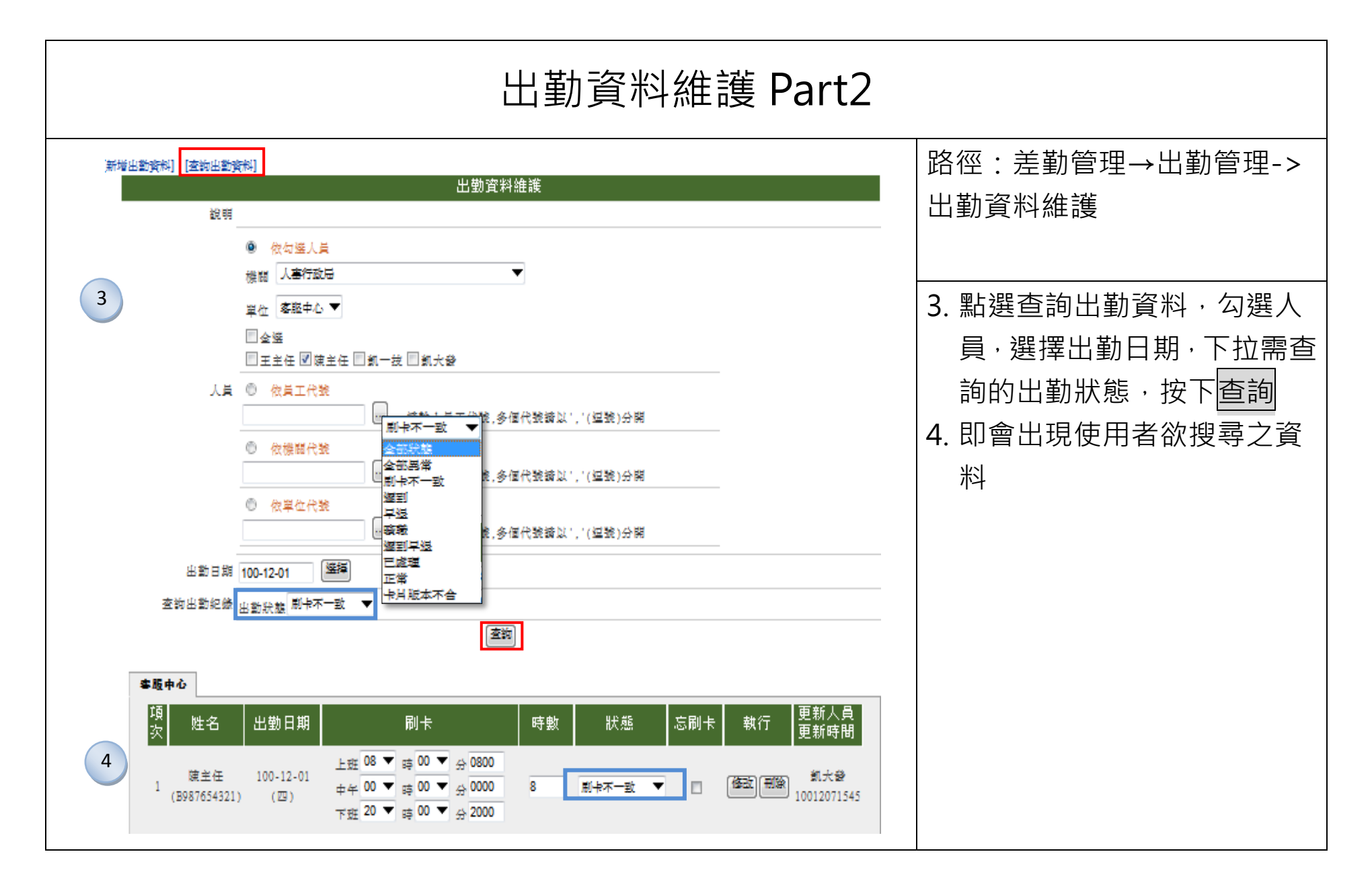

| 轉成出勤資料                   |                                                                                                    |                                                                                                    |  |  |
|--------------------------|----------------------------------------------------------------------------------------------------|----------------------------------------------------------------------------------------------------|--|--|
| 1                        | 差勤管理->出勤管理->轉成出勤資料                                                                                                    | 路徑:差勤管理→出勤管理-><br>轉成出勤資料                                                                                                    |  |  |
| 2                        | 日期區間 100-12-01 選擇 ~ 100-12-01 選擇<br>機關 人事行政局 ~<br>選擇 單位 容服中心 ▼<br>①全選<br>②王主任 ☑陳主任 ◎ 凱一技 ◎ 凱大發<br>查詢報表 日期 100-12-06 選擇 (空白為列出清單)<br>[送出]查詢<br>執行轉出勤日期:100-12-01(四)<br>————————————————————————————————————                                                  | <ol> <li>此功能可應用當刷卡資料較<br/>慢收卡,造成在出勤資料維<br/>護,查詢同仁的出勤狀態有<br/>誤,則請手動轉成出勤資料</li> <li>操作動作為選擇日期區間,<br/>選擇人員,按下送出,則於<br/>網頁顯示轉出勤日期的開始<br/>與結束</li> </ol> |  |  |
| 項<br>次<br>3<br>1<br>(B98 | 姓名     出勤日期     刷卡     時數     狀態     忘刷卡     執行     更新人員<br>更新時間       陳主任<br>37654321)     100-12-01<br>(四)     上班 08 ▼ 時 00 ▼ 分 0800<br>中午 00 ▼ 時 00 ▼ 分 0000<br>下班 20 ▼ 時 00 ▼ 分 2000     8     正常     □     修改 刪除<br>10012071545     凱大發<br>10012071545 | <ol> <li>當轉成出勤資料結束動作</li> <li>後,回到出勤資料維護中的</li> <li>查詢,可查詢同仁正確的出<br/>勤狀態</li> </ol>                                                                 |  |  |

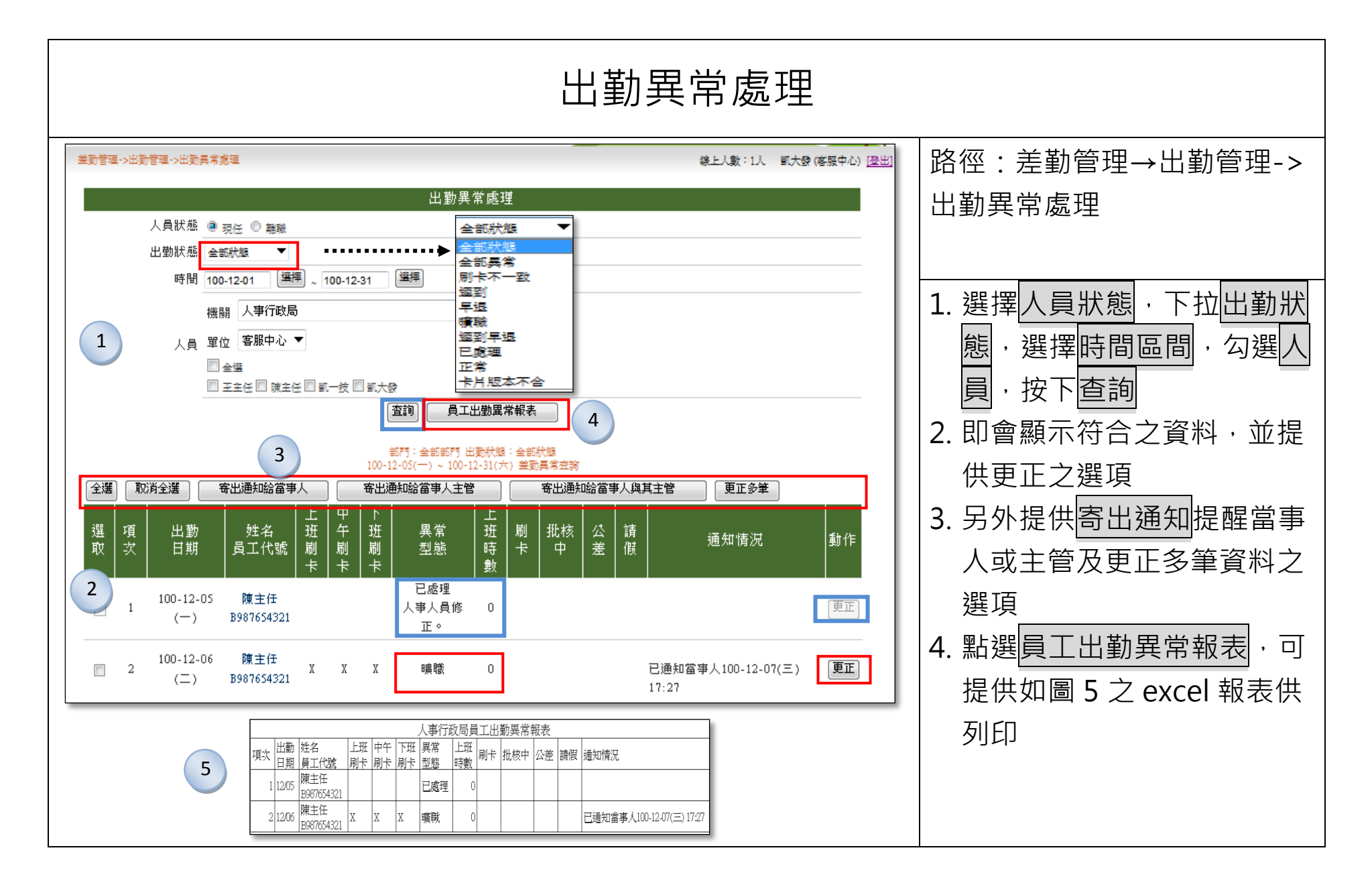

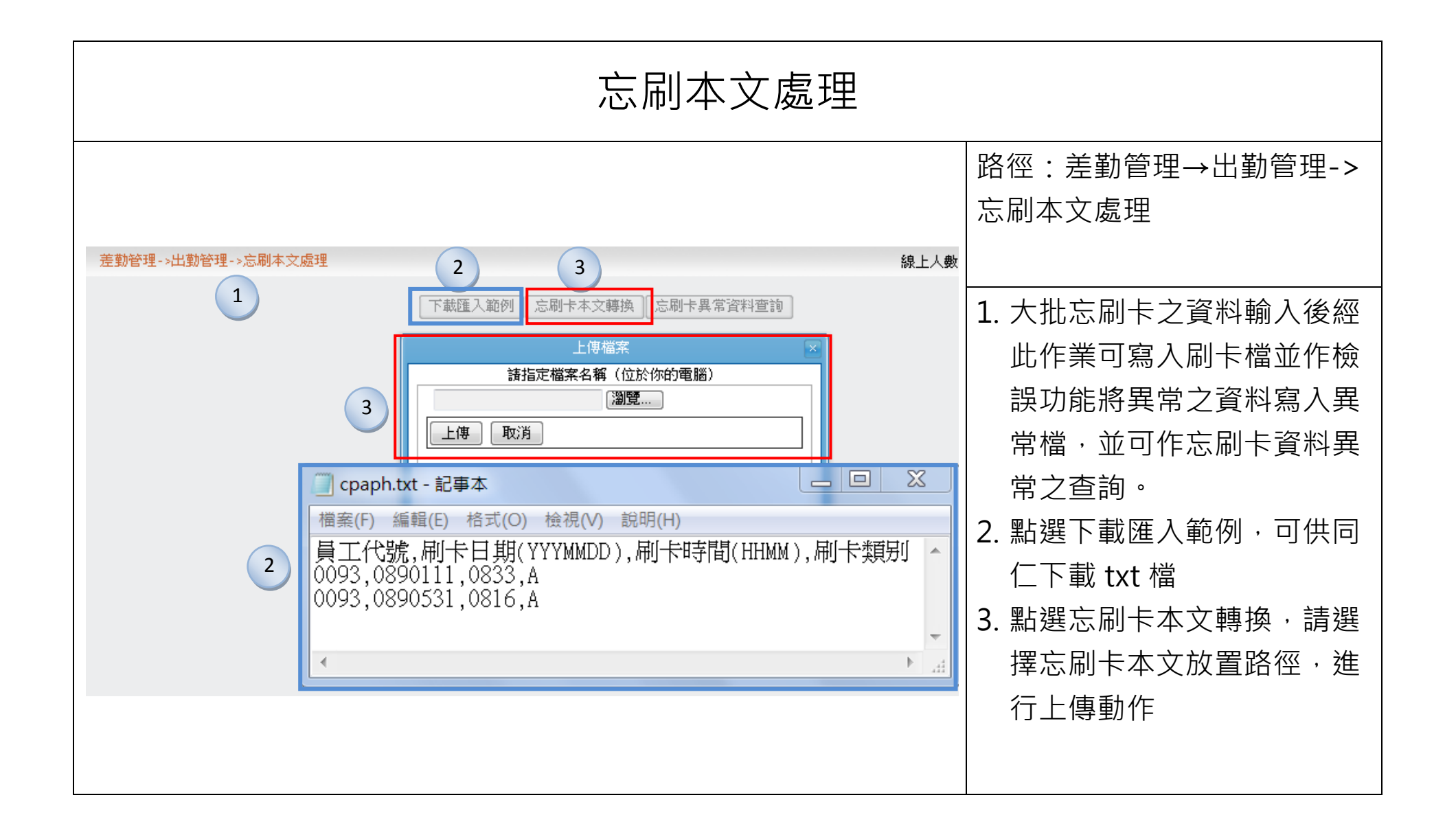

| 出勤資料報表                |                                                                                                    |                                                                                                    |  |  |
|-----------------------|----------------------------------------------------------------------------------------------------|----------------------------------------------------------------------------------------------------|--|--|
| 差勤管理->出勤管理->出<br>開始年月 | 動資料報表<br>出勤資料報表<br>100-01-01 <sup>選擇</sup> ~ 100-02-28 <sup>選擇</sup>                                                                                                    | 路徑:差勤管理→出勤管理-><br>出勤資料報表                                                                                                    |  |  |
| 人員                    | <ul> <li>● 勾選人員查詢<br/>機關 人事行政局 ▼ 單位 客服中心 ▼</li> <li>● 全選</li> <li>● 常科長 ■ 國史館 ■ 張主任 ■ 凱一技 ■ 凱大發</li> <li>● 依員工代號查詢</li> <li>● 依機關代號查詢</li> <li>● 依機關代號查詢</li> <li>● 依機關代號查詢</li> <li>● 依礎關代號查詢</li> </ul> | <ol> <li>至出勤資料報表介面,選擇<br/>開始年月,勾選人員,以下<br/>提供各類報表</li> <li>員工出勤資料報表</li> <li>個人出勤紀錄一覽表</li> <li>員工出勤異常報表</li> <li>個人出勤異常報表</li> </ol> |  |  |
| 報表                    | <ul> <li>○員工出勤資料報表</li> <li>○員工出勤異常報表</li> <li>○個人出勤異常報表</li> <li>●個人出勤異常報表</li> <li>●個人出勤異常報表</li> <li>5</li> <li>送出查詢</li> </ul>                                                                        |                                                                                                    |  |  |
|                 | 人事行政局 員工出勤資料報表 2                  |                      |                          |              |                   |                                    |           |                  |              |                   |                |                 |                         |                   |              |
|-----------------|-----------------------------------|----------------------|--------------------------|--------------|-------------------|------------------------------------|-----------|------------------|--------------|-------------------|----------------|-----------------|-------------------------|-------------------|--------------|
| 日期區間            | 3期區間:100-01-14(五)100-01-31(一)     |                      |                          |              |                   |                                    |           |                  |              |                   |                |                 |                         |                   |              |
| 単位・3            | JUUUI 答服<br>丨                     | .中心                  |                          |              | 山 <del></del> 在。] |                                    |           |                  |              | 法/担 3             | き/1日 き         | 伊王              | 刻印日月<br>第個波             | 児・100<br>*≢/胆ジ    | -12-<br>テレ/曲 |
| 職位              | 姓名                                | 員工代號                 | 日期                       | 工            | 中十<br>上班時         | 間                                  | 上班别       | 上下班<br>    狀態    |              | 胡  0  6<br>  別  1 | 明版  明<br>起日  起 | 版<br>時          | 明1834<br>日              |                   | ≦ 1角<br>註    |
| 科長              | 李科長                               | 8888                 | 100-01-14(五)             |              |                   |                                    | 彈性班       |                  | 否            |                   |                |                 |                         |                   |              |
| 主任              | 張主任                               | 9999                 | 100-01-14(五)             |              |                   |                                    | 彈性班       |                  |              |                   |                |                 |                         |                   |              |
|                 |                                   |                      |                          |              |                   |                                    |           |                  |              |                   |                |                 |                         |                   |              |
|                 |                                   |                      |                          |              |                   |                                    |           |                  |              |                   |                |                 |                         |                   |              |
|                 |                                   |                      |                          | Х            | 、爭行政/             | 司 個人出                              | 占勤紀録      | 一覽表              | 3            |                   |                |                 |                         |                   |              |
| 日期區間            | : 100-01-14                       | (五)100-01-1-         | 4(五)                     |              |                   |                                    |           |                  |              |                   |                | <del>#H</del> • | 100 10 0                | o/mth 1/          | 2.02         |
| 単位・300<br>職位:私口 | JUUI 答服4<br>長                     | -10-                 | <u> </u>                 | 创宦           |                   | H                                  | 工代號:      | 8888             |              |                   | 9 미리(오         | 蚒・              | 100-12-0                | ७( <u>८प</u> ) I( | J:U3         |
|                 |                                   | <sub>老問</sub> 中午     |                          |              |                   | <u></u><br>远                       | <u></u>   |                  |              | →≤/円J±口口=         | キー テキ(1日)      | <i>4</i> □      | ÷≢/世                    | 50-5              | /共⇒↑         |
| 口州              |                                   |                      | 間                        |              |                   |                                    | <u>注記</u> | 们权力1 日           | <u></u> 前版起口 | 胡取起时              | f 前版;          | <u>4</u> 0      | · 胡牧                    | 4°7               | 11月日上        |
| 100-01-14(      | 血)                                |                      |                          | 弾性地          | <u> </u>          |                                    |           |                  |              |                   |                |                 |                         |                   |              |
|                 |                                   |                      |                          |              |                   |                                    |           |                  |              |                   |                |                 |                         |                   | 1            |
|                 |                                   |                      |                          | 人            | 事行政局              | 員工出                                | 動異常報      | 表                | 4            |                   |                |                 |                         |                   |              |
|                 | 100 01 17/7                       | T)100 10 14/T        | <u>→</u> \               |              |                   |                                    |           |                  |              |                   |                |                 |                         |                   |              |
| 日期回じ・200        | 100-01-14( <u>1</u><br>201 ക###++ | 1)100-12-14(±<br>>   | _)                       |              |                   |                                    |           |                  |              | 고비                | rn - + + + + • | 100.1           | ο                       | 0.00              |              |
| 単位・300          | <u>/// 答服中</u> /                  |                      | [. 1]1                   |              |                   |                                    |           |                  |              | <u>列</u>          | 印日期・           | 100-1           | 2-08( <u>P4</u> ) 1<br> | .U:22<br>- >=±    |              |
| 職位              | 姓名 員                              | 工代號                  | 日期                       | 甲十上<br>  柳時間 |                   | <sup></sup> 地<br><sub>装動</sub>  上下 | 班狀態       | (思足(             | ++1 +        |                   | 海口             | 沙咕              |                         | ≺謂<br>技動          | 備註           |
| 利昌              | 当十弦                               | 100                  | 02 18(王) 07:00           | 100-00       | 15.00 7           | <u>「影」</u><br>  日泪                 |           |                  |              | <u>unt :</u>      | 191            | <u>14~7</u>     | · 160                   | 切影                |              |
| 111月            | 別/八攷                              | 1111   100-          | 02-10( <u>71</u> ) 07.00 | 00.00        | 10.00 17          | <u> +×</u>                         |           |                  |              |                   |                |                 |                         |                   |              |
|                 |                                   |                      |                          |              |                   |                                    |           |                  |              |                   |                |                 |                         |                   |              |
|                 |                                   |                      |                          | 人事行          | 政局(               | 固人出望                               | 勤異常       | 報表               | 5            |                   |                |                 |                         |                   |              |
| 日期區間            | <b>罰:</b> 100-0                   | 2-18(石)10            | )0-02-28()               |              |                   |                                    |           |                  |              |                   |                |                 |                         |                   |              |
| 單位:3            | 。<br>300001 客                     | ( <u>血</u> )<br>:服中心 | , , , ,                  |              |                   |                                    |           |                  | 列印           | 日期:               | 100-12-        | 08([            | 四) 10:3                 | 2                 |              |
| 職位:利            | _<br>斗員                           |                      | 姓名:凱                     | 大發           |                   | 員                                  | 工代號       | है <b>:</b> 777′ | 7            |                   |                |                 |                         |                   |              |
| нн              | . <sub>н</sub> Ц                  | :班 上班                | 日午上 -                    | 下班           |                   | 上台日                                |           |                  | 已請假          |                   |                |                 | 未請                      |                   | ·井子ナ         |
| 中央              | 月 時                               |                      | 班時間                      | 寺間   ゴ       | _ \`JIII          | ~恐                                 | <u> </u>  | 日起               | <u> </u>     | 日<br>日            | 迄時             |                 | 假時婁                     | \$ <sup>1</sup>   | 用印           |
| 100-02-1        | <u>8(五) 7</u>                     | 07:00                | 00:00 1                  | 5:00 투       | 退                 |                                    |           |                  |              |                   |                | 1               |                         |                   |              |
|                 |                                   |                      |                          |              |                   |                                    |           |                  |              |                   |                |                 |                         |                   |              |

|                                                        | 查勤報表                                                     |                                               |                                                                |                    |                                                                      |      |                 |                        |                          |                               |               |  |
|--------------------------------------------------------|----------------------------------------------------------|-----------------------------------------------|----------------------------------------------------------------|--------------------|----------------------------------------------------------------------|------|-----------------|------------------------|--------------------------|-------------------------------|---------------|--|
| 差勤管理                                                   | 퇱->出勤 <sup>%</sup>                                       | 管理 ->查勤幸                                      | 路徑:差勤管理→出勤管理-><br>查勤報表                                         |                    |                                                                      |      |                 |                        |                          |                               |               |  |
| 1                                                      | :                                                        | 查勤日期 1(<br>根<br>人員 <sup>耳</sup>               | 00-12-0<br><sub>幾</sub> 嗣 人<br>但位 <sup>2</sup><br>1 全選<br>1 王主 |                    | <ol> <li>選擇查勤日期,勾選人員,<br/>點選匯出查勤日報表</li> <li>可提供如圖2之查勤日報表</li> </ol> |      |                 |                        |                          |                               |               |  |
| <b>2</b><br>日期區間:<br>單位:300                            | ○ 民國100<br>101 安眠日                                       | )年12月01日                                      | 人<br>(12月0                                                     | <b>事行政</b><br>11日) | <b>汝</b> 局                                                           | 査蔞   | <b>为日報</b> 表    | 表                      | 石川川 日 钳                  | 章<br>:1001207                 | 第1頁<br>191904 |  |
| 単位・5000       職位       一等秘書       科員       科長       主任 | 21<br>21<br>21<br>21<br>21<br>21<br>21<br>21<br>21<br>21 | い<br>員工代號<br>02234<br>07777<br>08888<br>54321 | 上班<br>時間<br>08:00                                              | 中午上 班時間            | 下班<br>時間<br>20:00                                                    | 假别病假 | 起日<br>100-11-30 | 請假<br>  起時<br>(三)08:30 | ジロー典<br>送日<br>100-12-01・ | j、1001207.<br>之時<br>(四) 17:30 | 」91904<br>備註  |  |

## 請假管理

| 請假資料維護 Part1                                                                                                    |                                                                                                    |
|----------------------------------------------------------------------------------------------------|----------------------------------------------------------------------------------------------------|
| 差勤管理->請假管理->請假資料維護 [請假資料查詢、編輯] [一般請假新增] [個人一般請假新增] [婚、娩、陪產、產前假新增] [喪、流產假新增] [公假新增] [大批請假補休同一人多次] [補休資料查詢、刪除功能]                                                                                                    | 路徑:差勤管理→出勤管理-><br>請假資料維護                                                                                                    |
| 2     申請人     機關 人事行政局     ▼       2     申請人     單位 客服中心 ▼     ●       ① 王主任 ◎ 陳主任 ◎ 凱一技 ◎ 凱大發     加班假     ↓       事由     事由     ↓                                                                                                    | <ol> <li>請假資料維護可提供人事人員處理員工請假的各項作業,包括請假單的輸入、修改、刪除、查詢等功能作業。</li> <li>以大批請假補休同一人多</li> </ol>                                              |
| 時間       一日       日       日 <td><ul> <li>次為例,選擇人員,填寫事</li> <li>由,選擇請假時間,下拉假</li> <li>別包含加班假及出差補休</li> <li>3.下拉假別後,即會跳出新視</li> <li>窗填寫欲補休時數,之後按</li> <li>下送出</li> </ul></td> | <ul> <li>次為例,選擇人員,填寫事</li> <li>由,選擇請假時間,下拉假</li> <li>別包含加班假及出差補休</li> <li>3.下拉假別後,即會跳出新視</li> <li>窗填寫欲補休時數,之後按</li> <li>下送出</li> </ul> |

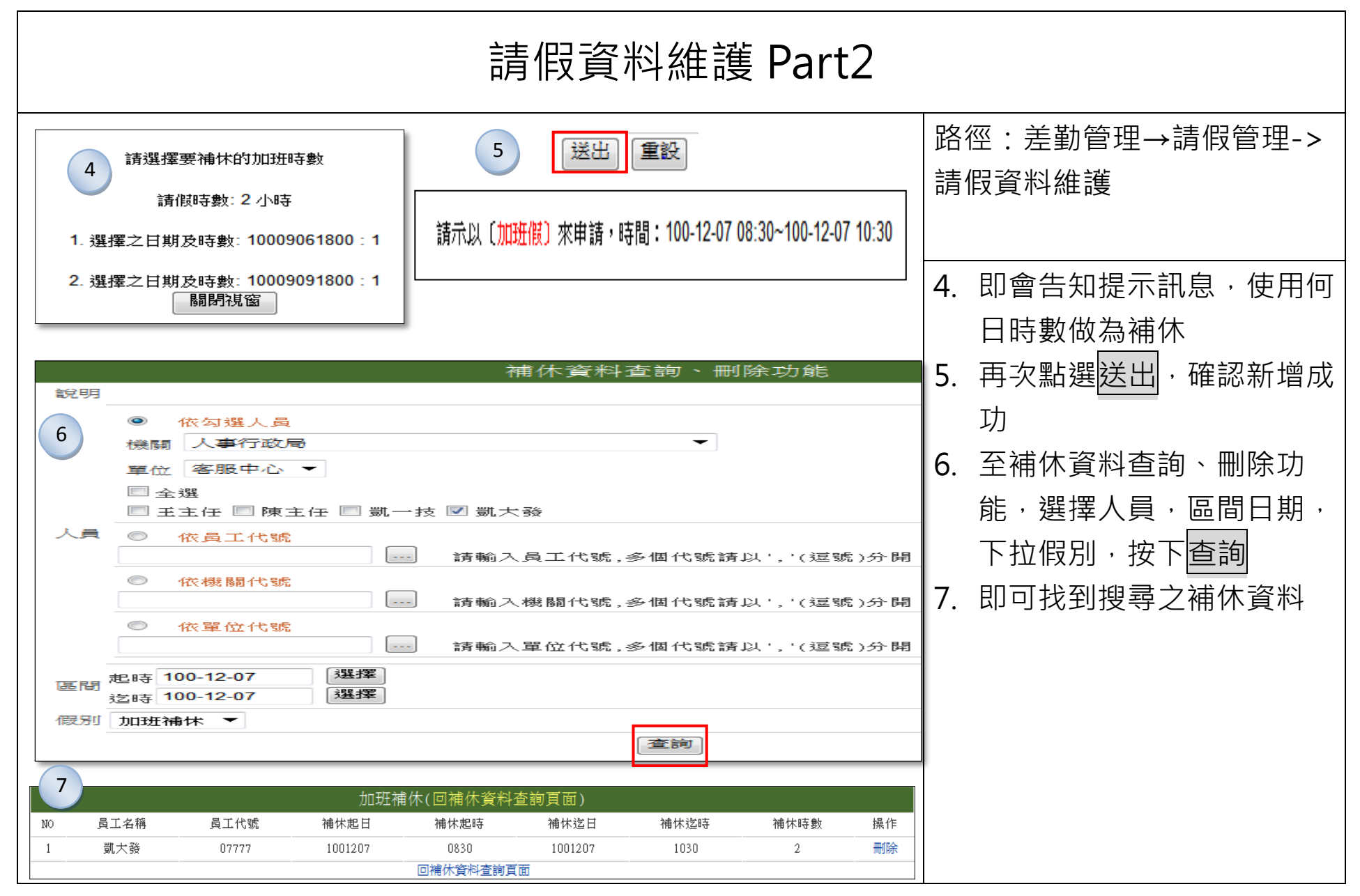

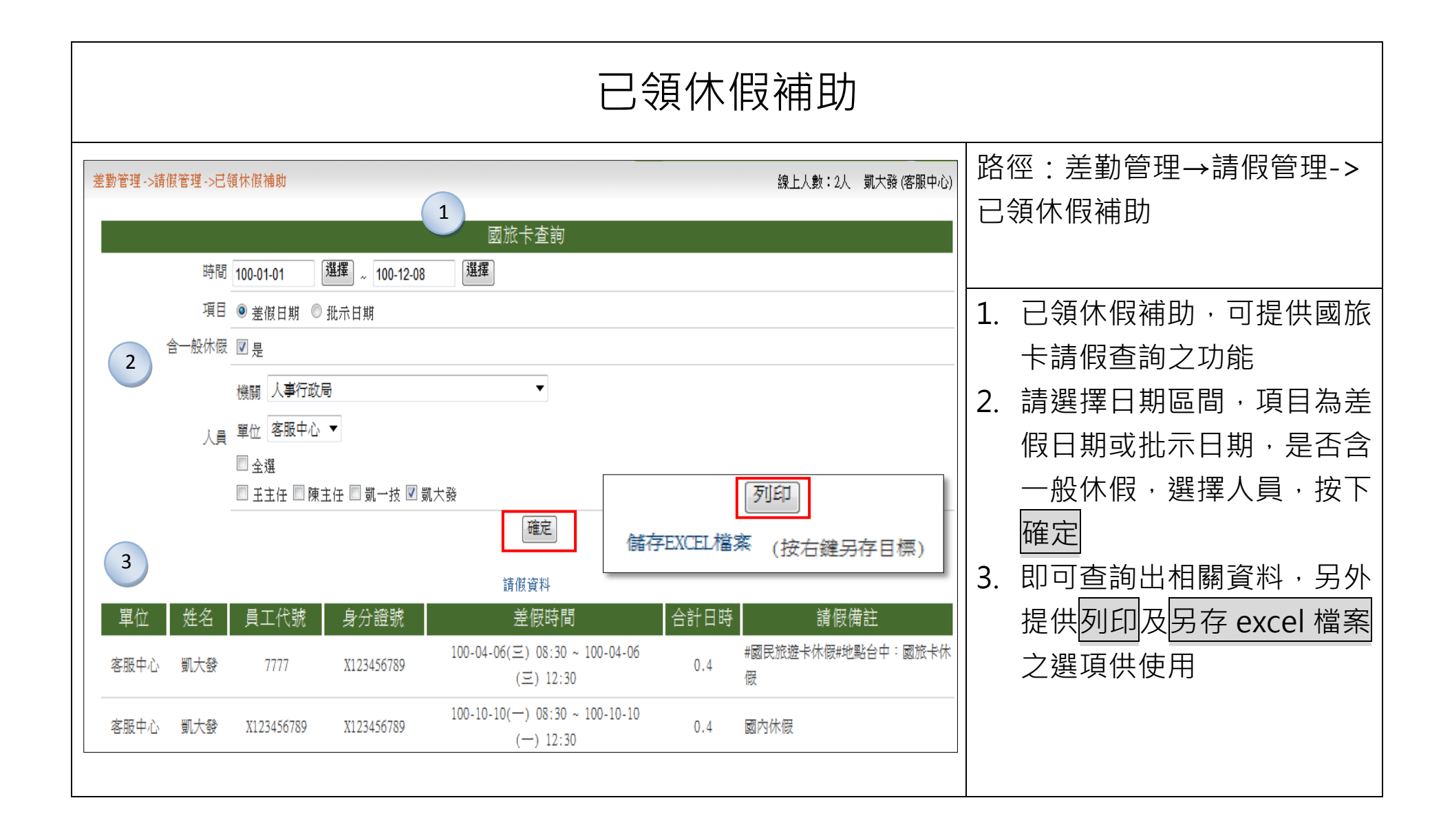

|                             | 大批請假處理                  |    |                               |                     |                 |                 |             |                      |                   |                          |                        |     |                      |                |                |              |             |                      |                                                               |    |                                                              |
|-----------------------------|-------------------------|----|-------------------------------|---------------------|-----------------|-----------------|-------------|----------------------|-------------------|--------------------------|------------------------|-----|----------------------|----------------|----------------|--------------|-------------|----------------------|---------------------------------------------------------------|----|--------------------------------------------------------------|
| 差勤管理 ->請假                   | 管理->大                   | 大批 | 青假屍                           | <b></b> 起理          |                 |                 |             |                      |                   |                          | 1 111 Junio 100        |     |                      |                |                |              |             |                      | 線上人                                                           | 路  | 徑:差勤管理→請假管理->                                                |
|                             | 說明                      | 月  | ¥ 8.5                         | 人事                  | 「行政             |                 |             |                      |                   |                          | 大批請俳                   | 支魔  | 理                    |                |                |              |             |                      |                                                               | 大  | 批請假處埋                                                        |
| 1                           | 請假人<br>假別<br><b>事</b> 由 |    | (位<br>) 王:<br>3 休(<br>假<br>數諸 | 不事<br>客服<br>主任<br>財 | 、1004<br>(1004) | 次 ▼<br>東主伯<br>▼ | ₽ ©         | ) 凱一:                | 支 〇               | 凱大發                      | *                      |     |                      |                |                |              |             |                      |                                                               | 1. | 大批請假處理可適用於增加<br>同一人多筆請假資料,勾選<br>同仁,下拉假別,填寫事由<br>請選擇多筆請假時間,按下 |
| 100-12-01<br>100-12-02<br>2 | 選擇<br>選擇<br>選擇          | 0  | 3 ▼<br>8 ▼<br>8 ▼             | ] 時                 | 30<br>30<br>30  | •               | 分<br>分<br>分 | 0830<br>0830<br>0830 | ] ~<br>] ~<br>] ^ | 100-12-01<br>100-12-02   | 諸假時                    | 揮   | 17 ·<br>17 ·<br>17 · | ▼ 時            | 30<br>30<br>30 |              | 分<br>分<br>分 | 1730<br>1730<br>1730 | <ul> <li>□ 合計含假日</li> <li>□ 合計含假日</li> <li>□ 合計含假日</li> </ul> | 3. | <u>送出</u><br>告知已增加的請假訊息                                      |
|                             | 選擇                      | 0  | 3 •                           | ]<br>時              | 30<br>30        | •               | 分<br>分      | 0830<br>0830         | ] ~               |                          | 選<br>選<br>送出           | 擇重  | 17 ·<br>17 ·<br>£    | ▼ 時            | 30<br>30       | ) •          | 分<br>分      | 1730                 | <ul> <li>□ 合計含假日</li> <li>□ 合計含假日</li> </ul>                  |    |                                                              |
| 3                           | 處理<br>處理                | 請  | 夏人<br>夏人                      | :::                 | EÌ              | 任言              | 青作<br>青作    | ま日期<br>ま日期           | : 1(<br>: 1(      | 00-12-01 (<br>00-12-02 ( | )8:30 ~ 1<br>)8:30 ~ 1 | 100 | -12-(<br>-12-(       | 01 17<br>02 17 | 7:30<br>7:30   | ) 린∮<br>) 린∮ | 苦成<br>苦成    | 211<br>211           |                                                               |    |                                                              |

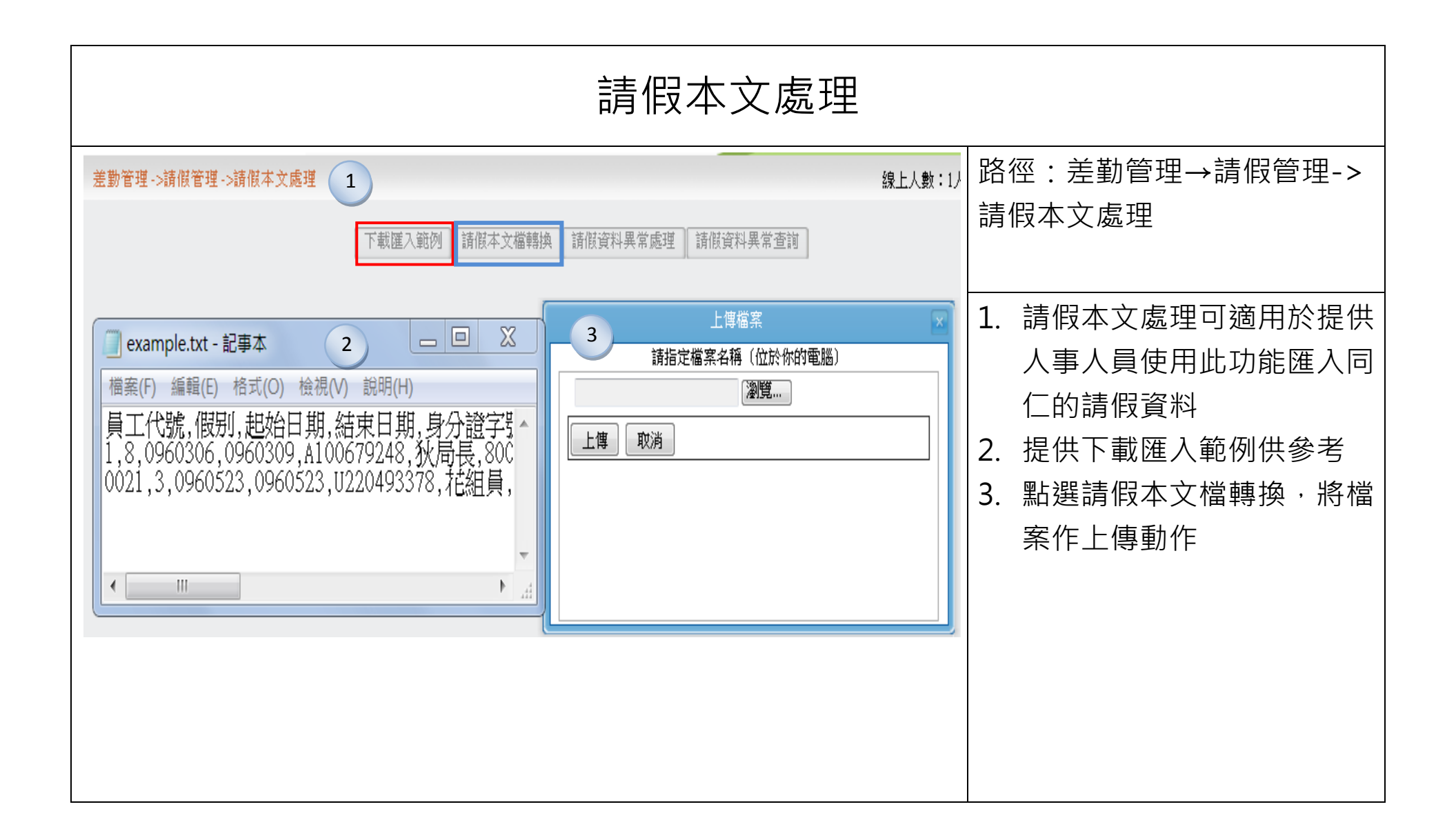

| 請假資料報表                                                                                                    |                                                                                   |
|----------------------------------------------------------------------------------------------------|-----------------------------------------------------------------------------------|
|                                                                                                    | 路徑:差勤管理→請假管理-><br>請假資料報表                                                          |
| 1       機關       人惠行政局個人請假紀錄一覽表       □         人員       單位       豪誕中心       ○         夏金婆       「       100-11-01(二)~100-12-31(六)       □         夏金婆       ①       ①       □         夏玉主任       夏重位       夏重位       ①         夏玉主任       夏重位       100-11-01(二)~100-12-31(六)       □         □       位:客服中心       □       □         ○       依具工代號室鉤       □       □         □       □       讀驗人具       □       □         ①       依機關代號室鉤       □       □       □         ○       依機關代號室鉤       □       □       □                                                                                                    | <ol> <li>請假資料報表提供兩種不同<br/>種類報表供使用</li> <li>個人請假紀錄一覽表</li> <li>員工請假資料報表</li> </ol> |
| ●       (日)       (日)       (1)       (1)       (1)       (1)       (1)       (1)       (1)       (1)       (1)       (1)       (1)       (1)       (1)       (1)       (1)       (1)       (1)       (1)       (1)       ( |                                                                                   |

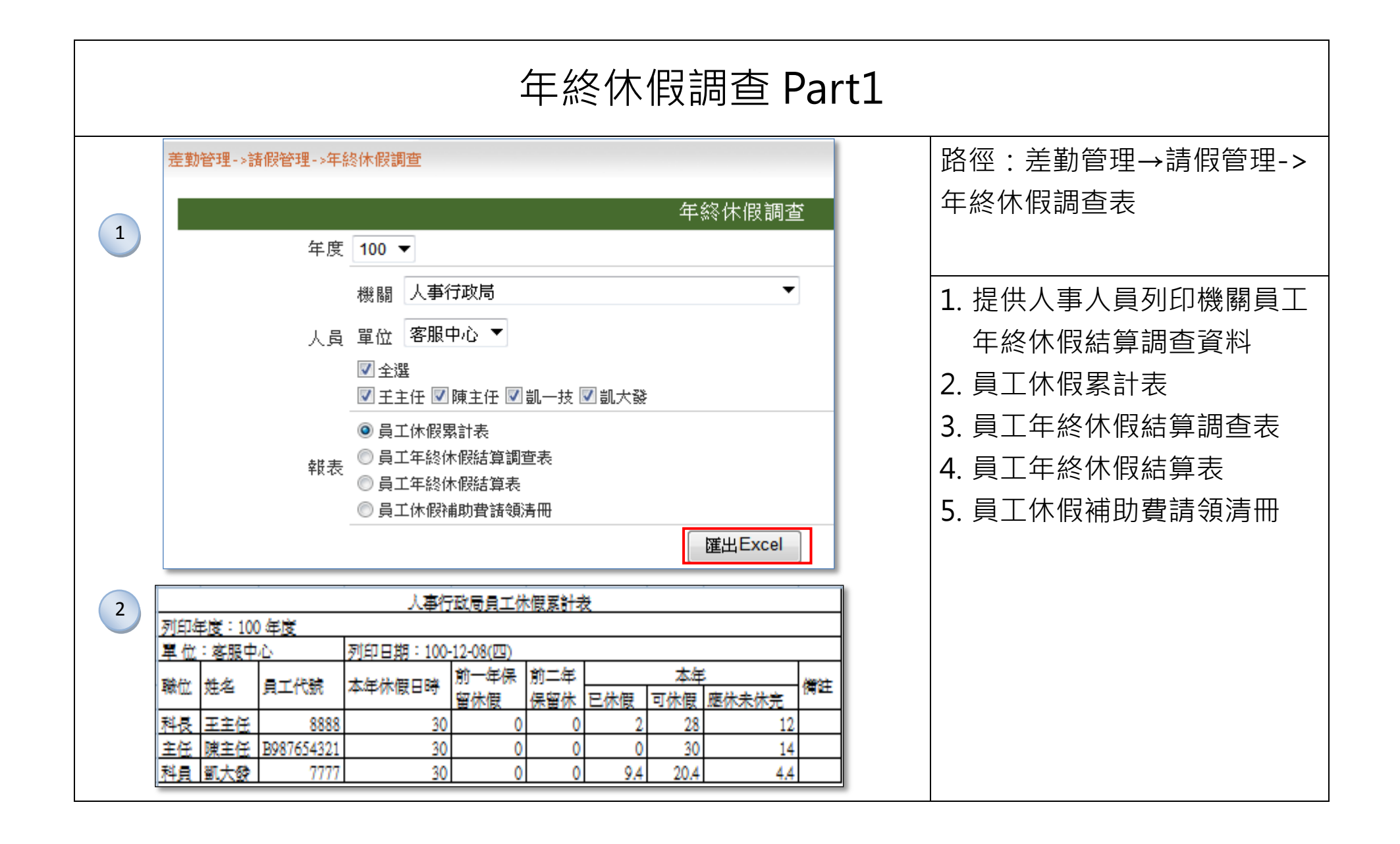

|   | 年終休假調查 Part2   |                   |                           |                       |                |                  |                      |                  |                   |              |                       |                  |       |                 |
|---|----------------|-------------------|---------------------------|-----------------------|----------------|------------------|----------------------|------------------|-------------------|--------------|-----------------------|------------------|-------|-----------------|
|   |                |                   |                           |                       | 人调             | ¥行政局員工年終         | 木假結算調査表              |                  |                   |              |                       |                  |       | 路徑·差勤管理→請假管理->  |
|   | 列印年周           | 度:100 年度          |                           |                       |                |                  |                      | -                |                   |              |                       |                  |       |                 |
|   | 單位:2           | 客服中心              | 列印日期:1                    | 00-12-08(四)           | -              | + 5              | 24 - <b>/03</b> 4/02 |                  |                   | non lanta    | ***                   | 12 42 44 44 24   |       | 年级休四细本主         |
| 2 | 職位 姓           | 名 員工代             | 「號」 <u>本平体版</u> ル<br>日時 休 | 一午休留  刖」<br>:假     保留 | モー<br>木 已休假 未住 |                  |                      | 適應 可請領日<br>數  時數 | 1   小干擬闭<br>  日時數 | お笛 超短<br>打前: | 1應休日數之休服<br>年保留天   補助 | 初期支援。<br>1600 款数 | 嶺備註┃  | <b>牛粽</b> //1R/ |
|   | 科長 王           | 主任                | 8888 30                   | 0                     | 0 2            | 28               | 12                   | 0 :              | 16                | 1841         |                       | 3,22             |       |                 |
|   | 主任陳            | <u> 注任</u> B9876. | 5432 30                   | 0                     | 0 0            | 30               | 14                   | 0 :              | 16                |              |                       |                  | -     |                 |
|   | 科貝園            | .不設               | 30                        | U                     | 0 9.4          | 20.4             | 4.4                  |                  | 16                |              |                       |                  |       |                 |
|   |                |                   |                           |                       |                |                  |                      |                  |                   |              |                       |                  |       |                 |
|   | 人事行政局員工年終休假結算表 |                   |                           |                       |                |                  |                      |                  |                   |              |                       |                  |       |                 |
|   |                |                   |                           |                       |                |                  |                      |                  |                   |              |                       |                  |       |                 |
|   | 單位             | :客服中              | 心                         | 列印日期:                 | 100-12-08(2    | <u>Ч)</u>        |                      |                  |                   |              |                       |                  |       |                 |
|   |                |                   | ;                         | 本年 前-                 | -年 前二年         | - 已休 未休          | ト 應休 位               | *假 可請            | 本年                | <b>査際</b>    | 每小 核發                 |                  |       |                 |
|   | Red / A        | ***               | 무구산돼 [                    | 木假日 保留                | 留保留            | 假日假日             | 日 未休 尨               | 233  領日          | 擬保                | 報領に          | 時加  金額                | **               | /# ++ |                 |
|   | 4821꼬          | 知者                |                           | 特數  1不能               | え 日時           | 時數 時勢            | 図 元日 120             | 51不  時勢<br>⊐屯    | 「留大」              | 日時  1        | 近音                    | 1997年            |       |                 |
| 4 |                |                   |                           |                       | 200            |                  | H47900 L             | 그 바닷  <br>[맛     | <b>1</b>          | ×            |                       |                  |       |                 |
|   | 科長             | 王主任               | 8888                      | 30                    | 0              | 0 2 3            | 28 12                | 0 1              | 6 6               | 16           | 200 2560              | )                |       |                 |
|   | 主任             | 陳主任               | B98765432                 | 30                    | 0              | 0 0              | 30 14                | 0 1              | 6 0               | 16           | 0                     | ו                |       |                 |
|   | 科員             | 凱大發               | 7777                      | 30                    | 0              | 0 9.4 20         | .4 4.4               | 0 1              | 6  0              | 16           | 100 1280              | <u> </u>         |       |                 |
|   | <b>製</b> 表 1   | 單位主管              |                           | 主辦人事:                 |                | 主辦會計             | :                    | 機關               | 首長或               | ·<br>授權代:    | 合計: 3840<br>暉人 :      | J                |       |                 |
|   |                | -12-18            |                           | 1.017 (               | _              | <b>1</b> /2/2011 |                      | 14061515         |                   | 1.XTET 4     | 1773                  | _                |       |                 |
|   |                |                   |                           |                       |                |                  |                      |                  |                   |              |                       |                  |       |                 |
|   |                |                   |                           |                       | 人事行政           | マ局員工休假           | 補助費請                 | 領清冊              |                   |              |                       |                  |       |                 |
|   | 列印印            | ₣度:100            | 0年度                       |                       |                |                  |                      |                  |                   |              |                       |                  |       |                 |
|   | 單位             | <u>: 客服中</u>      | <u>vò</u>                 | 列印日期:                 | 100-12-08      | 四)               |                      |                  |                   |              | 1                     |                  |       |                 |
|   |                |                   |                           | 本年休假                  | 前一年            | 前二年              |                      | 本年               |                   |              | 本次可請                  |                  |       |                 |
| 5 | 膳位             | 姓名                | 局工代號                      | 日時數                   | 保留休假           | 保留休假             |                      | .1.1             |                   |              | ▋領休假補                 | 答音               | 借註    |                 |
|   | 104122         |                   | 1994 - T (1992            |                       |                |                  | 已休假  E               | 已領未休僱            | 贸  已領             | 颠休假          | 助費(元)                 | 22.4             | 1411  |                 |
|   |                |                   |                           |                       |                |                  | 日時數力                 | 咖班費日數            | り 補助              | <u> </u>     |                       |                  |       |                 |
|   | 科長             | 王主任               | 8888                      | 30                    | 0              | 0                | 2                    |                  | 0                 | (            | <u>ן</u>              | 0                |       |                 |
|   | 主任             | 陳主任               | B987654321                | 30                    | 0              | 0                | 0                    |                  | 0                 | (            | )                     | 0                |       |                 |
|   | 科員             | 凱大發               | 7777                      | 30                    | 0              | 0                | 9.4                  |                  | 0                 | (            | )                     | 0                |       |                 |
|   |                |                   |                           |                       |                |                  |                      |                  | ***               |              | 總言                    | 1: 0             |       |                 |
|   | 機關管            | 自長或授権             | 權代理人:                     |                       | 主辦會計:          |                  | 主辦人事                 | :                | 單位                | <b>江</b> 主管: |                       |                  | 製表    |                 |

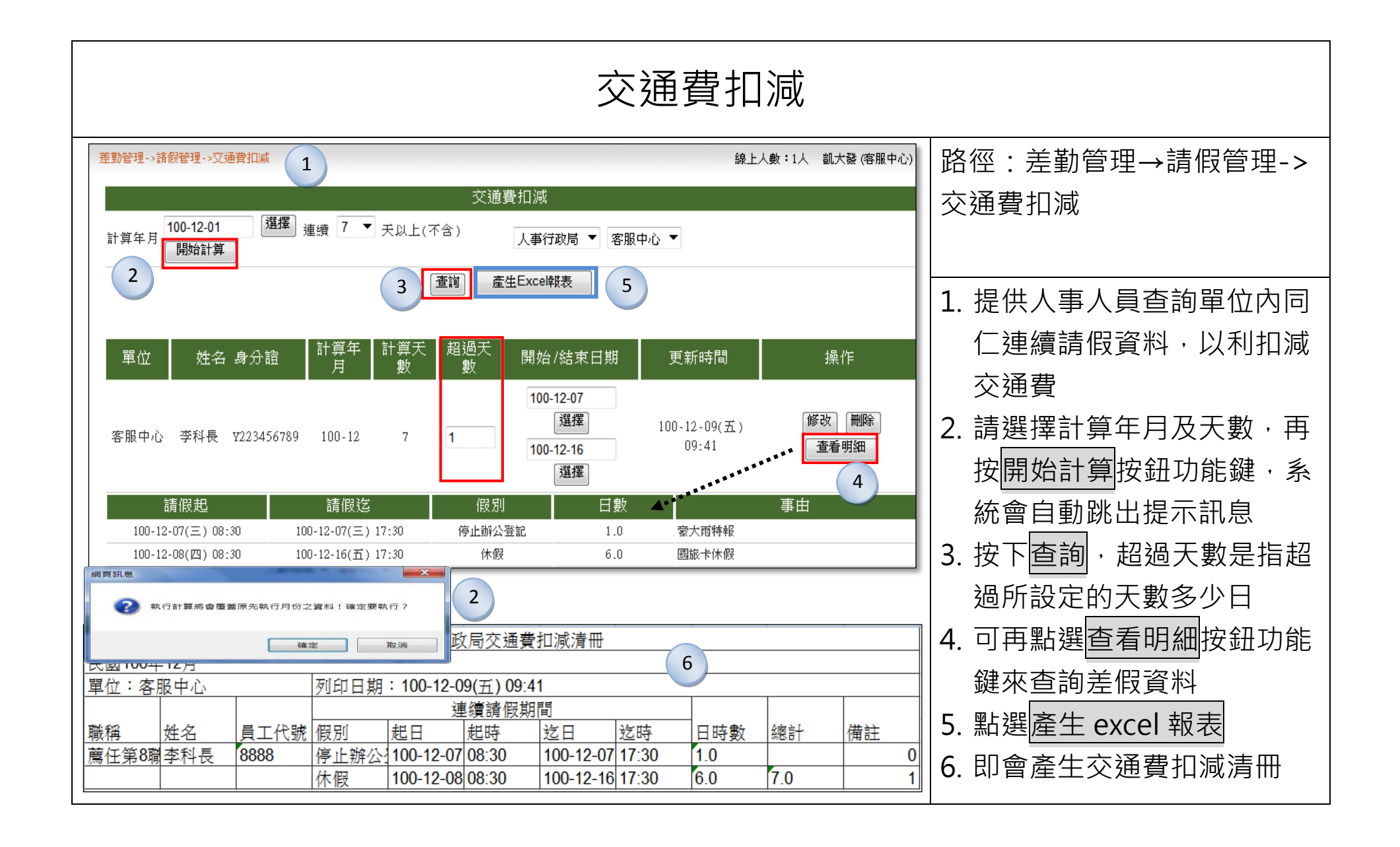

|   | 婚喪假管理 P                                                                                                    | art1                                                                                                    |
|---|----------------------------------------------------------------------------------------------------|----------------------------------------------------------------------------------------------------|
|   | 差勤管理->請假管理->婚喪假管理          [親屬別維護]       [喪假上限維護]       [婚喪假資料查詢修改]         1       2       3                                                                                                    | 路徑:差勤管理→請假管理-><br>婚喪假管理                                                                                     |
| 1 | 親屬別維護         親屬別名稱       配偶之繼父       新増         親屬別       操作       顯示順序         父       修改 刪除       上移 下移         母       修改 刪除       上移 下移         配偶       修改 刪除       上移 下移         離母       修改 刪除       上移 下移                                                                                                    | <ol> <li>親屬別維護:可自行新增所<br/>需的親屬別</li> <li>喪假上限維護:下拉職務類<br/>別的人員,確認親屬別的上<br/>限天數,若需修改,則點選<br/>修改更新</li> </ol> |
| 2 | 親屬別       上限天數       (1 正式人員 )       (6改更新)         第個屬別       上限天數       (1 正式人員 )       (6改更新)         第二日二次人員       (2)雇員       (3)技工工友       (4)臨時人員         日       15       (4)臨時人員       (5)約雇人員       (6)教師         15       (6) 教師       (7) 教師兼行政人員       (8) 司機       (9) 約聘人員         総母       10       (2) 加良員       (1) [1] [1] [1] [1] [1] [1] [1] [1] [1] [1] |                                                                                                    |

|                  | 婚喪假管理 Part2                                                                                                    |                                              |
|------------------|----------------------------------------------------------------------------------------------------|----------------------------------------------|
| 3                |                                                                                                    | 路徑:差勤管理→請假管理-><br>婚喪假管理                      |
|                  | 婚喪假資料修改                                                                                                    |                                              |
| 人員<br>起訖時間<br>假別 | <ul> <li>機關 人事行政局 ▼ 單位 客服中心 ▼</li> <li>全選</li> <li>李科長 國史館 張主任 凱一技 ▼ 凱大發</li> <li>100-11-01 選擇 ~ 100-12-23 選擇</li> <li>婚假 ▼</li> <li>送出查詢</li> </ul>             | 3. 婚喪假資料查詢修改:可供<br>查詢同仁的婚喪假資料,並<br>進行可請期限的修改 |
| 單位<br>客服中心       | 姓名<br>(身分證)     事實發生日     上限天數     可請期限     申請單號     狀態     操作       凱大發<br>X123456789     100-11-21(-)     14     100-12-21     選擇     FLWMC9s7     批核完成     修改 |                                              |
|                  |                                                                                                    |                                              |

## 出差管理

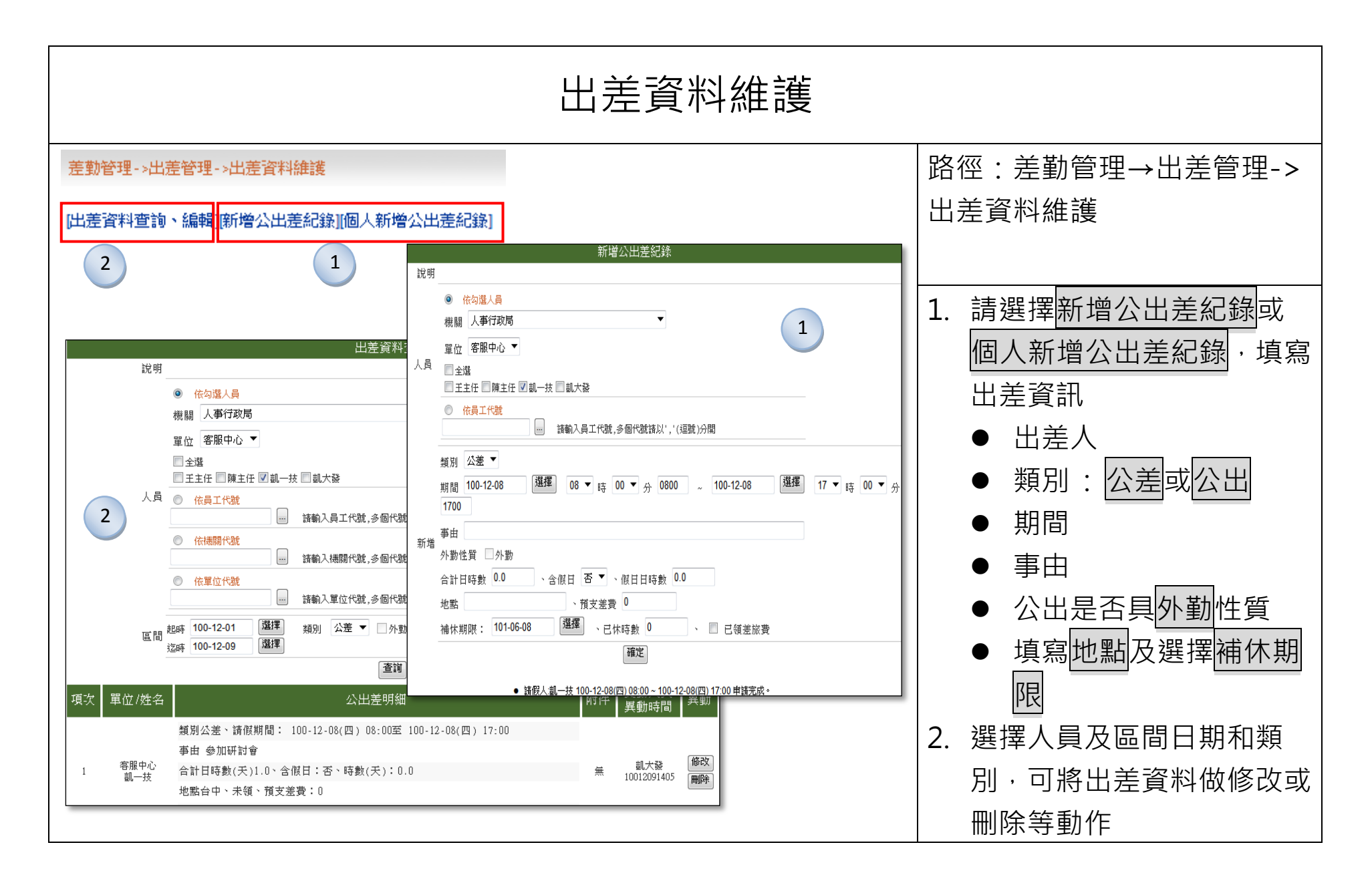

|                                                                                                    | 出差資料報表                                                                                                    |                                                                                                    |  |  |  |  |  |  |  |  |  |  |
|----------------------------------------------------------------------------------------------------|----------------------------------------------------------------------------------------------------|----------------------------------------------------------------------------------------------------|--|--|--|--|--|--|--|--|--|--|
|                                                                                                    | 差勤管理->出差管理->出差資料報表<br>出差資料報表<br>起迄時間 100-01-01 選擇 至 100-12-31 選擇<br>◎ 勾選人員查詢<br>機關 人事行政局 ▼                                                                                                    | 路徑:差勤管理→出差管理-><br>出差資料報表                                                                           |  |  |  |  |  |  |  |  |  |  |
|                                                                                                    | 人員       單位 客服中心         「全選         「主任 『陳主任 『凱一技 『凱大發         (依員工代號查詢)         (依提關代號查詢)         (依提關代號查詢)         (依單位代號查詢)         (公差)         (公差)         (公差)         (公差)         (公差)         (回人出差紀錄一覽表)         (日上差資料報表)                                                                                                    | <ol> <li>提供人事人員可以依單位、<br/>期間、人員等條件來列印員<br/>工出差資料報表</li> <li>個人出差紀錄一覽表</li> <li>員工出差資料報表</li> </ol> |  |  |  |  |  |  |  |  |  |  |
| 2         第回印期間:         單位:客服         職稱:一等         開始日期         100-11-07 (-         3         例印期間:10         3         成位       姓         一等秘書       凱 | 人事行政局個人出差紀錄一覽表         100-01-01 (六) ~ 100-12-31 (六)         酸中心       算水書       姓名: 凱一技       員工代號: 02234       列印日期: 100-12-09(五) 15:06         開始時間       結束日期       結束時間       合計日時數       出差別       出差地點       備註         -)       08:30       100-11-07 (一)       17:30       1       公差       台中市       参加會議         人事行政局員工出差資料報表         ①の-12-31(六)       列印日期: 100-12-09(五) 15:07         主名       員工代號       出差別       出差地點       超時       迄時       合計日時數       備註         10-11-07(一)       08:30       100-11-07(一)       17:30       1       参加會議 |                                                                                                    |  |  |  |  |  |  |  |  |  |  |

| 出差費清冊                                                                                                    |                                                                                  |  |  |  |  |  |  |  |  |  |  |
|----------------------------------------------------------------------------------------------------|----------------------------------------------------------------------------------|--|--|--|--|--|--|--|--|--|--|
| 差勤管理->出差管理->出差費清冊<br>出差費用清冊<br>說明                                                                                                    | 路徑:差勤管理→出差管理-><br>出差費清冊                                                          |  |  |  |  |  |  |  |  |  |  |
| ● 依勾選人員         機關 人事行政局         單位 客服中心 ▼         單位 客服中心 ▼         「         ● 金選         ● 主主任 ◎ 陳主任 ◎ 凱一技 ◎ 凱大發         人員         ● 依員工代號         ● 依機關代號         ● 依機關代號         ● 依機關代號         ● 依權關代號         ● 依單位代號         ● 依單位代號         ● 依單位代號                                                                                                    | <ol> <li>提供人事人員可以依單位、<br/>人員、月份條件來列印員工<br/>出差費清冊</li> <li>出差費請領清冊檔案格式</li> </ol> |  |  |  |  |  |  |  |  |  |  |
| 月份 100 ▼ 年 12 ▼ 月<br>匯出檔案                                                                                                    |                                                                                  |  |  |  |  |  |  |  |  |  |  |
| 1丁以同出差費請視清冊       100-12-01(四)至100-12-31(六)       100-12-09(五)       100-12-09(五)         單位:客服中心       列印日期:       100-12-09(五)       100-12-09(五)         職稱姓名員工       出差別       出差地       起時       这日       25時       合計日時交通費       膳食費       住宿費       預支費用應該(退)金1簽         科員       凱大發       7777       公差       台北市       1001208       1730       1       100       80       0       0       180         機關首長或授權代理人:       主辦會計:       主辦人事:       單位主管:       製表 |                                                                                  |  |  |  |  |  |  |  |  |  |  |

## 加班管理

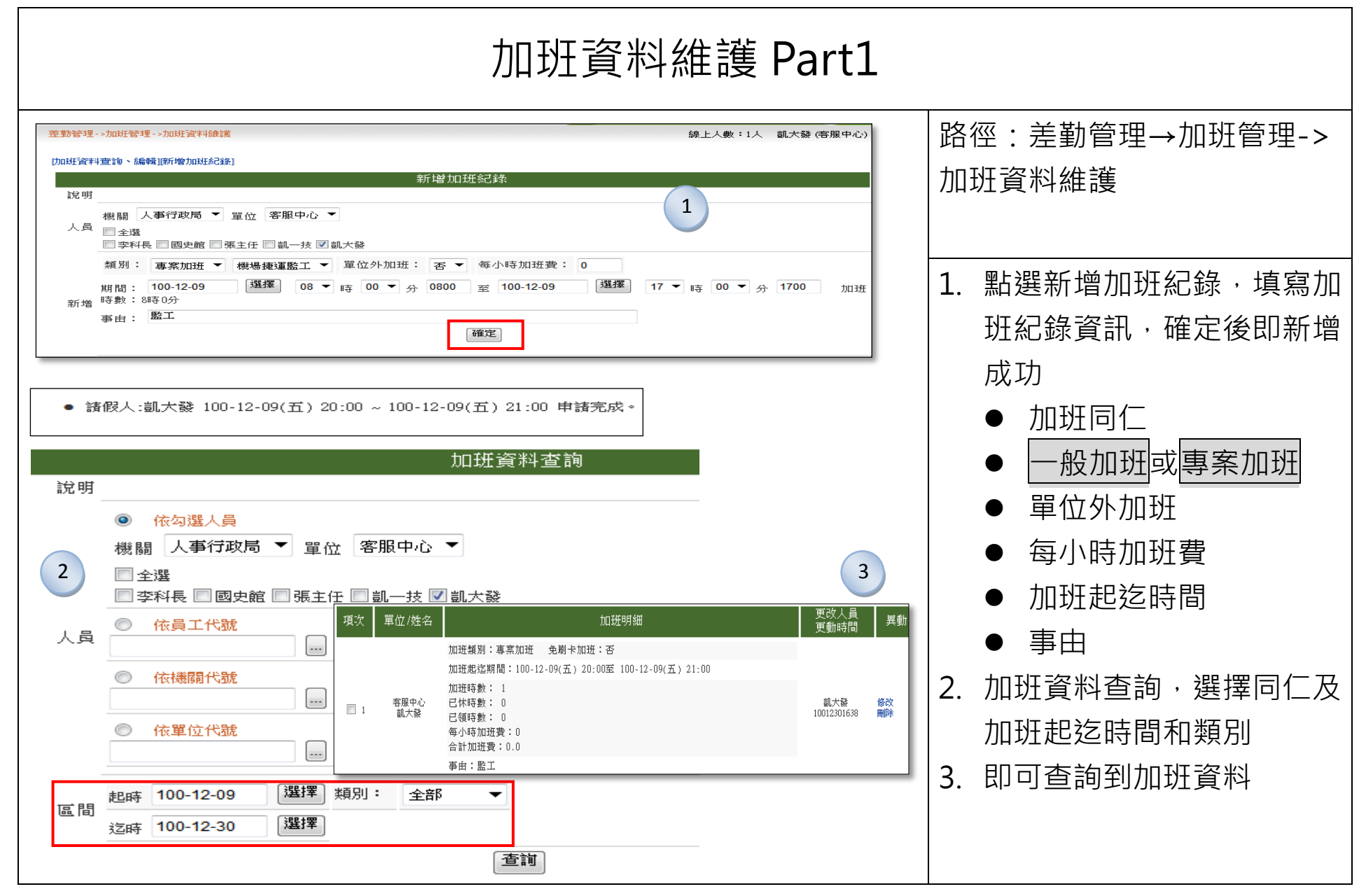

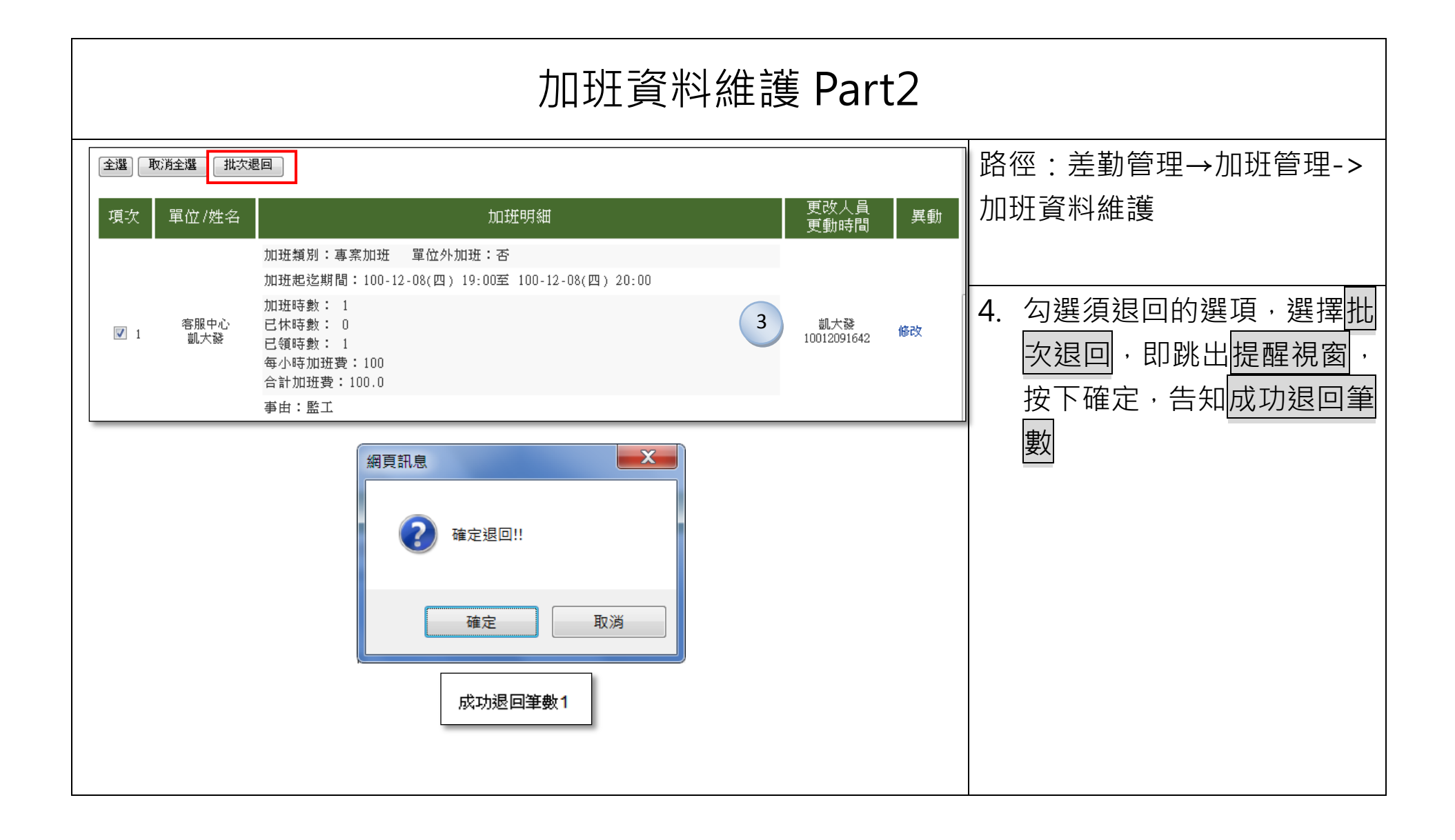

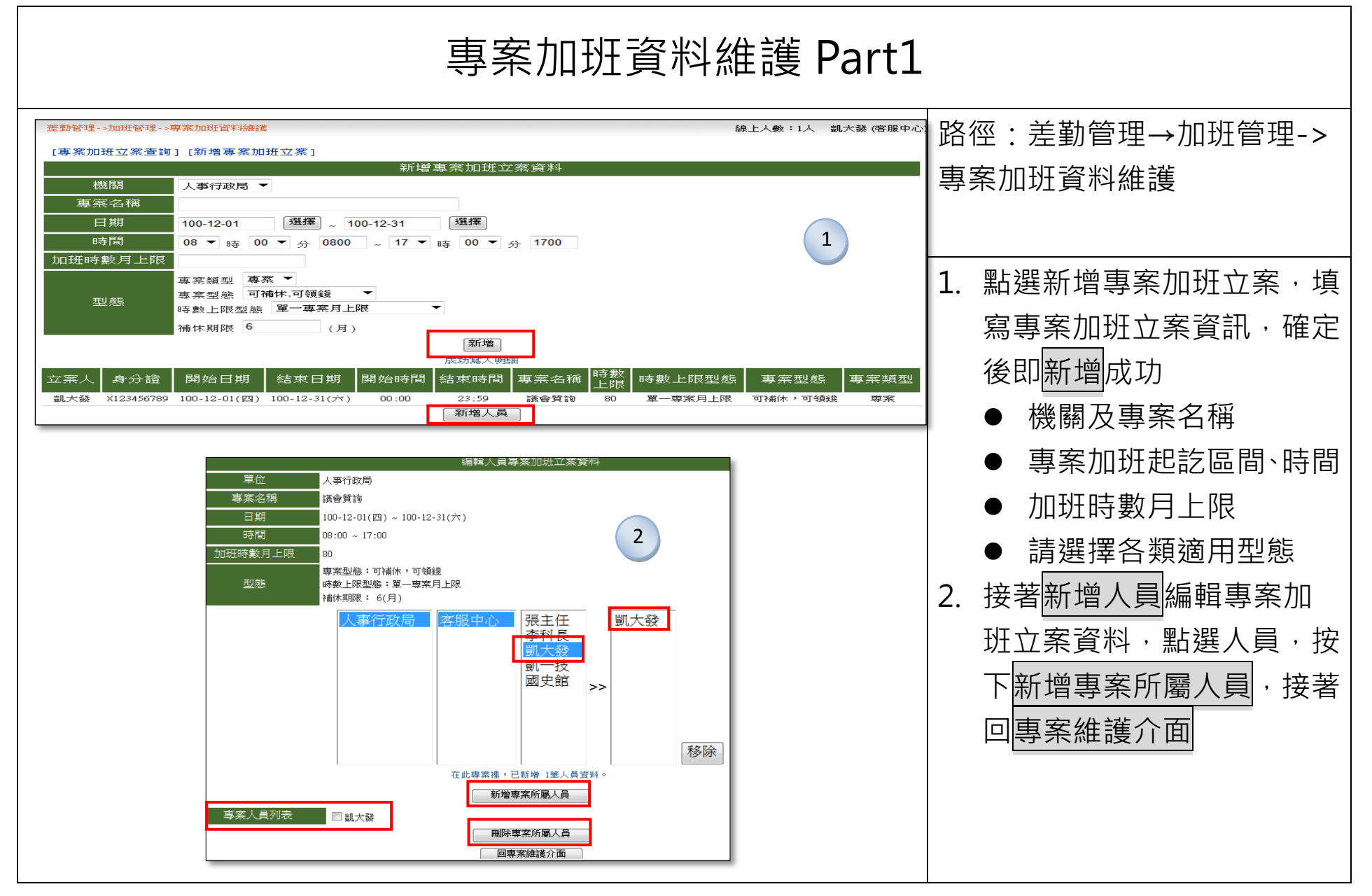

|                                        | 專案加班資料維護 Part2    |                       |                            |                           |       |                     |                          |  |  |  |  |  |
|----------------------------------------|-------------------|-----------------------|----------------------------|---------------------------|-------|---------------------|--------------------------|--|--|--|--|--|
| 單位                                     | 人事行政局 ▼           | 総部                    | 覺專案加班立案資)                  | ₿                         |       | 路 <sup>;</sup>      | 徑:差勤管理→加班管理->            |  |  |  |  |  |
|                                        | 議會質詢<br>100-12-01 | 選擇 ~ 100-12-31        | 選擇                         |                           | 寺:    | <u>余</u> 加          |                          |  |  |  |  |  |
| 時間<br>加班時數月上限                          | 08 ▼ 時 00<br>80   | ▼ 分 0800 ~ 1          | 7 ▼ 時 00 ▼ 分               | 1700                      |       | 3.                  | 維護專案加班立案資料,可             |  |  |  |  |  |
| 型態                                     | 專案型態 可補<br>補休期限 6 | 休,可領錢 ▼ 時費<br>(月)     | 数上限型態 單一專業                 |                           |       | 依照人員及專案各項資料進<br>行更新 |                          |  |  |  |  |  |
|                                        |                   | 事業人員                  | 更新專業資料<br>列表               | □ 同步更新所屬。                 | 人員    | 4.                  | 查詢專案加班立案資料,請             |  |  |  |  |  |
| No.         姓名           1         凱大發 | 專業型類<br>可補休,可     | 想 補休其<br>領錢           | 別限(月) 起始時間<br>6 100-12-01( | 引 結束時間<br>四) 100-12-31(六) | 編輯 刪除 |                     | > 扣機關、起記時間與輸入<br>關鍵字作查詢。 |  |  |  |  |  |
| 機關 全部<br>期間 100-12                     | ▼<br>-30 選擇 ~ 1(  | 查詢專案加班<br>00-12-30 選擇 | 立案資料                       | 4                         |       |                     |                          |  |  |  |  |  |
| 事案名稱 議會                                |                   | 查詢                    | ]                          |                           |       |                     |                          |  |  |  |  |  |
| No 專案名稱                                | 專案型態              |                       |                            |                           |       |                     |                          |  |  |  |  |  |
| 1 議會質詢                                 | 可補休,可領錢<br>       | 6                     | 100-12-01(四)               | 100-12-31(六)              | 編輯 刪除 |                     |                          |  |  |  |  |  |

Г

|      | 大批資料新增                                                                                                    |                                                      |  |  |  |  |  |  |  |  |  |
|------|----------------------------------------------------------------------------------------------------|------------------------------------------------------|--|--|--|--|--|--|--|--|--|
| 差勤管理 | ->加班管理->大批資料新增 線上人數:1人 凱大發                                                                                             | 。路徑:差勤管理→加班管理->大                                     |  |  |  |  |  |  |  |  |  |
| 1    |                                                                                                    | 批資料新增 1. 選擇人員並填寫事由,可選擇<br>多次加班時間 2. 按下新增 3. 確認寫入成功訊息 |  |  |  |  |  |  |  |  |  |
| 3    | 處理諸假人:凱大發加班日期:100-12-10(六) 08:30~100-12-10(六) 09:30 已完成!!<br>處理諸假人:凱大發加班日期:100-12-11(日) 08:30~100-12-11(日) 09:30 已完成!! |                                                      |  |  |  |  |  |  |  |  |  |

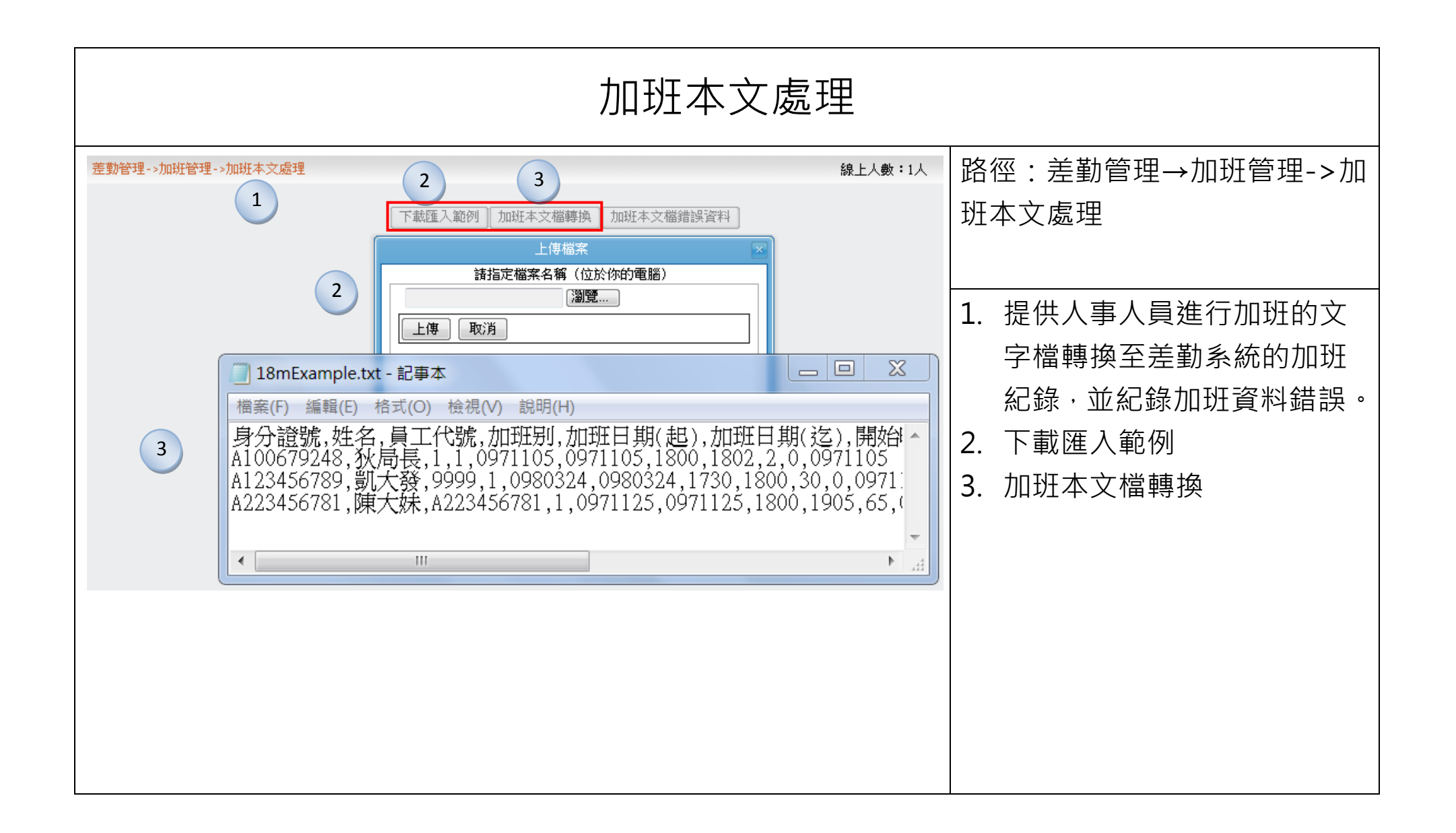

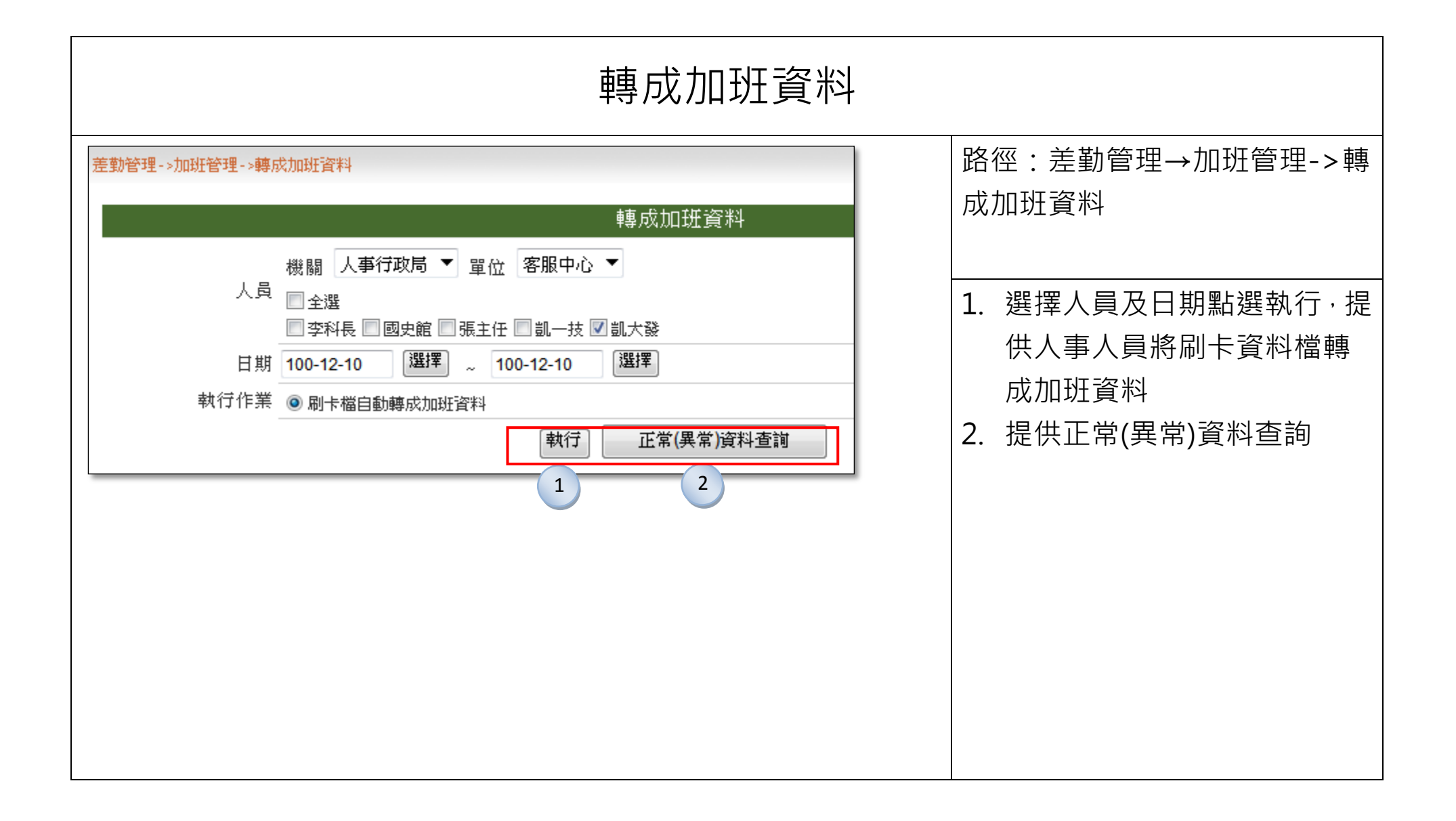

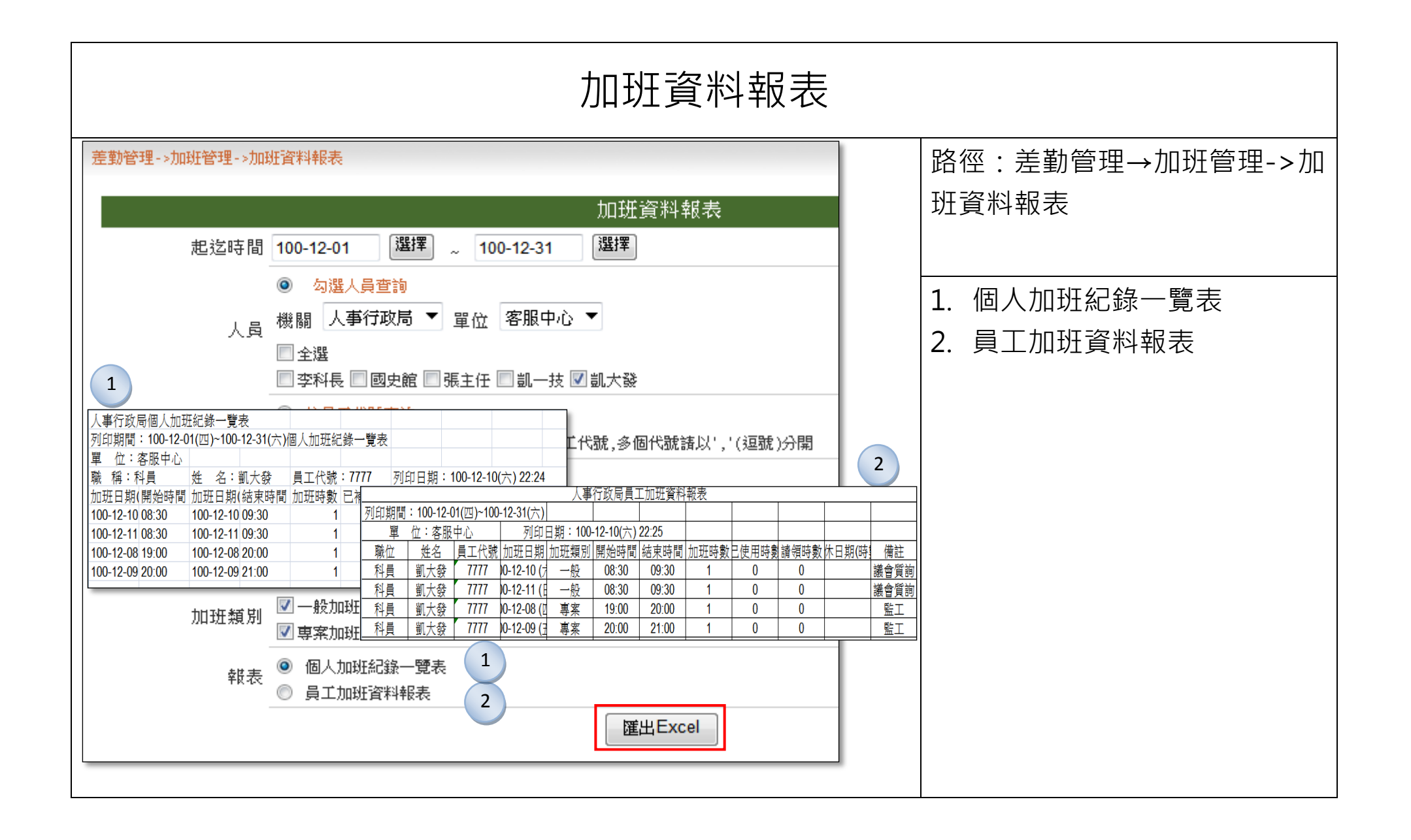

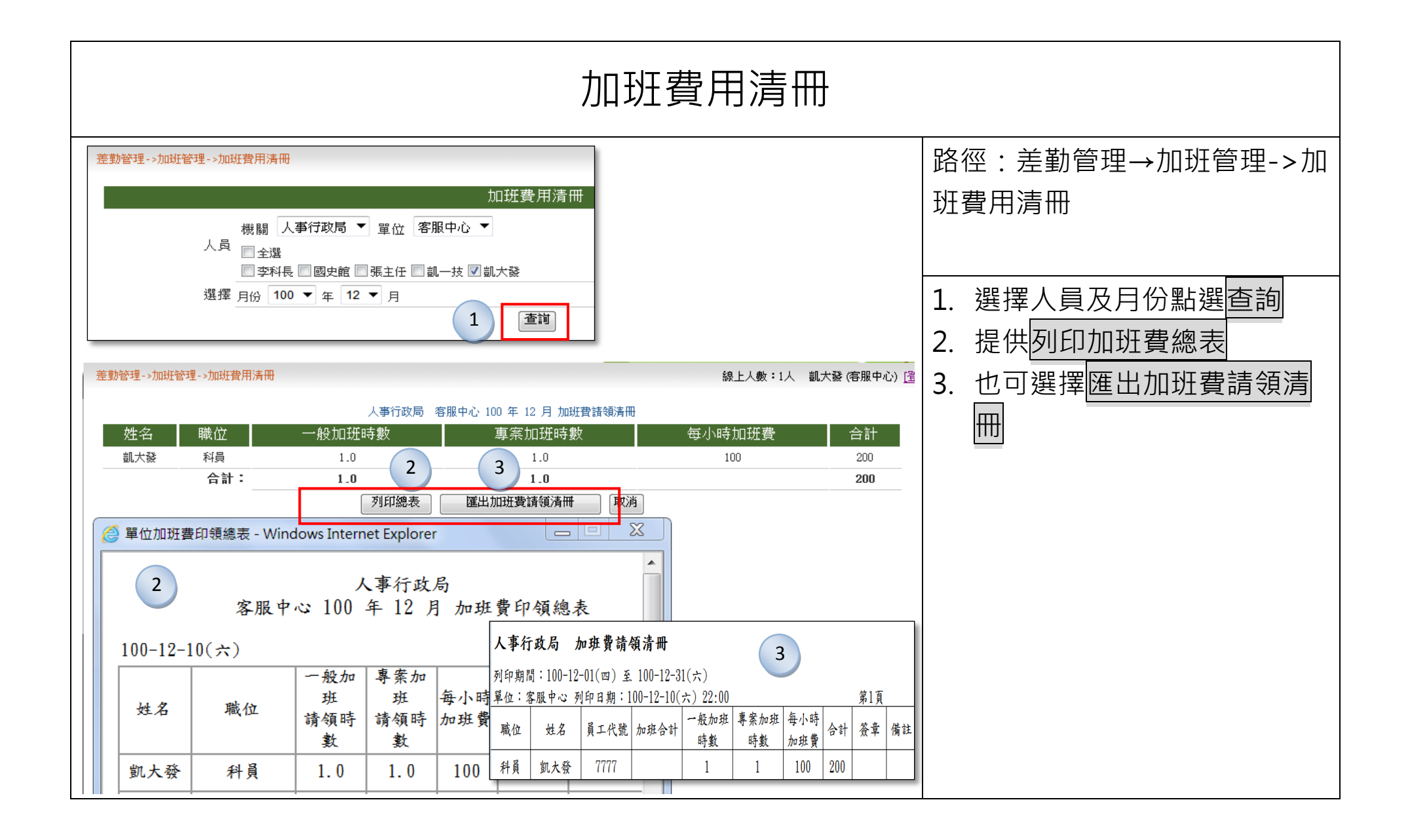

| 加班查班單                                                                                                    |                                                                                                    |  |  |
|----------------------------------------------------------------------------------------------------|----------------------------------------------------------------------------------------------------|--|--|
| 差勤管理->加班查班單       線上人數:1人 凱大發(客)         加班查班單       加班查班單         日期       100-12-10         機關       人事行政局         ● 全選       ● 空料長         ● 空料長       國史館         ● 算道       ●         ●       ●         ●       ●         ●       ●         ●       ●         ●       ●         ●       ●         ●       ●         ●       ●         ●       ●         ●       ●         ●       ●         ●       ●         ●       ●         ●       ●         ●       ●         ●       ●         ●       ●         ●       ●         ●       ●         ●       ●         ●       ●         ●       ●         ●       ●         ●       ●         ●       ●         ●       ●         ●       ●         ●       ●         ●       ●         ●       ● | <ul> <li>路徑:差勤管理→加班管理-&gt;加<br/>班查班單</li> <li>1. 選擇人員及日期點選查詢</li> <li>2. 顯示資料後·點選列印查班單</li> <li>3. 確認查班單列印之內容·請點<br/>選列印</li> </ul> |  |  |
|                                                                                                    |                                                                                                    |  |  |

| 大型活動立案                                                                                                    |                                                                                                    |  |
|----------------------------------------------------------------------------------------------------|----------------------------------------------------------------------------------------------------|--|
| 差勤管理->加班管理->大型加班立案 線上人數:1人 凱大發(客服中心)       建立新的基本資料][查詢現有基本資料][修改加班資料設定]     3       新增     新增       基本資料設定目前資料狀態- 資料已確認存檔,可填寫加班申請單。     案號 100-12-10-03  | 路徑:差勤管理→加班管理->大<br>型加班立案                                                                                                    |  |
| 案名 圖遊會         活動承辦單位 推調 人事行政局 ◆ 客服中心 ◆         加班日期區間 100-12-17 選擇         加班起这時間 07 ◆ 時 00 ◆ 分 0700 ~ 21 ♥ 時 00 ◆ 分 2100         加班規別 一般加班 ◆         事由 | <ol> <li>首先點選</li> <li>違立新的基本資料</li> <li>填寫大型加班資訊</li> <li>案名</li> <li>活動承辦單位</li> <li>加班日期區間</li> <li>加班起迄區間</li> <li>加班起迄時間</li> <li>加班類別</li> <li>事由</li> </ol> |  |
|                                                                                                    | <ol> <li>點選新增群組名稱,填寫群組<br/>名稱資訊,按下儲存設定</li> <li>另外提供查詢現有基本資料<br/>跟修改加班資料設定</li> </ol>                                                                              |  |

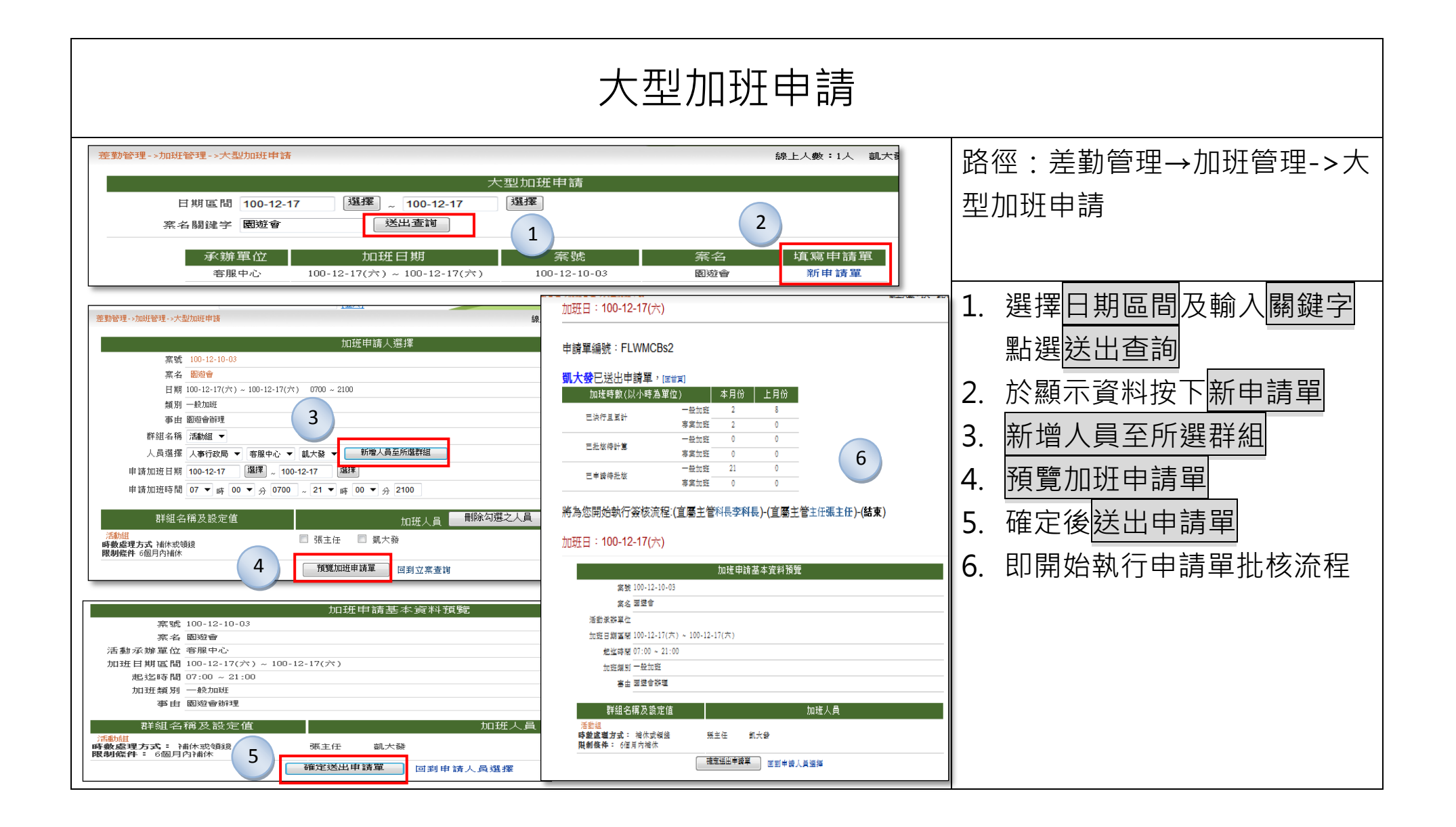

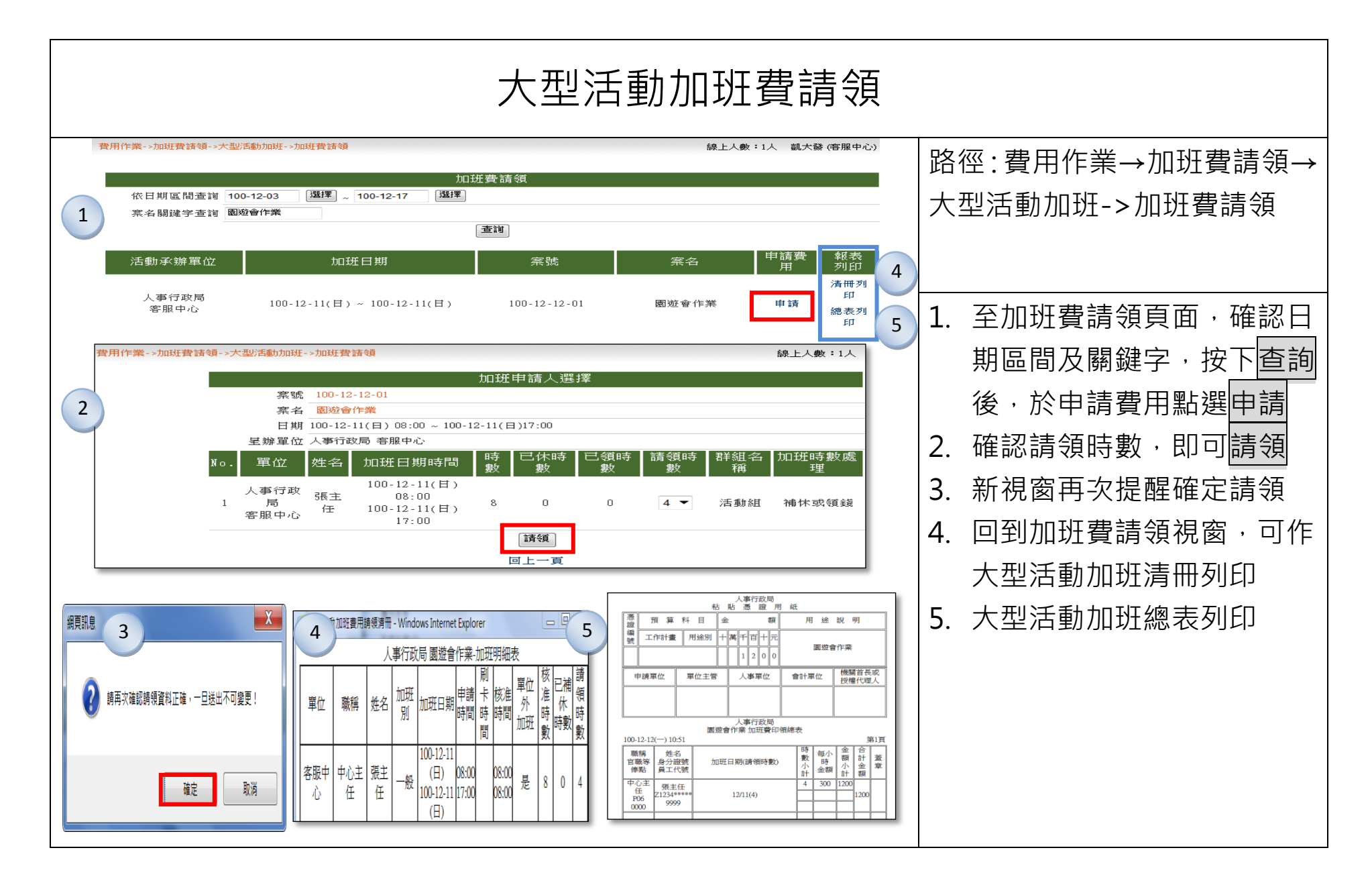

## 統計管理

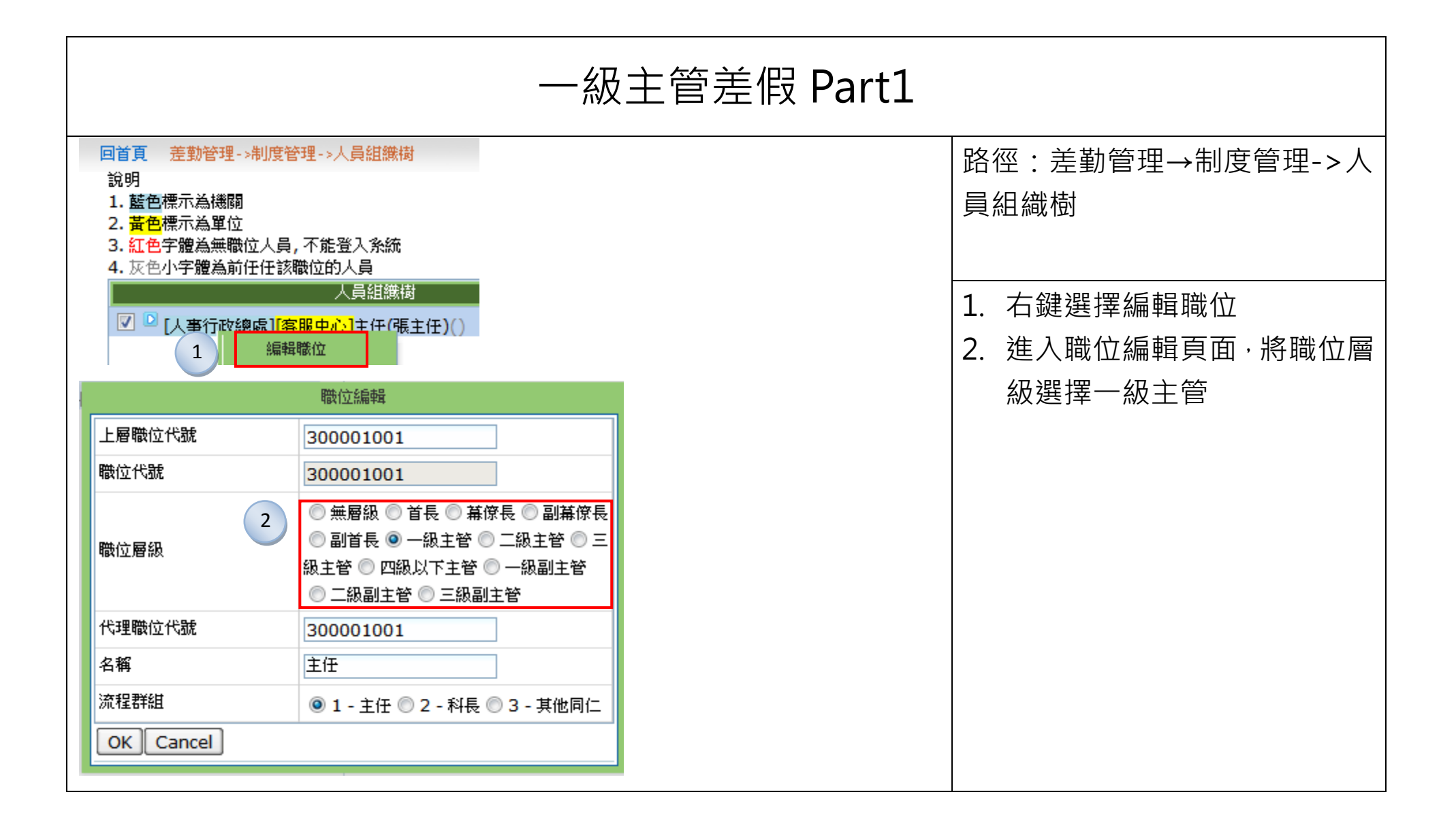

| 一級主管差假 Part2                                                                                                    |                                                                                                    |                                                                                       |  |
|----------------------------------------------------------------------------------------------------|----------------------------------------------------------------------------------------------------|---------------------------------------------------------------------------------------|--|
| 回首頁 差勤作業->差假查詢->一級主管差假                                                                                                    | 上次登入時間:101-06-01 11:33  線上人數:2人  凱大發 (客服中心) 💈                                                                                                    | 路徑:差勤作業→差假查詢->一                                                                       |  |
| 查詢起日 101-05-01 選擇 查詢迄日 101-                                                                                                    | 一級主管差假<br>06-30 選擇 3 查詢<br>差個 資料                                                                                                    | 級主管差假                                                                                 |  |
| 單位         職稱         姓名         日期           客服中心         主任         張主任         101-05-24           (二)         101-05-34         (二)           101-05-3         (三)         101-05-3           (四)         (四)         (四)              | 副卡     差假狀況       日完成: •(休假)101-05-29(二) 08:30 ~ 101-05-31(四) 17:30(3.0天)<br>事由:#國民旅遊卡休假#地點台中:國旅卡休假       日完成: •(休假)101-05-29(二) 08:30 ~ 101-05-31(四) 17:30(3.0天)<br>事由:#國民旅遊卡休假#地點台中:國旅卡休假       日完成: •(休假)101-05-29(二) 08:30 ~ 101-05-31(四) 17:30(3.0天)<br>事由:#國民旅遊卡休假#地點台中:國旅卡休假       日完成: •(休假)101-05-29(二) 08:30 ~ 101-05-31(四) 17:30(3.0天)<br>事由:#國民旅遊卡休假#地點台中:國旅卡休假       日完成: •(休假)101-05-29(二) 08:30 ~ 101-05-31(四) 17:30(3.0天)<br>事由:#國民旅遊卡休假#地點台中:國旅卡休假       ①     17:30(3.0天) | <ul> <li>3. 選擇日期進行查詢</li> <li>4. 即可於查詢結果下方,可點選列印</li> <li>5. 出現新視窗,選擇印表機列印</li> </ul> |  |
| ● <u>分</u> 印<br>一般 選項<br>道律印表機<br>● HP LaserJet M1319f MFP<br>● Microsoft XPS Document Writer<br>《 / //// ●<br>一般 「/// ●<br>一般 「/// ●<br>一般 「/// ●<br>一般 「/// ●<br>一般 「/// ●<br>●<br>全部(L)<br>● 全部(L)<br>● 全部(L)<br>●<br>」 選擇範圍(T) ● 本頁(U) |                                                                                                    |                                                                                       |  |

| 勤惰統計維護 Part1                                                                                                    |                                                                                                    |  |  |
|----------------------------------------------------------------------------------------------------|----------------------------------------------------------------------------------------------------|--|--|
| 差動管理->統計管理->動惰統計維護     線上人重       [勤惰年度異常查詢] [重新勤惰統計] [勤惰統計規則說明] [勤惰統計資料修改]     4       1     2       3     勤惰統計資料修改]       4     5                                                                                                    | 路徑:差勤管理→統計管理->勤<br>惰統計維護                                                                                                    |  |  |
| 依爾 人爭行政局 ▲ 単位 各版中心 ▲     ④ 全選     ③ 字科長 ☑ 國史館 ☑ 張主任 ☑ 凱一技 ☑ 凱大發     ⑥ 依員工代號     ⑥ 依員工代號     ⑥ 依圓代號     ⑥ 依屬關代號     ⑥ 依據關代號     ⑥ 依違位代號     ⑥ 依單位代號     ⑥ 依單位代號     ⑥ 依單位代號     ⑥ 亦單位代號,多個代號諸以','(逗號)分開     ⑥ 依單位代號     ⑥ 亦單位代號,多個代號諸以','(逗號)分開     ⑥ 依單位代號     ⑥ 亦單位代號,多個代號諸以','(逗號)分開     ⑥ 亦單位代號     ⑦ 文目 ① ▼ 至 100 ▼ 年 01 ▼     ⑦ 查询年度員工出勤異常     查询年度員工出勤異常     ⑥ 查出年度員工出勤異常統計報表     ⑥ 查询年度員工唱職扣薪     ⑥ 查出年度員工唱職扣薪報表     ⑥ 查出年度員工唱歌和新報表 | <ol> <li>勤惰年度異常查詢提供,四種<br/>不同報表供查詢</li> <li>查詢年度員工出勤異常報<br/>表</li> <li>查詢年度員工曠職扣薪</li> <li>產出年度員工出勤異常統<br/>計報表</li> <li>產出年度員工曠職扣薪報</li> </ol> |  |  |
| 年度 100 ▼<br>機關 人事行政局 ▼ 單位 客服中心 ▼<br>人員 全選<br>● 李科長 ◎ 國史館 ◎ 張主任 ◎ 凱一技 Ø 凱大發<br>開始計算<br>完成資料共1筆。                                                                                                    | 表<br>2. 重新勤惰統計,提供人事人員<br>勤惰資料統計作業                                                                                                    |  |  |
|                        | 勤惰統計維護 Part2                                                                                                    |              |                                    |                          |                           |                        |              |                    |      |      |                                  |         |                    |                  |                |          |         |                                      |
|------------------------|----------------------------------------------------------------------------------------------------|--------------|------------------------------------|--------------------------|---------------------------|------------------------|--------------|--------------------|------|------|----------------------------------|---------|--------------------|------------------|----------------|----------|---------|--------------------------------------|
|                        | A. 1+ 1+++                                                                                                    | ) i stratege | m                                  | teta (m                  | orr) 17                   | ****                   | 勤            | 惰統計                | 計算規  | 見則說明 | 明                                | 27 - DD | 4.1+ <del></del> 0 |                  |                |          |         | 路徑:差勤管理→統計管理->勤                      |
|                        | <ul> <li>              糸統僅就人事管理資訊系統(Pemis2K) '差勤管理子系統'內與勤惰統計有關的資料做加總計算;即,系統不會重新比對每位同仁的應上班時間與諸差、<br/>假時間,做合計日時數的計算後,再做加總。      </li> <li>             動情統計內有關各類假的日時數計算,資料來源為諸假資料維護         </li> <li>             公出、公差紀錄來源為出差資料維護。         </li> <li>             2011年月日本市场本市场大平均均均均均均均均均均均均均均均均均均均均均均均均均均均均均均均均均均均均</li></ul> |              |                                    |                          |                           |                        |              |                    |      |      |                                  |         |                    |                  |                |          |         |                                      |
| •                      | <ul> <li>· 遲到、早退次數來源為出動資料維護;另,若出勤狀態(上下班狀態)為遲到早退,將分列遲到、早退各一次。</li> <li>· 曠職次數來源為出動資料內的未刷卡,請假,出差資料。</li> <li>· 系統過差、假紀錄有跨月、跨年的情況,將自動切割差、假時數後分列。</li> <li>· 若單位內有輪班人員(在電子表單內設定人員為輪班人員),且輪班人員的差、假申請規則為有班才能請差、假,因為沒有切割的依據,系統無法切割分</li> </ul>                                                                                         |              |                                    |                          |                           |                        |              |                    |      |      | 3. 勤惰統計計算規則說明<br>4. 勤惰統計資料修改,選擇月 |         |                    |                  |                |          |         |                                      |
|                        |                                                                                                    | 1930X //     |                                    |                          |                           |                        | 1121 2122    | 勤情級                | 統計資料 | 科修改  |                                  |         |                    |                  |                |          |         | ──────────────────────────────────── |
|                        |                                                                                                    | 其日<br>員人     | <mark>月 100 日</mark><br>機關<br>〇 李和 | ▼ 年 1:<br>人事行政<br>科長 ○ 國 | 2 🔽 🧃<br>7局 💌<br>31史館 〇 9 | 至 100<br>單位 客<br>張主任 © | ▼ 年<br>(服中心) | 12 ▼<br>•<br>● 凱大發 | *    |      |                                  |         |                    |                  | (              | 4        |         | 告知修正幾筆資料                             |
| 單位                     | (: 客服                                                                                                    | [中心 職        | <br>泣: 乖                           | <br>損 姓名                 | : 凱大                      | 」<br>26 §              | 代號:          | 7777               |      |      | 「」」                              |         |                    |                  |                |          |         | —                                    |
| 月<br>份<br>1 <u>0</u> 0 | 事假                                                                                                    | 病假           | 休假                                 | 加班假                      | 公差                        | 公假                     | 公出           | 婚假                 | 娩假   | 喪假   | 惊些<br>辦公<br>登記                   | 路程假     | 流産假                | 值班<br>假          | 公傷<br>假        | 延長<br>病假 | 育嬰<br>假 |                                      |
| 年12月合                  | <b>4.0</b>                                                                                                    | 0.0          | 3.0<br>3.0                         | 0.0                      | <b>1.0</b>                | 0.0                    | 0.0          | 3.0<br>3.0         | 0.0  | 0.0  | 0.0                              | 0.0     | 0.0                | 0.0              | 0.0            | 0.0      | 0.0     | 0.0                                  |
| _ <u></u> ≣†           |                                                                                                    |              |                                    |                          |                           | 0.0                    |              |                    | 0.0  |      | 0.0                              |         | <br><br>完成         | <br>確定修<br>找資料共: | 改<br>改<br>28筆。 |          |         |                                      |

|                                               | 員工差假明細                                                                                                    |                        |                                      |                  |                                       |                   |            |       |                          |
|-----------------------------------------------|----------------------------------------------------------------------------------------------------|------------------------|--------------------------------------|------------------|---------------------------------------|-------------------|------------|-------|--------------------------|
| 差勤管理->統計管理-                                   | >員工差假明細                                                                                                    |                        | 路徑:差勤管理→統計管理->員                      |                  |                                       |                   |            |       |                          |
|                                               |                                                                                                    |                        | 員工差                                  | 假明細              |                                       |                   |            |       |                          |
| 起这時間                                          | 100-12-01                                                                                                    | 選擇 ~ 100               | -12-31 選擇                            |                  |                                       |                   |            |       | 】 上差假明細                  |
|                                               | <ul> <li>勾選人員查</li> </ul>                                                                                                | i0                     |                                      |                  |                                       |                   |            |       |                          |
|                                               | 機關人事行政                                                                                                    | 局 ▼ 單位 客               | 服中心 🔻                                |                  |                                       |                   |            |       |                          |
| A                                             | ☑ 全選                                                                                                    |                        | 1 ±0 ++ 💽 ±0 ±+2%                    |                  |                                       |                   |            |       |                          |
|                                               |                                                                                                    | 左根目 💌 5反 土 1丁 💌        |                                      |                  |                                       |                   |            |       | <b> 1. 選擇起茲時間、人員、假別,</b> |
|                                               |                                                                                                    | ă                      | 蘛輸入員工代號,多個代                          | 號請以','(逗號        | )分開                                   |                   |            |       | 點選送出查詢或匯出 excel          |
|                                               | ◎ 依機關代號型                                                                                                    | Eta .                  |                                      |                  |                                       |                   |            |       |                          |
|                                               |                                                                                                    |                        | 請輸入機關代號,多個代                          | 2. 則可產牛如附圖之資料    |                                       |                   |            |       |                          |
|                                               | ◎ 依單位代號型                                                                                                    | 51)<br>:               | 椿輸入單位代號,多個代                          |                  |                                       |                   |            |       |                          |
|                                               | ✓ 全選                                                                                                    |                        |                                      |                  |                                       |                   |            |       |                          |
|                                               | ▼事假                                                                                                    | ☑病假                    | ☑休假                                  | ☑ 加班假            | ☑ 公差                                  | ☑ 公假              | ☑ 公出       | ☑婚假   |                          |
| 假別                                            | ☑焼假                                                                                                    | ☑ 喪假                   | ☑ 停止辦公登記                             | ☑ 路程假            | ☑ 流産假                                 | ☑ 值班假             | ☑ 公傷假      | ☑延長病假 |                          |
|                                               | ☑ 育嬰假                                                                                                    | ☑夭災假                   | ☑ 其他假                                | ☑出差補休            | ☑ 產前假                                 | ☑ 陪産假             | ☑ 器官捐贈假    | ☑生理假  |                          |
|                                               | ☑ 家庭照顧假                                                                                                    | ☑ 出國請示                 | ☑ 公假補假                               |                  |                                       |                   |            |       |                          |
|                                               |                                                                                                    |                        | 送出查詢                                 | 匯出Excel          |                                       |                   |            |       |                          |
|                                               |                                                                                                    |                        |                                      |                  |                                       |                   |            |       |                          |
| 2                                             | 員工差                                                                                                    | 假明細表                   | т.                                   |                  | 列印日                                   | 期:100             | )-12-11(日) | 22:29 |                          |
|                                               | 單位:客周                                                                                                    | 服中心                    | 員工碼                                  | : 8888           | 姓名                                    | ム: 李利             | ₩長         |       |                          |
| 差假起始                                          | 差假起始時間 結束時間 代理人 假别名稱 日數 儘計                                                                                               |                        |                                      |                  |                                       |                   |            |       |                          |
| 100-12-0807                                   | <u>100-12-08(四) 08:30   100-12-16(五) 17:30   張主任   休假 6   6   100-12-07(三) 08:30   100-12-07(三) 17:30   停止辦公容記 1   1</u> |                        |                                      |                  |                                       |                   |            |       |                          |
|                                               |                                                                                                    |                        |                                      |                  |                                       |                   |            |       |                          |
| <u>善假起始時間</u> 結束時間 代理人 假别名稱 日數 備註             |                                                                                                    |                        |                                      |                  |                                       |                   |            |       |                          |
| 100-12-05() 08:30 100-12-08(四) 17:30 凱一技 事個 4 |                                                                                                    |                        |                                      |                  |                                       |                   |            |       |                          |
| 100-12-010                                    | 10 08:30 10                                                                                                    | 0-12-02(7              |                                      |                  |                                       |                   |            |       |                          |
| 100-12-30(7                                   | 108:30                                                                                                    | 0-12-30(5              | 五) 17:30 - 罰                         |                  | 休                                     | 假                 | 1          |       |                          |
| 100-12-29(7)                                  | <u>4) 08:30   10</u><br>-) 08:30   10                                                                                    | 0-12-29(P<br>0-12-21(F | <u>'40-17:30   罰</u><br>三) 17:30   查 | L <u>一技 </u><br> | <br>/ / / / / / / / / / / / / / / / / | <del>覂</del><br>假 | 3          |       |                          |
|                                               |                                                                                                    |                        |                                      |                  |                                       |                   |            |       |                          |

|             | 員工差假統計                                                                                                    |                                            |                                        |                  |                      |                          |                |                          |                                     |
|-------------|----------------------------------------------------------------------------------------------------|--------------------------------------------|----------------------------------------|------------------|----------------------|--------------------------|----------------|--------------------------|-------------------------------------|
| 差勤管理->統     | 計管理->員工差假統計                                                                                                    |                                            | 路徑・差勤管理→統計管理->員                        |                  |                      |                          |                |                          |                                     |
|             |                                                                                                    | 三日二日二日二日二日二日二日二日二日二日二日二日二日二日二日二日二日二日二日二    | 差假統計                                   |                  |                      |                          |                |                          |                                     |
| 起这時間        | 100 🔻 12 💌                                                                                                    | ~ 100 🔻 12 👻                               |                                        |                  |                      |                          |                |                          | 上差假統計                               |
| 人員          | <ul> <li>● 機關 人事行</li> <li>✓ 全選</li> <li>✓ 李科長 ✓ 國史館</li> </ul>                                                                                                  | 前政局 ▼ 單位 客服中心 ▼ 意 図 張主任 図 凱一技 図 凱大發        |                                        |                  |                      |                          |                |                          |                                     |
|             | <ul> <li>依員工代號查請</li> <li>依機關代號查請</li> </ul>                                                                                                    | )                                          | 圆代號請以',''                              | (逗號)分開<br>(逗號)分開 |                      |                          |                |                          | 1. 選擇起迄時間、人員、假別,<br>點選送出查詢或匯出 excel |
|             | <ul> <li>○ 依單位代號查請</li> <li>□</li> <li>◇ 泡料</li> </ul>                                                                                                    | 〕 ···· 請輸入單位代號,多值                          | BYCBCBACK, '                           | (逗號)分開           |                      |                          |                |                          | 2. 則可產生如附圖之資料                       |
|             | ◎ 主爆                                                                                                    | ☑ 病假                                       | ☑ 加班(                                  | 関 ☑公             | 差 🔽                  | □公假   ☑ 公                | .出             | ☑婚假                      |                                     |
| 假別          | ☑娩假                                                                                                    | <ul> <li>☑ 喪假</li> <li>☑ 停止辦公登計</li> </ul> | t                                      | 版 ☑流             | 産假 🔽                 | ■値班假 ■☑ 公                | :傷假            | ☑延長病假                    |                                     |
|             | ☑ 育嬰假                                                                                                    | ▼天災假 ▼其他假                                  | ☑ 出差礼                                  | 浦休 📝 産           | 前假 🔽                 | □陪産假 🔽 器                 | 涫捐赠假           | ☑生理假                     |                                     |
|             | ☑ 家庭照顧假                                                                                                    | ☑公假補假                                      |                                        |                  |                      |                          |                |                          |                                     |
|             |                                                                                                    | 送出查詢                                       | ] III III III III III III III IIII III | cel              |                      |                          |                |                          | ]                                   |
| 2           |                                                                                                    |                                            |                                        |                  |                      |                          |                |                          |                                     |
|             |                                                                                                    | 日期區間: 100-12-01(四                          | )~100-12-3                             | 31(六)<br>□ 左 田 □ | 夕!<br>//####         | 小印日期:10                  | 0-12-11(<br>≆⊊ | 日)22:43                  |                                     |
|             | 単位         貝山碼         姓名         年月         順別         順別名稱         時數           客眼中心         8888         李科長         100-12         03         休留         6.0 |                                            |                                        |                  |                      | ■ <del>す</del> 要X<br>6.0 |                |                          |                                     |
| 客服中心 7777 岁 |                                                                                                    |                                            |                                        | 100-12           | 01<br>03<br>05<br>08 | 事<br>(                   |                | 4.0<br>3.0<br>1.0<br>3.0 |                                     |
|             | 第1頁                                                                                                    |                                            |                                        |                  |                      |                          |                |                          |                                     |

| 加班時數統計                                                                                                    |                                                                                      |  |  |  |  |  |  |
|----------------------------------------------------------------------------------------------------|--------------------------------------------------------------------------------------|--|--|--|--|--|--|
| 差勤管理->統計管理->加班時數統計         加班時數統計         日期 100 ▼年 01 ▼月 ~ 12 ▼月         ● 機關 人事行政局 ▼ 單位 客服中心 ▼         人員         ● 機關 人事行政局 ▼ 單位 客服中心 ▼         ● 機關 ○全選         ● 体員工代號實詢                                                                                                    | 路徑:差勤管理→統計管理->加<br>班時數統計<br>1. 選擇起迄時間、人員,點選所                                         |  |  |  |  |  |  |
| <ul> <li>□ 請輸入員工代號,多個代號請以','(逗號)分開</li> <li>○ 依機關代號查詢</li> <li>□ 請輸入機關代號,多個代號請以','(逗號)分開</li> <li>○ 依單位代號查詢</li> <li>2 □ 請輸入單位代號 3 代號請以','(逗號)分</li> <li>4</li> <li>Ш出年統計表     匯出年統計表     匯出月統計表     匯出加班時數統計表     </li> </ul>                                                                                                    | <ol> <li>器的報表</li> <li>2. 匯出年統計表</li> <li>3. 匯出月統計表</li> <li>4. 匯出加班時數統計表</li> </ol> |  |  |  |  |  |  |
| 一般       專案       合計         單位       職稱 姓名       加班時已領時已領費已休時表       加班時已加班時數       已領時數       已領費用       已休時數       未領未休         客服中心       李科長       0       0       0       0       0       0       0       0       0       0       0       0       0       0       0       0       0       0       0       0       0       0       0       0       0       0       0       0       0       0       0       0       0       0       0       0       0       0       0       0       0       0       0       0       0       0       0       0       0       0       0       0       0       0       0       0       0       0       0       0       0       0       0       0       0       0       0       0       0       0       0       0       0       0       0       0       0       0       0       0       0       0       0       0       0       0       0       0       0       0       0       0       0       0       0       0       0       0       0       0       0 |                                                                                      |  |  |  |  |  |  |

| 個人差勤統計報表                                                                                                    |                                                                                          |  |  |  |  |  |  |
|----------------------------------------------------------------------------------------------------|------------------------------------------------------------------------------------------|--|--|--|--|--|--|
| 差勤管理->統計管理->個人差勤統計報表         個人差勤統計報表         超迄時間       100 ▼ 12 ▼ ~ 100 ▼ 12 ▼         1          ○ 勾選人員查詢          人員          ○ 勾選人員查詢          人員          ○ 勾選人員查詢          ● 勾選人員查詢           ○ 公選          ● 公選           ○ 公選          ● 輸入員工代號查詢           □ 請輸入員工代號,多個代號諸以', '(逗號)分開          2          □                                                                                                    | 路徑:差勤管理→統計管理->個<br>人差勤統計報表<br>1. 選擇起迄時間、人員<br>2. 點選 <mark>匯出 excel</mark><br>3. 個人差勤統計報表 |  |  |  |  |  |  |
| 人事行政局機關差勤統計表<br>査詢期間:民國100年11月到 民國100年12月<br>列印日期:100-12-12(一) 16:51         單位:客服中心職位:料員姓名:凱大發       少数       公盤       公假       公出       婚假       晚假       停止 辦公登記       路程假       流產假       值班假       公傷假       延長病假       育嬰(         月份       事假       病假       休假       加班假       公差       公假       公出       婚假       晚假       停促       停止辦公登記       路程假       流產假       值班假       公傷假       延長病假       育嬰(         100年11月       0       0       0       0       0       0       0       0       0       0       0       0       0       0       0       0       0       0       0       0       0       0       0       0       0       0       0       0       0       0       0       0       0       0       0       0       0       0       0       0       0       0       0       0       0       0       0       0       0       0       0       0       0       0       0       0       0       0       0       0       0       0       0       0       0       0       0       0       0       0       0       0       0 <td></td> |                                                                                          |  |  |  |  |  |  |

| 單位差勤統計報表                                                                                                    |                                                                                                |  |  |  |  |  |  |
|----------------------------------------------------------------------------------------------------|------------------------------------------------------------------------------------------------|--|--|--|--|--|--|
| 差勤管理->統計管理->單位差勤統計報表         單位差 勤統計報表         超迄時間 100 12 ~ 100 12          輸入單位代號查詢         1         第八單位代號查詢         1         第二 請輸入單位代號,多個代號請以','(逗號)分開         運位代號列表         1         單位代號列表         2         1         第行政局: 客服中心 (30001)         全選       全不選         確定                                                                                                    | 路徑:差勤管理→統計管理->單<br>位差勤統計報表<br>1. 選擇起迄時間,可輸入單位代<br>號查詢或點選, 勾選單位<br>2. 點選匯出 excel<br>3. 單位差勤統計報表 |  |  |  |  |  |  |
| J 事行政局機關差勤統計表         查詢期間:民國100年12月到 民國100年12月         列印日期:100-12-11(日) 23:30         單位:客服中心         職位       姓名       事個       病個       休個       加班個       公差       公個       処田       廃個       停止辦公登記       路程個       流産個       值班個       公傷個       延長病個       育嬰         科員       凱大發       4       0       3       0       1       0       3       0       0       0       0       0       0       0       0       0       0       0       0       0       0       0       0       0       0       0       0       0       0       0       0       0       0       0       0       0       0       0       0       0       0       0       0       0       0       0       0       0       0       0       0       0       0       0       0       0       0       0       0       0       0       0       0       0       0       0       0       0       0       0       0       0       0       0       0       0       0       0       0       0       0       0       0       0 |                                                                                                |  |  |  |  |  |  |

| 機關差勤統計報表                                                                                                    |                                                                                          |  |  |  |  |  |
|----------------------------------------------------------------------------------------------------|------------------------------------------------------------------------------------------|--|--|--|--|--|
| 差勤管理->統計管理->機關差勤統計報表 <t< td=""><td>路徑:差勤管理→統計管理-&gt;機<br/>關差勤統計報表  1. 選擇起迄時間,可輸入單位代<br/>號查詢或點選, 勾選機關  2. 點選匯出 excel  3. 機關差勤統計報表</td></t<>                                                                                 | 路徑:差勤管理→統計管理->機<br>關差勤統計報表  1. 選擇起迄時間,可輸入單位代<br>號查詢或點選, 勾選機關  2. 點選匯出 excel  3. 機關差勤統計報表 |  |  |  |  |  |
| 査詢期間:民國100年12月到 民國100年12月         列印日期:100-12-30(五) 17:45         單位       人數       事假       病假       休假       加班假       公差       公假       公出         客服中心       5       0       0       5       0       1       2       0 |                                                                                          |  |  |  |  |  |

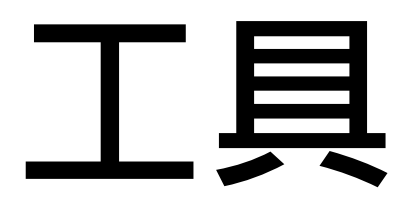

| 資料重置作業                                                                                                    |                                                                                                    |                                                                                                 |  |  |  |  |  |
|----------------------------------------------------------------------------------------------------|----------------------------------------------------------------------------------------------------|-------------------------------------------------------------------------------------------------|--|--|--|--|--|
| 差勤管理->工具->資料重整作業                                                                                                    | 線上人數:2人 凱大發(客服中心)[登]                                                                                                    | 路徑:差勤管理→工具->資料重<br>置作業                                                                          |  |  |  |  |  |
| 類別 WebITR資料基本檢核 ▼                                                                                                    |                                                                                                    |                                                                                                 |  |  |  |  |  |
| 諸注意]資料庫更新工具可能會對資料庫進行大量資料或資料格式之修改,不正確的使用可能份。         資。         ①         ①         ②         ②         ②         ①         ②         ①         ②         ②         ①         ②         ①         ②         ①         ②         ①         ①         ②         ①         ②         ①         ②         ①         ①         ②         ②         ③         ③         ③         ③         ②         ③         ③         ③         ③         ③         ③         ④         ③         ④         ④         ④         ④         ○         ○         ○         ○         ○         ○ | 造成資料的損毀或系統的失常,諸在作任何動作前進行資料庫備         説明       條件       執行紀         新增流程設定       例如:原流程無4680(免刷卡加       補       2011-07-06         班)使用此預存程序即可讓所有單位新增此流程       補       2011-07-06       11:35:37         dbo.death_wedding_rec 資料表新增欄位       補       2011-07-06       06         11:46:35       2011-07-06       11:46:35 | <ol> <li>提供人事人員進行差勤資料<br/>重整作業,再進行此作業前建<br/>議先備份差勤資料</li> <li>勾選後欲更新項目,即可點選<br/>執行更新</li> </ol> |  |  |  |  |  |

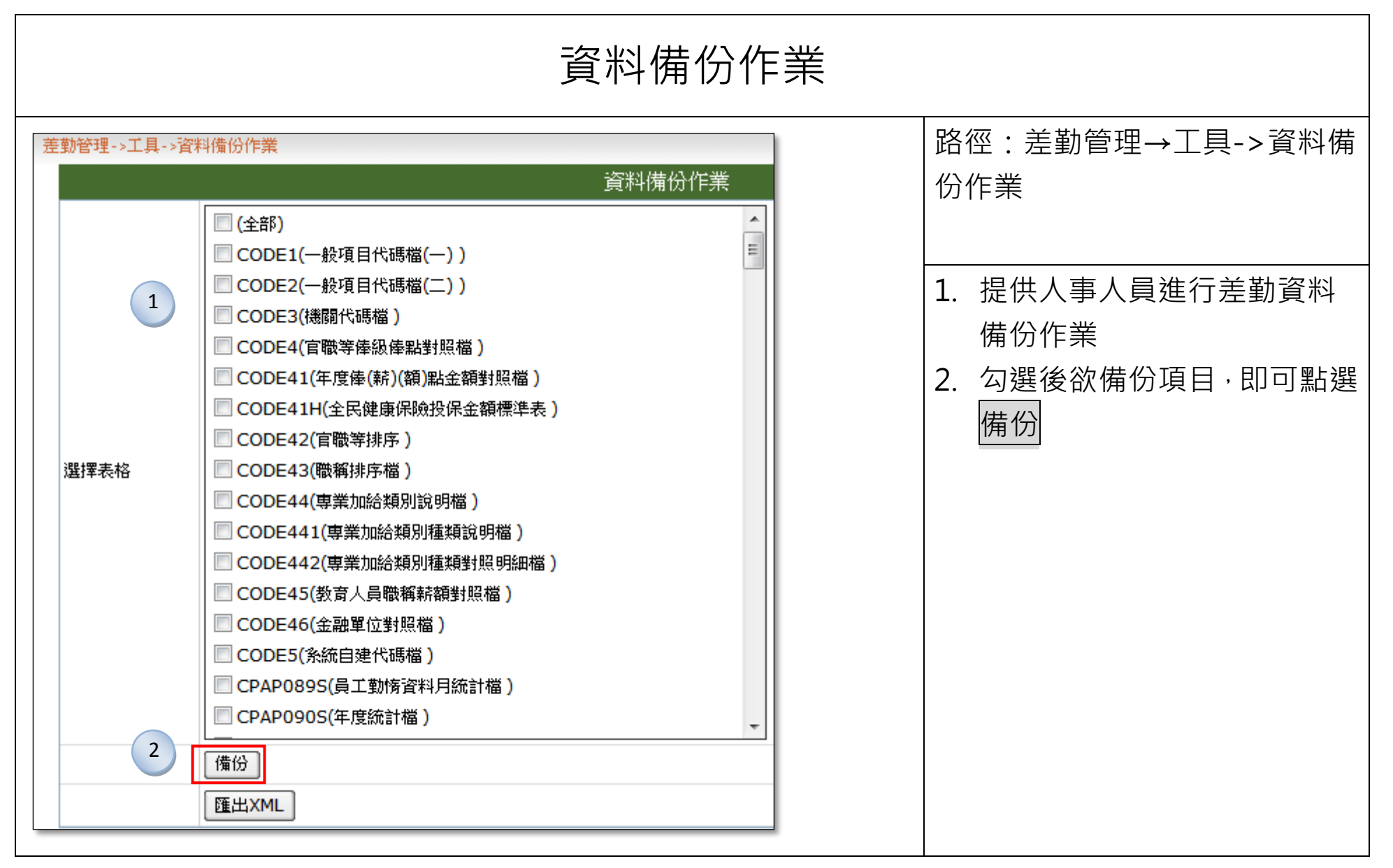

| 資料復原作業                                                                                                    |                                                                    |  |  |  |  |
|----------------------------------------------------------------------------------------------------|--------------------------------------------------------------------|--|--|--|--|
|                                                                                                    | 路徑:差勤管理→工具->資料復<br>原作業                                             |  |  |  |  |
|                                                                                                    | <ol> <li>提供人事人員進行差勤資料<br/>復原作業·資料來源是從 "資<br/>料備份作業 "取得。</li> </ol> |  |  |  |  |
| A C D A C D |                                                                    |  |  |  |  |

|                                                                                                    | 事由編輯                                                     |                                                 |                                                                                                    |                                                                  |  |  |  |
|----------------------------------------------------------------------------------------------------|----------------------------------------------------------|-------------------------------------------------|----------------------------------------------------------------------------------------------------|------------------------------------------------------------------|--|--|--|
| 差勤管理->工具->事由編                                                                                                    | 輯                                                        |                                                 | 線上人數:2人                                                                                                    | 路徑:差勤管理→工具->事由編                                                  |  |  |  |
| <br>                                                                                                    | ま 泥 切 一 一 一 一 一 一 一 一 一 一 一 一 一 一 一 一 一 一                | 事由編輯                                            |                                                                                                    | ■ 輯                                                              |  |  |  |
| 請選擇<br>1 事假<br>2 病假<br>3 休假<br>3 休假<br>4 加班假<br>5 公差<br>6 公假<br>7 公出<br>8 婚假<br>9 婉假<br>10 喪假<br>11 停止辦公登記<br>12 路程假<br>13 流產假<br>14 值進假假<br>13 流產假<br>14 值集假<br>16 延長病假<br>16 延長病假<br>17 育嬰假<br>18 天災假<br>19 其他假 | ▼ 諸選擇要編輯的差<br>家裡有事<br>親示順序<br>1<br>2<br>3<br>4<br>5<br>6 | 数// 新增事候事由 2 事由 在家照顧小孩 處理家事 2 返期/环時  基述小時 並期/採税 | 編輯中類別名稱: <b>事</b><br>[上移] [下移] [刪除]<br>[上移] [下移] [刪除]<br>[上移] [下移] [刪除]<br>[上移] [下移] [刪除]<br>[上移] [下移] [刪除] | <ol> <li>下拉所需編輯的差假別</li> <li>於選擇的差假別,填寫事由,<br/>點選新增事由</li> </ol> |  |  |  |

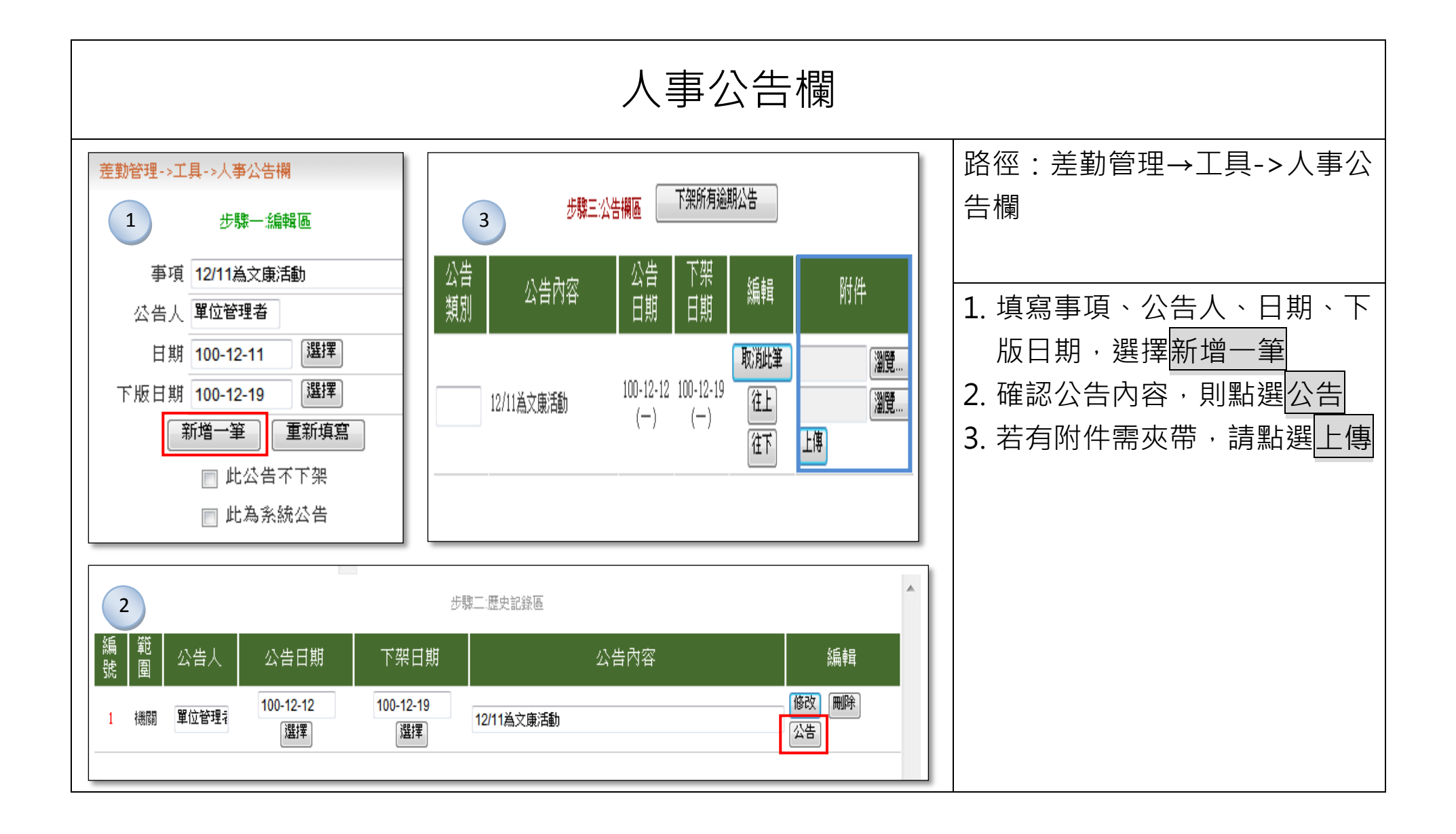

| 差假說明編輯器                                                                                                    |                                                                                        |  |  |  |  |  |
|----------------------------------------------------------------------------------------------------|----------------------------------------------------------------------------------------|--|--|--|--|--|
| <b>差</b> 動管理->工具-> 差假說明編輯器        線上人數:2人 凱大發 (溶服中心) [ <b>差</b> 假說明編輯器 <b>差</b> 假說明編輯器             說明<br>操作功能           • 編輯功能說明             • 編輯各類人員產假申請注意事項           ● 假             新增功能說明           • 編輯各類人員產假申請注意事項             新增功能說明           • 送出             新增功能說明           • 送出             ·                                                                                                    | 路徑:差勤管理→工具->差假說<br>明編輯器<br>1. 編輯功能說明,請下拉所需功<br>能,點選送出後,進行新增功<br>能說明<br>2 編輯各類人員差假申請注章事 |  |  |  |  |  |
| 差別管理・2日・差較說明編輯器       線上人數:2人 凱大發 (客服中心)         差假說明編輯器         説明         操作功能       ● 編輯各種人員差假申請注意事項 事假         ● 編輯各種人員差假申請注意事項 事假         ● 編輯各種人員差假申請注意事項 事假         ● 金體人員       正式人員         □ 全體人員       工讀生          範疇人員         ○ 全體人員       二         ○ 全體人員       二         ○ 全體人員       二         ○ 全體人員       二         ○ 全體人員       二         ○ 全體人員       二         ○       第個         ○       第個         ○       第四         ○       第四         ○       二         ○       二 | 項·請下拉假別並勾選人員類<br>別·點選送出後·進行新增差<br>假注意事項                                                |  |  |  |  |  |

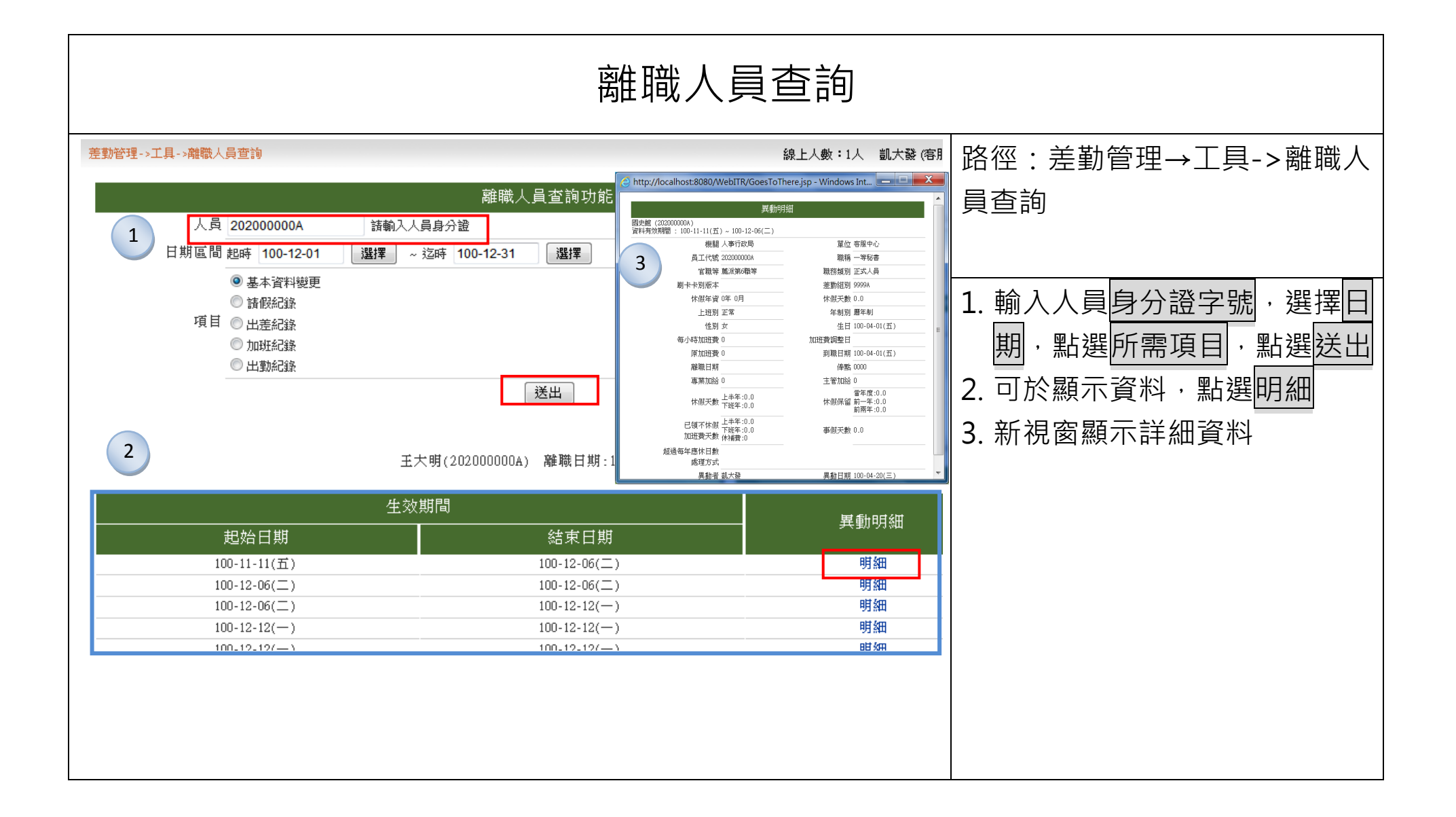

| 機關參數設定                                                                                                    |                                                                                                    |                                                                              |  |  |  |  |  |
|----------------------------------------------------------------------------------------------------|----------------------------------------------------------------------------------------------------|------------------------------------------------------------------------------|--|--|--|--|--|
| 差勤管理->工具->港關參數設定<br>查詢 修改                                                                                                    | 路徑:差勤管理→工具->機關參<br>數設定                                                                                                    |                                                                              |  |  |  |  |  |
| 條件       全部       更調         1       323000000A       e_message       sendXML         2       323000000A       email       sendOnWhatKindOfDaysForErrorEmail         3       323000000A       email       sendOnWhatKindOfDaysForWorkUnusual         4       323000000A       email       toSendMailOrNotToSend         5       323000000A       limit       limitOverNoonTimeMode | 值       說明       修改       修改       操作         1       是否要產生XML,1為是,0為       default       100-12-04       修改         2       待批核通知寄發日期判斷,       default       100-12-04       修改         2       待批核通知寄發日期判斷,       default       100-12-04       修改         2       出勤異常通知寄發日期判斷       default       100-12-04       修改         2       出勤異常通知寄發日期判斷       default       100-12-04       修改         1       公假公差補休是否計算中4       default       100-12-04       修改 | <ol> <li>人事人員可由此功能查詢或修<br/>改設定機關的各項參數,包含<br/>出勤異常通知信之寄發等各項<br/>功能</li> </ol> |  |  |  |  |  |

## 費用作業

| 公差費用退回                                    |                                                                                                    |                        |                                                                                    |  |  |
|-------------------------------------------|----------------------------------------------------------------------------------------------------|------------------------|------------------------------------------------------------------------------------|--|--|
| 費用作業->公差旅費請等<br>出差日期                      | 讀->差旅費退回<br>差旅費退回<br>100-12-01 選擇 ~ 100-12-31 選擇<br>機關 人事行政局 ▼                                                                                                    | 線上人數:1人 凱大發(客服中心)      | 路徑:費用作業→公差旅費請領<br>->差旅費退回                                                          |  |  |
| 人員<br>公出差旅費: 巳核<br>出差日期範圍: 10<br>單位: 客服中心 | <ul> <li>單位 客服中心 ▼</li> <li>全選</li> <li>② 王主任 ☑ 陳主任 ☑ 凱一技 ☑ 凱大發</li> <li>查詢已核銷</li> <li>①</li> <li>④</li> <li>0-12-01(四) ~ 100-12-31(六)</li> <li>全選 取消全選 批次退回</li> </ul> | 2                      | <ol> <li>公差旅費退回,請選擇出差日<br/>期、人員,查詢已核銷</li> <li>顯示資料後,可勾選退回或多<br/>筆可批次退回</li> </ol> |  |  |
| 選取<br>☑ 100-12-0                          | 出差日期     姓名     交通費     住宿費     膳雜費     代收轉付     總計       8(四)~100-12-08(四)     凱大發     100     0     80     0     180                                                   | 明細查詢 退回已核銷<br>明細&修改 退回 |                                                                                    |  |  |

| 公假費用退回                                         |                                                          |                                                                                     |                                                                                       |  |  |
|------------------------------------------------|----------------------------------------------------------|-------------------------------------------------------------------------------------|---------------------------------------------------------------------------------------|--|--|
| 費用作業->公假旅                                      | 著讀領->公假旅費退回<br>公假旅費                                      | 線上人數:1人 凱大發 (客服中心) [<br>退回                                                          | 路徑:費用作業→公假旅費請領<br>->公假旅費退回                                                            |  |  |
| 日期                                             | 100-12-01 選擇 ~ 100-12-12 選擇 機關 人事行政局                     | <b>▼</b>                                                                            |                                                                                       |  |  |
| 人員<br>公出差旅費 已<br>出差日期範圍<br>單位 客服中心<br>人員 王主任 陳 | 單位 客服中心 ▼     □ 全選     ☑ 王主任 ☑ 陳主任 ☑ 凱一技 ☑ 凱大發           | 核銷 1                                                                                | <ol> <li>公假旅費退回,請選擇公假日<br/>期、人員,查詢已核銷</li> <li>2. 顯示資料後,可勾選退回或多<br/>筆可批次退回</li> </ol> |  |  |
| 全選 取消:<br>選取 上<br>☑ 100                        | 全選 抵次退回<br>出差日期 姓名 交通費 住宿費 膳雜聲<br>0-12-11(日) 凱大發 700 0 0 | と     2       費     代收轉付     總計     明細查詢     退回已核銷       0     700     明細&修改     退回 |                                                                                       |  |  |
|                                                |                                                          |                                                                                     |                                                                                       |  |  |

| 外勤費用退回                                                                                                    |                                                                             |  |  |  |  |  |
|----------------------------------------------------------------------------------------------------|-----------------------------------------------------------------------------|--|--|--|--|--|
| Split and and a split and and a split and and a split and and a split and and a split and a split and a sp | 路徑:費用作業→外勤費用請領<br>->外勤費退回,請選擇外勤日<br>期、人員,查詢已核銷<br>2.顯示資料後,可勾選退回或多<br>筆可批次退回 |  |  |  |  |  |
|                                                                                                    |                                                                             |  |  |  |  |  |

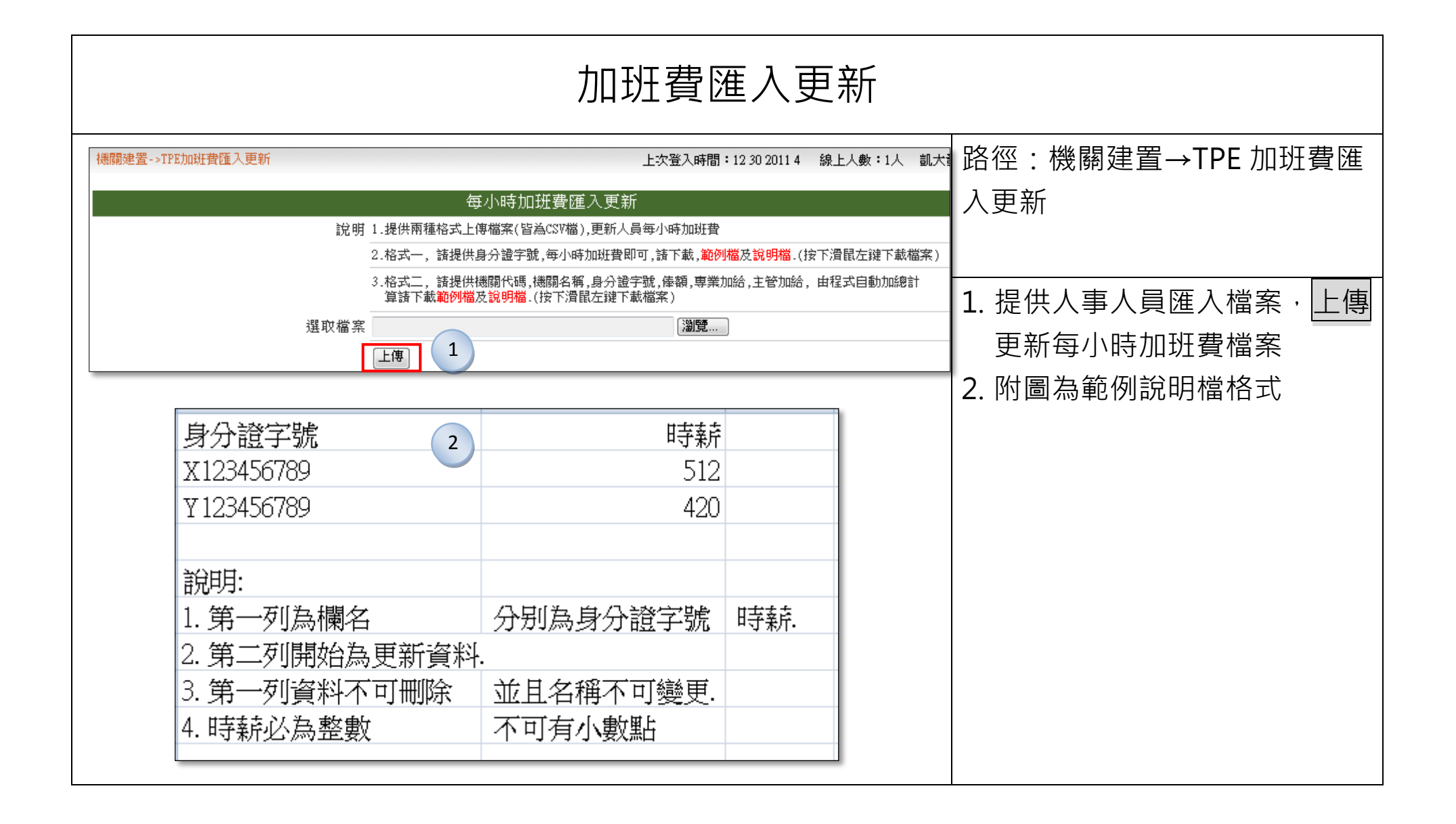

| 不休假加班費                                                                                                    |                                                                                                    |  |  |  |  |  |
|----------------------------------------------------------------------------------------------------|----------------------------------------------------------------------------------------------------|--|--|--|--|--|
| 費用作業 ->不休假加班費->調查作業設定         調查作業設定         請選擇年度 100 ▼         1         建立         1         建立         1         建立         1         1         建立         1         1         1         1         1         1         1         1         1         1         1         1         1         1         1         1         1         1         1         1         1         1         1         1         1         1         1         1         1         1         1         1         1         1         1         1         1         1         1         1         1         1         1                                                                                                    | 路徑:<br>(1)費用作業→不休假加班費-><br>調查作業設定<br>(2)費用作業→不休假加班費-><br>年終休假調查<br>1.調查作業設定,選擇年度,點                                                             |  |  |  |  |  |
| 費用作業->不休假加班費->年終休假結算     線上人數:1人 凱大發(客服中心)       年度     年終休假結算       年度     100 ▼ 機關 人事行政局 ▼ 單位 客服中心 ▼       送出查詢                                                                                                    | 選建立<br>2. 請選擇是否開放調查,確定<br>後,點選設定完成存檔<br>3. 至年終休假結算,送出查詢                                                                                        |  |  |  |  |  |
| 更新已休天數       列印不休假加班費報表       ④       列印不休假加班費報表       ④       列印休假補助費報表         富入相關天數資料       選出不休假加班費EXCEL檔案       選出不休假加班費EXCEL檔案       運出休假補助費EXCEL檔案         姓名       職位       100<br>年<br>可休       099<br>保留       100<br>年<br>保留       保留       保留       保留       保留       の       保留       の       集       備註         劃大發       科員       30.0       0.0       0.0       12.4       0.0 ▼       0.0 ▼       16.0 ▼       0.0       今年尚有剩餘休假<br>(1.4)         「新公       水陽       30.0       0.0       0.0       12.4       0.0 ▼       0.0 ▼       0.0       0.0       16.0 ▼       0.0       0.0       (1.4)         「日本       「日本 <th><ul> <li>後,可田下拉式選單修改請領</li> <li>未休假日數,點選更新已休天</li> <li>數來查詢同仁是否還有再休假</li> <li>以便控管。</li> <li>4.可確認同仁是否已申請補助費</li> <li>及保留日數詳細資料,另外提</li> </ul></th> | <ul> <li>後,可田下拉式選單修改請領</li> <li>未休假日數,點選更新已休天</li> <li>數來查詢同仁是否還有再休假</li> <li>以便控管。</li> <li>4.可確認同仁是否已申請補助費</li> <li>及保留日數詳細資料,另外提</li> </ul> |  |  |  |  |  |

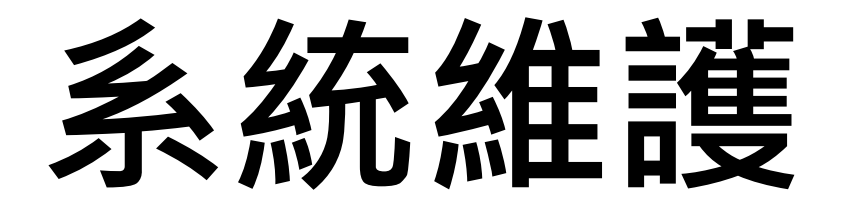

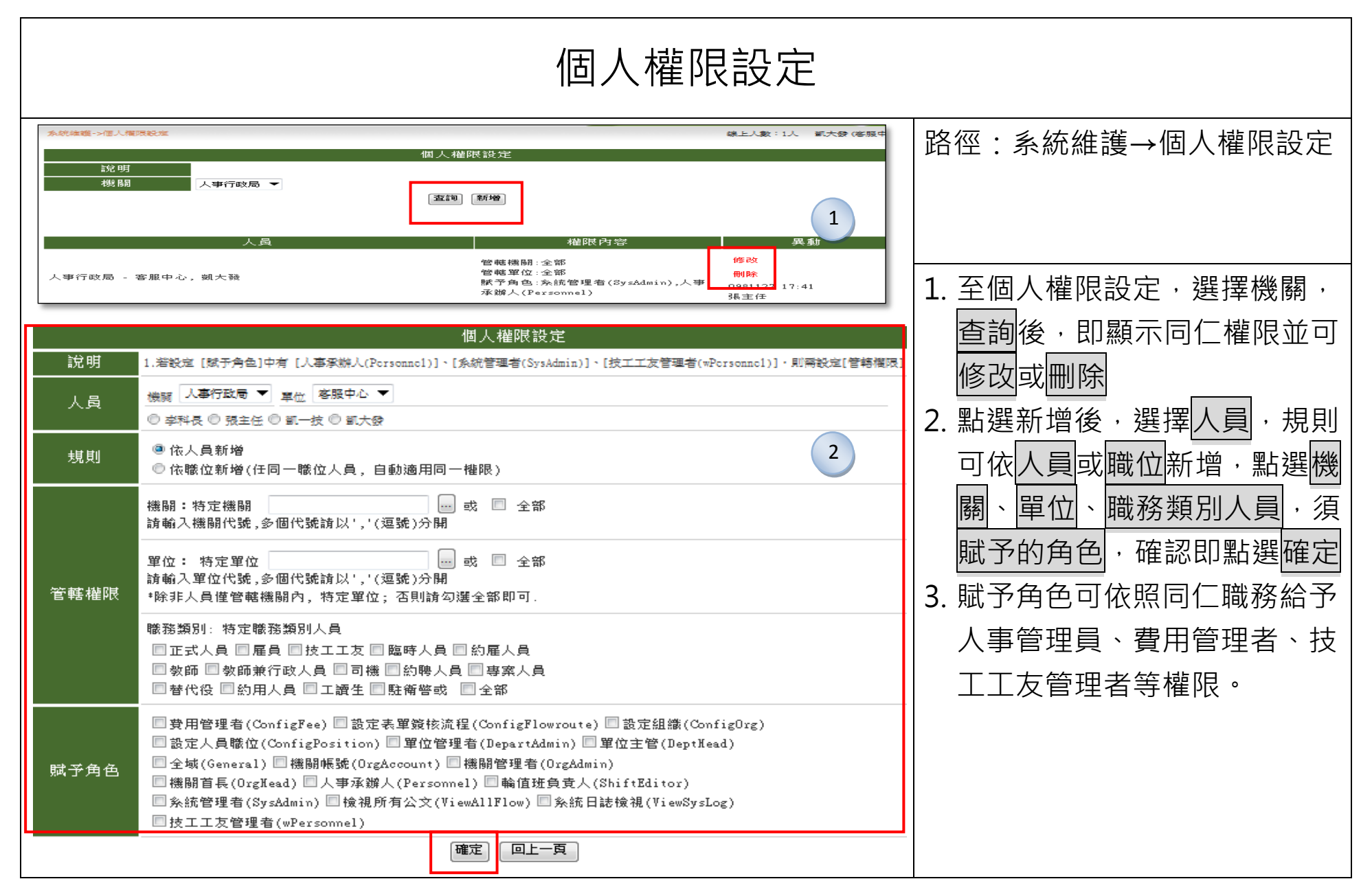

| 教育訓練教材                                                                                                    |                                                                                                    |                       |  |  |  |  |
|----------------------------------------------------------------------------------------------------|----------------------------------------------------------------------------------------------------|-----------------------|--|--|--|--|
| 条件推進・気育制構築材         数有訓練数材           1. 線先選定一人為主角・再得主角的可に一人為医角・以搭配上級解說使用。         3. 出有主角的可定一人為医角・以搭配上級解說使用。           3. 出有主角的可定一人為至角・以搭配上級解說使用。         3. 出有主角動產生主角前三道的各類相關副卡、出動、加班、錄展、出墨記錄・           3. 出有主角物的行程中基。供主角可做代理解影用。         4. 単有 使用意用。           人員         一個 「「」」           ● 王主任 ● 陳主任 ● 朝一技 ● 朝大發         1           ● 五主任 ● 陳主任 ● 陳主任         1           ● 王主任 ● 陳主任         1           ● 王主任 ● 陳主任         1           ● 王主任 ● 陳主任         1           ● 王主任 ● 陳主任         1           ● 王主任 ● 陳主任         1           ● 王主任 ● 陳主任         1           ● 王主任 ● 陳主任         1           ● 王主任 ● 陳主任         1           ● 原主任         1           ● 原主任         1           ● 正述日         1           ● 原主任         1           ● 原主任         1           ● 原主任         1           ● 原主任         1           ● 原主任         1           ● 原主任         1           ● 原主任         1           ● 原生         1           ● 原生         1           ● 日本         1 | ▲L\&:L\ ≤大登(6554+C) ATT ATT | <br>な<br>新教<br>日<br>N |  |  |  |  |

| 機關停用                                                                                                    |                                                                 |  |  |  |  |  |
|----------------------------------------------------------------------------------------------------|-----------------------------------------------------------------|--|--|--|--|--|
| 条統維護->機關停用         機關       只有機關管理者才能使用機關停止功能。         停用時間       起:100-12-12       選擇       這:100-12-12       選擇         備註       送出            項次機關       起始時間       結束時間 | 路徑:系統維護→機關停用<br>1.機關管理者才可操作機關停止<br>此功能,選擇停用時間,並送<br>出,完成機關停用之設定 |  |  |  |  |  |

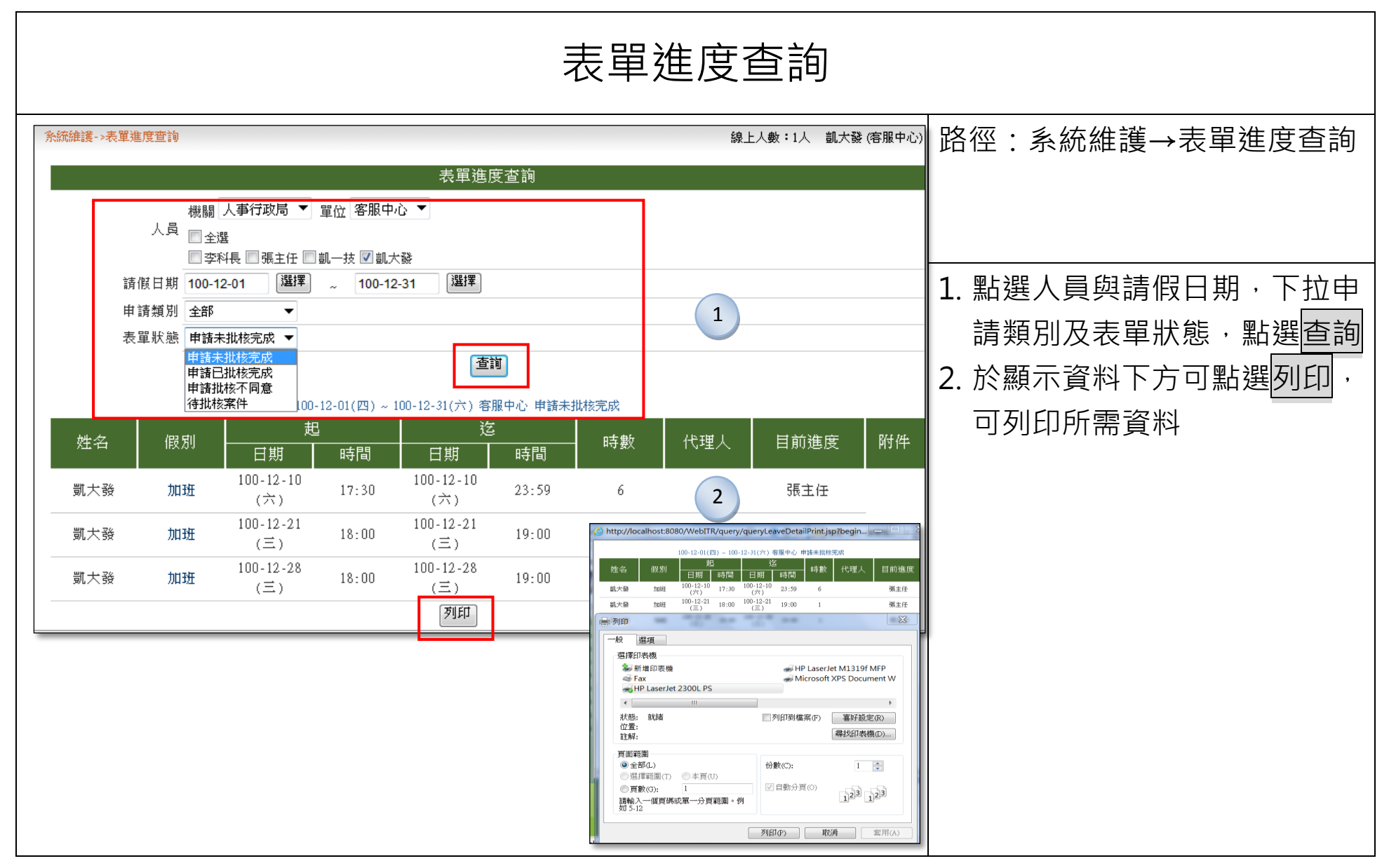

| 逾時進度查詢                        |                                                                                                  |                                                                    |                                                                         |                                                                                                    |                                                                                                    |                                                                                      |                                                                                                    |                                                                                                 |                            |
|-------------------------------|--------------------------------------------------------------------------------------------------|--------------------------------------------------------------------|-------------------------------------------------------------------------|----------------------------------------------------------------------------------------------------|----------------------------------------------------------------------------------------------------|--------------------------------------------------------------------------------------|----------------------------------------------------------------------------------------------------|-------------------------------------------------------------------------------------------------|----------------------------|
| <b>前</b>                      | ¥                                                                                                | 逾                                                                  | 時處理查                                                                    | 節                                                                                                    | 線上人费                                                                                                    | 故:1人 凱                                                                               | <b>茶</b> 發 (客                                                                                                    | 服中心) <u>(登</u>                                                                                  | 路徑:系統維護→逾時進度查詢             |
| 旬<br>表單編號                     | 送出日期                                                                                             | 假別                                                                 | 送出人員                                                                    | 事由                                                                                                    | 上次簽核日期                                                                                                    | 待批人員                                                                                 | 下次人員                                                                                                    | 動作                                                                                              | 1. 可下拉所需查詢時限,點選執<br>行動作的查詢 |
| VMC8s13<br>VMC8s14<br>VMC8s15 | 100-12-08 17:51<br>100-12-08 17:51<br>100-12-08 17:51                                            | 免刷卡加班<br>免刷卡加班<br>免刷卡加班<br>免刷卡加班                                   | 張主任<br>張主任<br>李科長<br>本利長                                                | #免刷卡#趕辦公文<br>#免刷卡#趕辦公文<br>#免刷卡#趕辦公文<br>#免刷卡#趕辦公文                                                                                                    | 100-12-08 17:51<br>100-12-08 17:51<br>100-12-08 17:51                                                                                                    | 張主任       張主任       張主任       張主任                                                    | (決行)<br>(決行)<br>(決行)<br>(決行)                                                                                                    | 待決行<br>待決行<br>待決行<br>待決行                                                                        | 2. 即會出現查詢之結果               |
| VMC8s16                       | 100-12-08 17:51                                                                                  | 见刷下加班                                                              | 学科長                                                                     | #兕刷卞#趕掰公又                                                                                                    | 100-12-08 17:51                                                                                                    | 5版土11                                                                                | (沃打)                                                                                                    | 侍决打                                                                                             |                            |
|                               |                                                                                                  |                                                                    |                                                                         |                                                                                                    |                                                                                                    |                                                                                      |                                                                                                    |                                                                                                 |                            |
|                               |                                                                                                  |                                                                    |                                                                         |                                                                                                    |                                                                                                    |                                                                                      |                                                                                                    |                                                                                                 |                            |
| 前<br>り<br>マ<br>マ<br>マ<br>マ    | ♥<br>●<br>●<br>●<br>■<br>●<br>■<br>■<br>■<br>■<br>■<br>■<br>■<br>■<br>■<br>■<br>■<br>■<br>■<br>■ | ■<br>■<br>■<br>■<br>■<br>■<br>■<br>■<br>■<br>■<br>■<br>■<br>■<br>■ | ♪<br>▼<br>■<br>■<br>■<br>■<br>■<br>■<br>■<br>■<br>■<br>■<br>■<br>■<br>■ | 適時處理望   東望編號 送出日期 (股別) 送出人員   100-12-08 17:51 (規制卡加班) 低記   100-12-08 17:51 (規制卡加班) 低記   100-12-08 17:51 (規制卡加班)   第主任   100-12-08 17:51 (規制卡加班)   第本長   100-12-08 17:51 (規制卡加班)   第本長 | ▶<br>▲<br>上<br>▲<br>上<br>本<br>上<br>本<br>上<br>本<br>上<br>本<br>上<br>本<br>上<br>上<br>二<br>本<br>上<br>上<br>二<br>本<br>上<br>上<br>二<br>本<br>上<br>上<br>二<br>本<br>上<br>上<br>二<br>本<br>二<br>本<br>二<br>本<br>二<br>本<br>二<br>本<br>二<br>二<br>二<br>二<br>二<br>二<br>二<br>二<br>二<br>二<br>二<br>二<br>二 | 除上人费<br>通時處理查詢<br>▲<br>本<br>本<br>本<br>本<br>本<br>本<br>本<br>本<br>本<br>本<br>本<br>本<br>本 | 線上人数::人 割         適時處理室詞 <th<< th=""><th>線上人數:1人 11大数(名<br/>途)<br/>途)<br/>(本)<br/>(本)<br/>(本)<br/>(本)<br/>(本)<br/>(本)<br/>(本)<br/>(本)<br/>(本)<br/>(本</th><th></th></th<<> | 線上人數:1人 11大数(名<br>途)<br>途)<br>(本)<br>(本)<br>(本)<br>(本)<br>(本)<br>(本)<br>(本)<br>(本)<br>(本)<br>(本 |                            |

| 批核流程查詢                  |                                                                                       |                             |  |  |  |  |
|-------------------------|---------------------------------------------------------------------------------------|-----------------------------|--|--|--|--|
| 条統維護->批核流程查詢 機關 人事行政局 ▼ | 上次登入時間:12 30 2011 4 線上人數:1人 凱大發 (客服中心)                                                | 路徑:系統維護→批核流程查詢              |  |  |  |  |
|                         | 1 [搜尋]<br>查詢結果依單位、流程群組、人員、類別順序顯示如下 [ <sup>列印</sup> ]                                  | 1 下拉继剧,留位,人员,由韩             |  |  |  |  |
|                         | 2<br>單位 客服中心<br>流程群組 1(主任)                                                            | 1. 下拉機關、單位、八頁、中調<br>類別,點選搜尋 |  |  |  |  |
| 類別群組                    | 假別                                                                                    | 2. 即顯示類別群組跟假別及群組            |  |  |  |  |
| 1(一般請假)                 | 1事假,2病假,3休假,4加班假,6公假,14值班假,19其他假,20出差補休,21產前假,23器官捐贈假,24<br>生理假,25家庭照顧假,26值班補休,28公假補休 | 成員的各項批核流程                   |  |  |  |  |
| 群組成員                    | 。張主任(中心主任)                                                                            |                             |  |  |  |  |
| 類別群組                    | 流程設定                                                                                  |                             |  |  |  |  |
| 1(一般請假)<br>             | (代理人)-(申請人主管主任張主任)-(結束)                                                               |                             |  |  |  |  |
|                         |                                                                                       |                             |  |  |  |  |

| 批核流程設定 Part1                                                                                                    |                                                                                                    |  |  |  |  |  |
|----------------------------------------------------------------------------------------------------|----------------------------------------------------------------------------------------------------|--|--|--|--|--|
| 条統維護->批核流程設定         1         2         3           流程設定         流程設定         流程設定         近         3                                                                  | <sup>線上人數:1人</sup> 凱大發 (客服中心) 路徑:系統維護→批核流程設定<br><sup>鋼工具</sup>                                                                                      |  |  |  |  |  |
| <ul> <li>機關 人事行政局 ▼ [查詢]</li> <li>單位 客服中心 ▼ [查詢]</li> <li>群組 注任(1)</li> <li>前]</li> <li>固定職位選擇</li> <li>機關 人事行政局 ▼ [查詢]</li> <li>單位 客服中心 ▼ [查詢]</li> <li>職位 ▼</li> </ul> | 1. 查詢機關、單位、群組、假單                                                                                                    |  |  |  |  |  |
| 步驟 傳遞類別 判斷 批核 職位代號<br>條件 結果 職位代號<br>1 2-無條件傳遞 ▼ 0 同意 ▼ (代理人-2)<br>[使用固定]                                                                                                 | <ul> <li>通知 通知人員 動作</li> <li>不啟動 [删除]</li> <li>正mail [删除]</li> <li>通知 [删除]</li> <li>通知人員 動作</li> <li>仁則可選取固定職位,點選新</li> <li>增步驟,確定後,儲存更新</li> </ul> |  |  |  |  |  |
| 2 2-無條件傳遞 ▼ 0 同意 ▼ (申請人直屬主管-6)<br>[使用固定]                                                                                                    | [新增]<br>▼ 不啟動 [删除] [插入]<br>Email [新增]                                                                                                    |  |  |  |  |  |
| 3 2-無條件傳遞 ▼ 0 同意 ▼ (結束-5)<br>[使用固定]<br>[新增步驟][儲存更新][重新載入]                                                                                                    | ▼ 不啟動 [删除]<br>Email [新増]                                                                                                    |  |  |  |  |  |
|                                                                                                    |                                                                                                    |  |  |  |  |  |

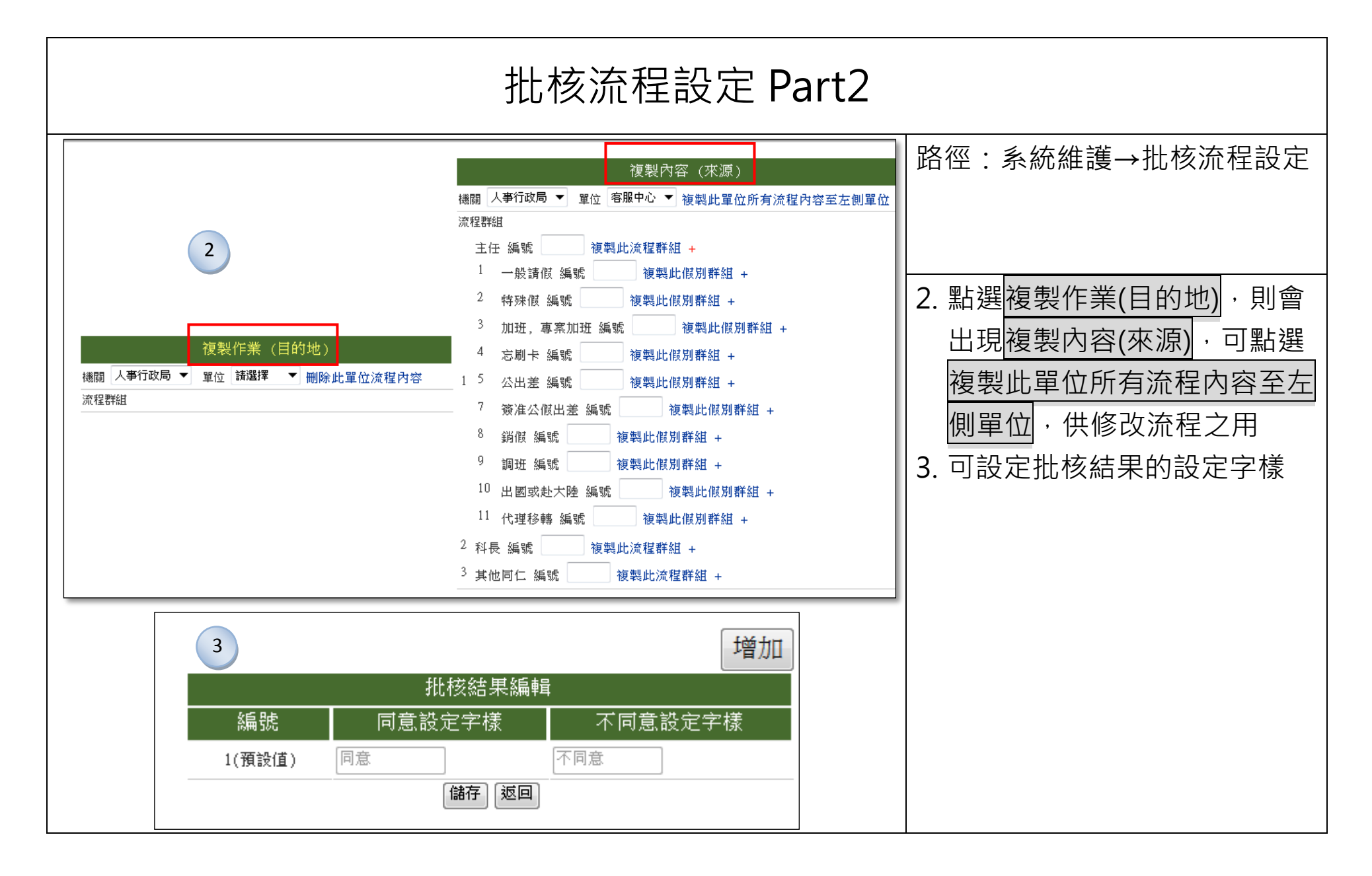

| 功能選單設定                                                                                                    |                                                                                                    |                                                                                                    |                                                                             |  |  |  |  |
|----------------------------------------------------------------------------------------------------|----------------------------------------------------------------------------------------------------|----------------------------------------------------------------------------------------------------|-----------------------------------------------------------------------------|--|--|--|--|
| 余統維護->功能選單設定<br>機關 人事行政局 ▼ [查詢] 單位<br>「模擬該人員所見撰單」「新增撰單                                                                                                    | 客服中心 🔻 [望<br>項目1 [軍新香]                                                                                                    | 線上人數:2人 凱大發 (客服中心) <u>通</u><br>功能選單設定<br>前〕人員 主任(300001001)/張主任 ▼<br>前〕「觀看全部〕                                                                                                    | 路徑:系統維護→功能選單設定                                                              |  |  |  |  |
| <ul> <li>□ root 系統根目錄</li> <li>⊢ homePage-logo 圖示</li> <li>⊨ m1 表單系統</li> <li>⊨ m1-00 簽核通知</li> <li>Ⅰ ⊢ m1-00-01 差假待挑</li> <li>Ⅰ ⊢ m1-00-02 通知事項</li> <li>□ m1-00-03 表單查請</li> <li>⊕ m1-01 差勤作業</li> <li>⊕ m1-05 費用作業</li> <li>⊕ m1-03 個人資料</li> <li>⊕ m1-04 差勤管理</li> <li>⊕ m1-09 輪班作業</li> <li>⊕ m1-06 新統維護</li> </ul> | 代號<br>名稱<br>上序型<br>型態<br>狀態<br>權<br>權<br>限<br>工<br>權<br>限<br>之<br>席<br>號<br>動<br>影<br>號<br>聽<br>之<br>上<br>席<br>號<br>動<br>一<br>業<br>態<br>。<br>一<br>業<br>題<br>影<br>思<br>意<br>题<br>態<br>。<br>一<br>案<br>題<br>影<br>题<br>题<br>题<br>题<br>题<br>题<br>题<br>题<br>题<br>题<br>题<br>题<br>题<br>题<br>题<br>题<br>题<br>题 | 選單編輯 [修改] [刪除] [取消] [新增子選單] m1-00-01 > 置假待批 m1-00 營核通知 □ □ | <ol> <li>點選表單系統的子選項</li> <li>狀態可選擇正常或隱藏,另外可選擇權限</li> <li>點選需求之按鈕</li> </ol> |  |  |  |  |
|                                                                                                    |                                                                                                    |                                                                                                    |                                                                             |  |  |  |  |

## 輸班作業

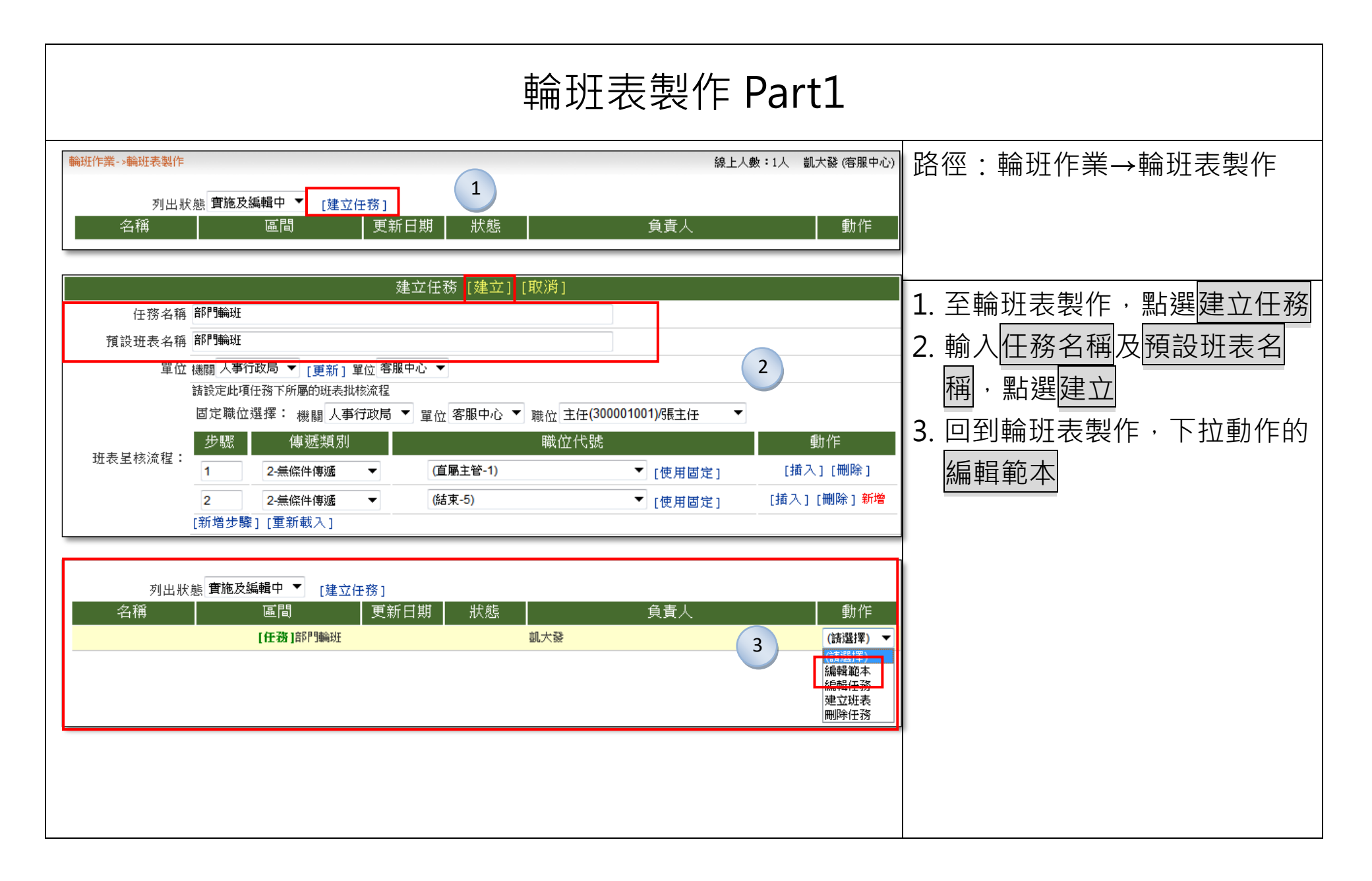

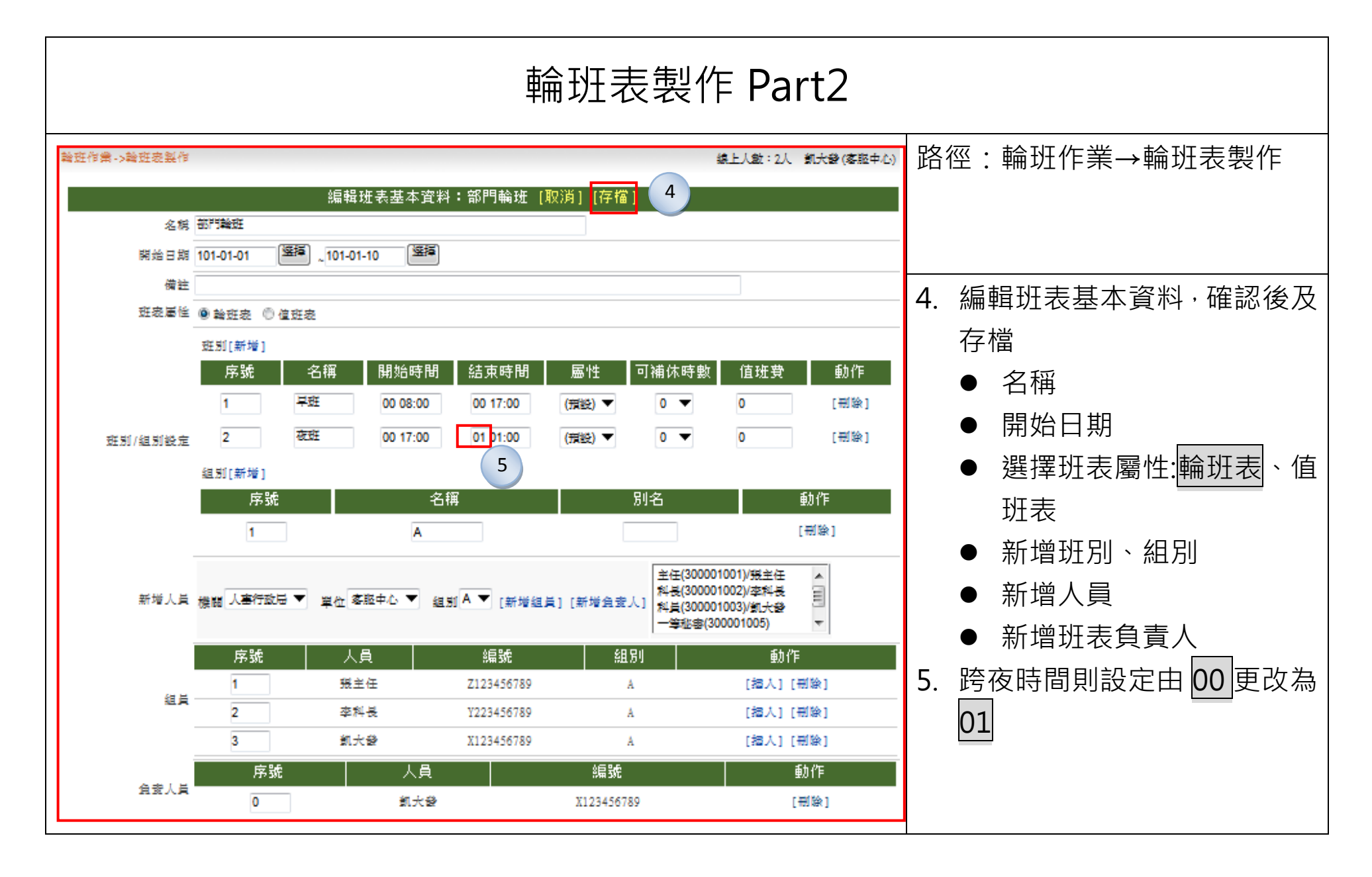

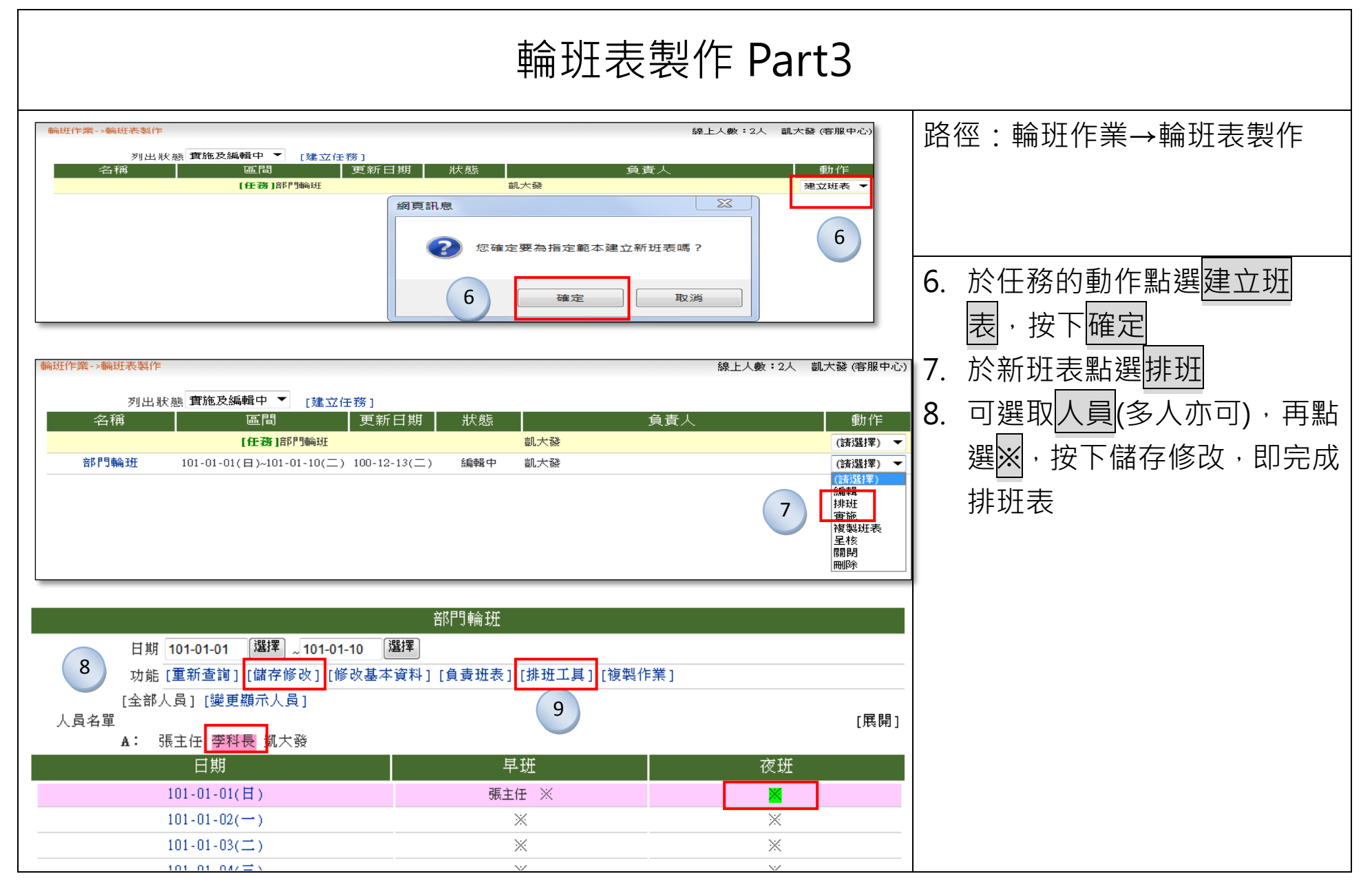
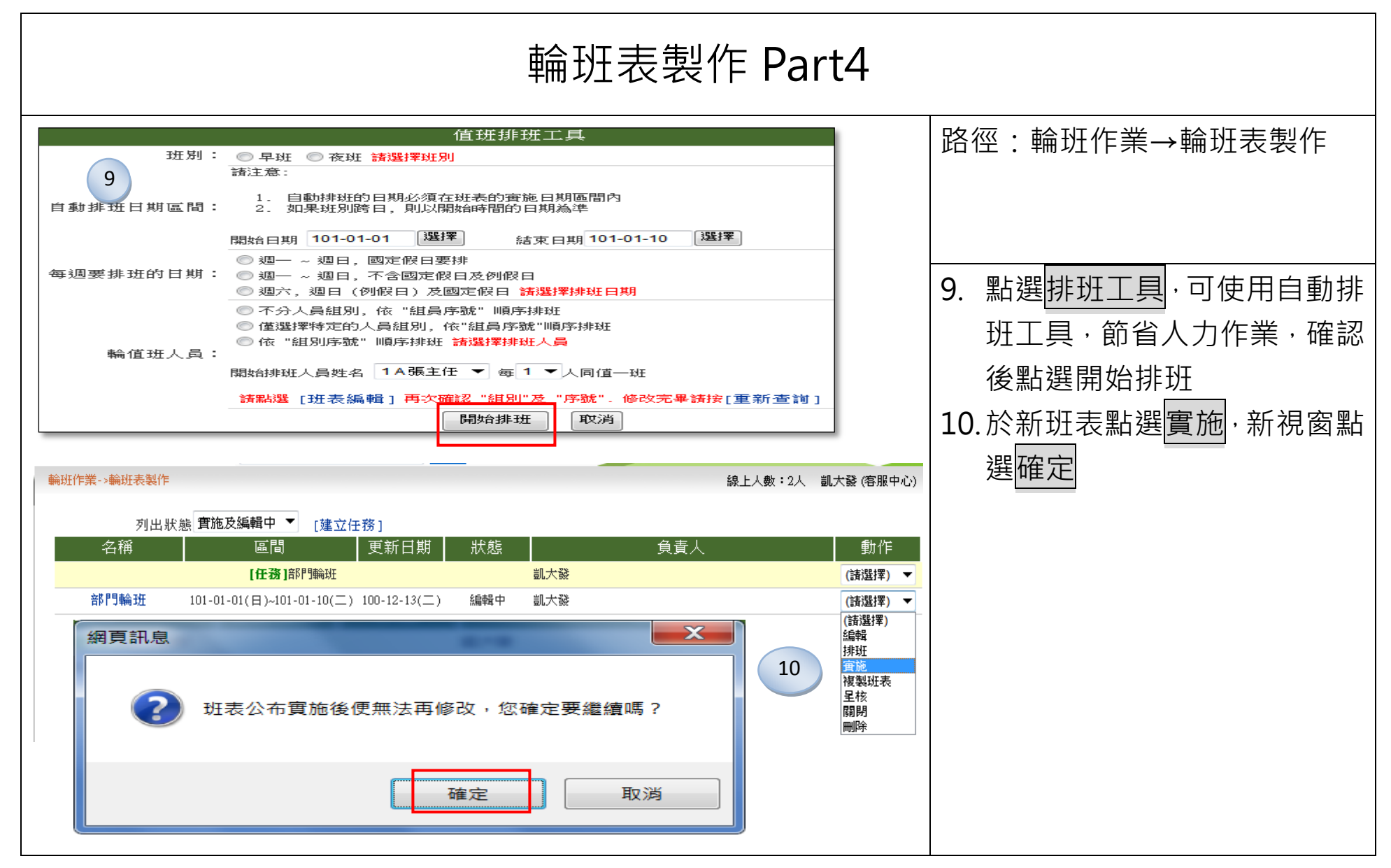

|                                                                                                    | 輪班表製                                  | 作 Part5                                                                 |                                                             |
|----------------------------------------------------------------------------------------------------|---------------------------------------|-------------------------------------------------------------------------|-------------------------------------------------------------|
| 田表實施作業                                                                                                    | <del> </del>                          |                                                                         | 路徑:輪班作業→輪班表製作                                               |
| [列印][列印本<br>頁] (選項) ▼ 顯示一般班表 ▼<br>日期 早班 00 08:00~00 17:<br>101-01-01(日) 張主任<br>101-01-02(一) 凱大發<br>101-01-03(二) 凱大發 | 部門論班<br>班表負責人: 凱大發 更第<br>00 夜班 00     | 師時間:100-12-13(二) 13:48:38<br>17:00~01 01:00<br>李科長<br>張主任<br>張主任<br>張主任 | 11.點選 <mark>實施目前班表</mark><br>12.於新視窗點選確定<br>13.選擇是否進行輪值班表通知 |
| 網頁訊息<br>班表已實施 · 是否發出通知 ?<br>董左 取消                                                                                   | 12                                    |                                                                         |                                                             |
| 輪<br>輪値班表名稱部門輪班<br>班表日期區間 101-01-01(日) ~ 101-01-10(二)                                                               | 直班表通知<br>13                           |                                                                         |                                                             |
| 全選     取消全選       選取     項次     單位       ☑     1     客服中心                                                           | 寄出通知信     取消通知作       姓名          凱大發 | 業<br>員工代號<br>7777                                                       |                                                             |
| ☑     2     客服中心       ☑     3     客服中心                                                                             | 李科長<br>張主任                            | 8888<br>9999                                                            |                                                             |

|                                                             | 調班申請及排班查讀                                                                                                    | 旬                                                                                                    |
|-------------------------------------------------------------|----------------------------------------------------------------------------------------------------|----------------------------------------------------------------------------------------------------|
| 輪班作業->調班申請<br>說明<br>原排班人紀錄<br>被調班人紀錄<br>1<br>事由<br>附件       | 調班申請          調班申請         101-01-02       選擇         富野門輪斑,早斑,00 08:00 ~ 00 17:00 ~         客服中心 ~ 李科長 ~         101-01-08       選擇         富野門輪斑,早斑,00 08:00 ~ 00 17:00 ~         諸選擇適當之事由 ~         調班申請         選班         丁灣壁         正         運設 | 路徑:<br>(1)輪班作業→調班申請<br>(2)輪班作業->排班查詢<br>1.輪班同仁可至調班申請,選擇<br><u>輪班時間</u> 及選擇欲被調班人<br>之紀錄,填寫事由,即送出<br>2.確認送出申請單<br>3.同仁可至排單查詢,查詢個人<br>的輪班排班狀況 |
| 輸班作業->排班查詢 個人班表 完整格式 ▼ 日期 101- 日期 101-01-02(一) 101-01-03(二) | 線上人數:2人 凱大發 (客用<br>-01-02 選擇 101-01-12 選擇 重新查詢 [<<上一頁] [下一頁>>]<br>備註 排班狀況 動作<br>早班 [要]<br>早班 [要]                                                                                                    | <b>殿中心)</b><br>作<br>妊]<br>妊]                                                                                                    |

.

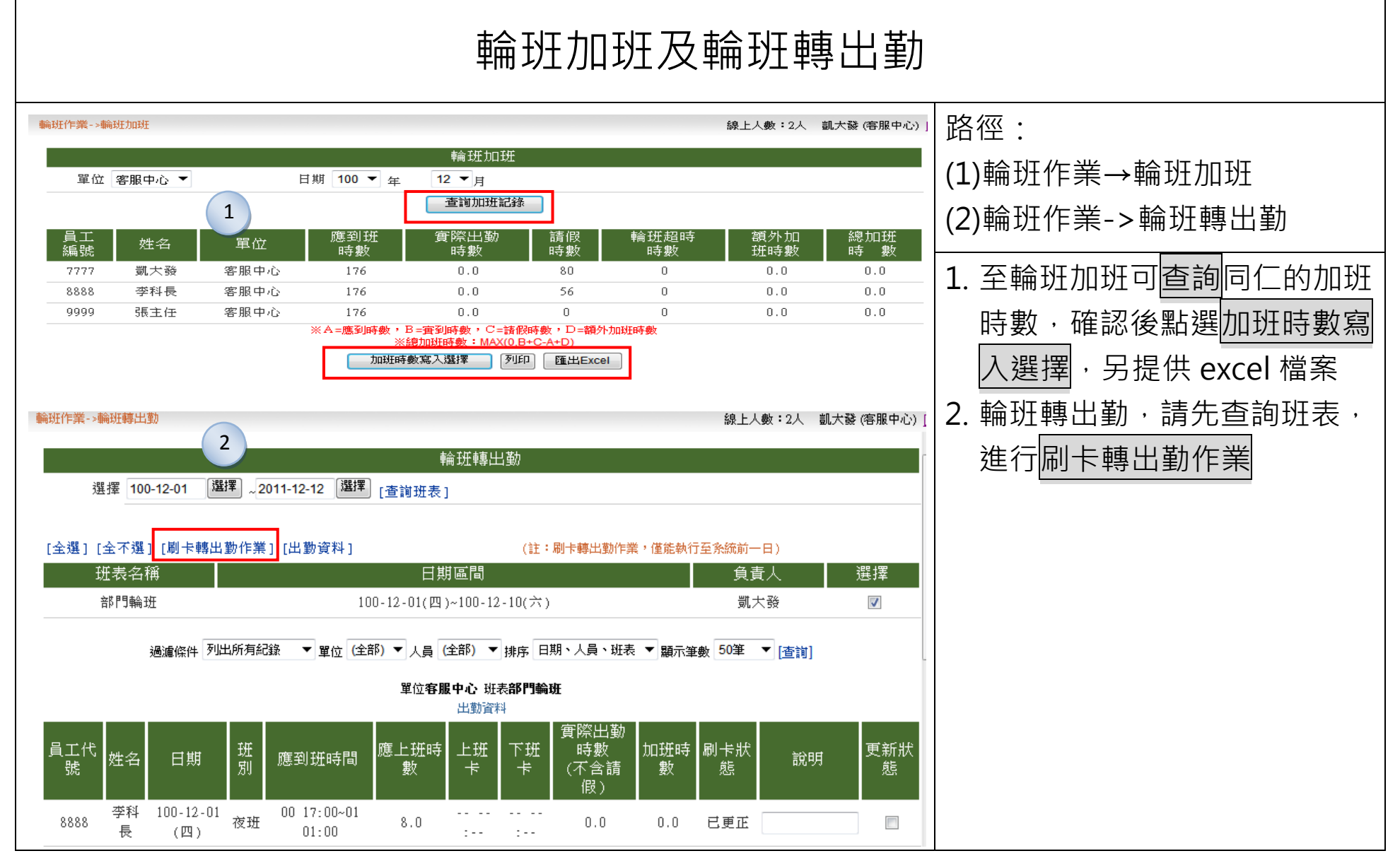

| 輪班出勤異常 |                                                                                 |
|--------|---------------------------------------------------------------------------------|
|        | 路徑:<br>輪班作業→輪班出勤異常<br>1.輪班出勤異常,可查詢輪班同<br>仁之出勤狀態,並可更正出勤<br>狀態,另外也可寄通知給當事<br>人及主管 |

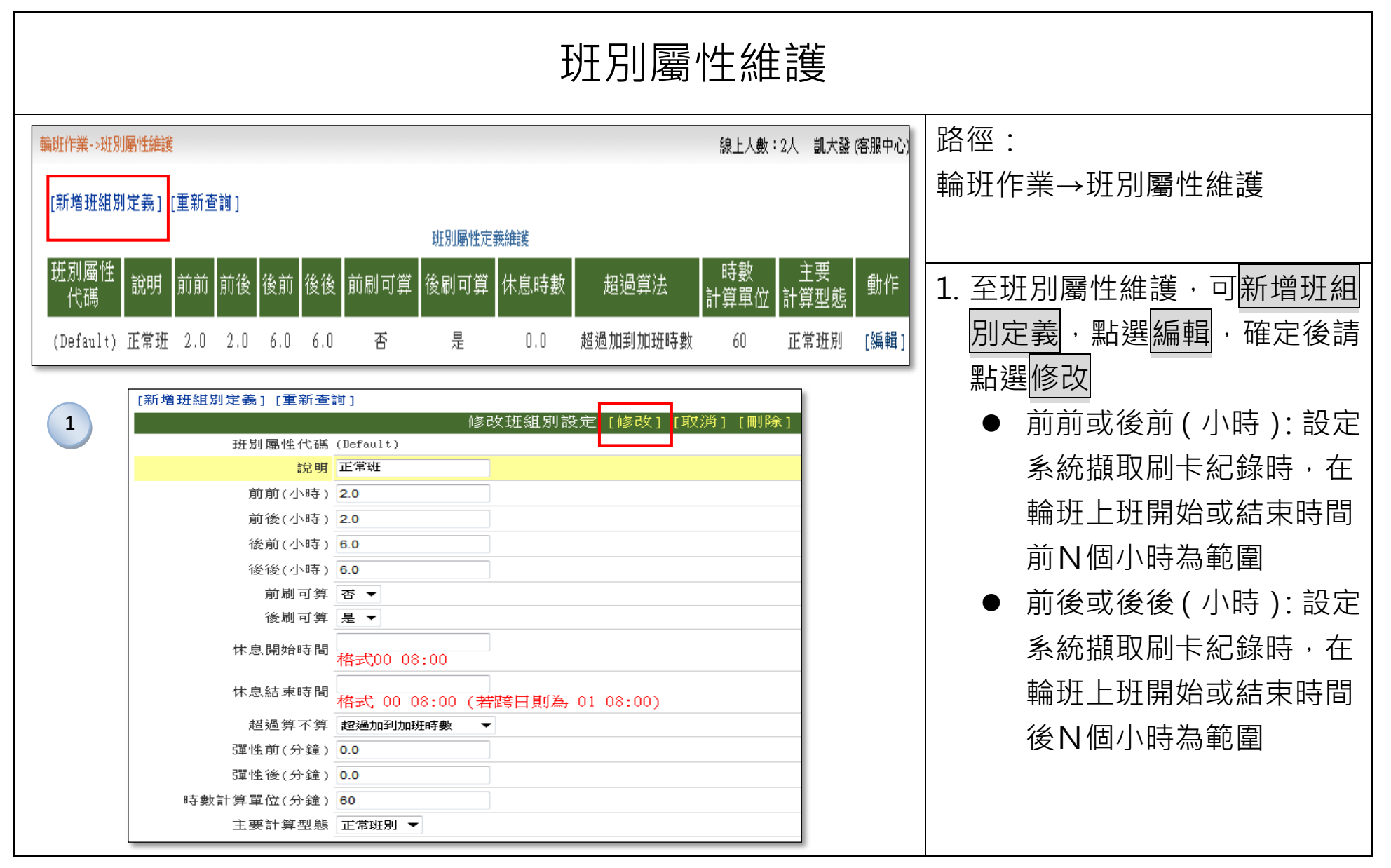

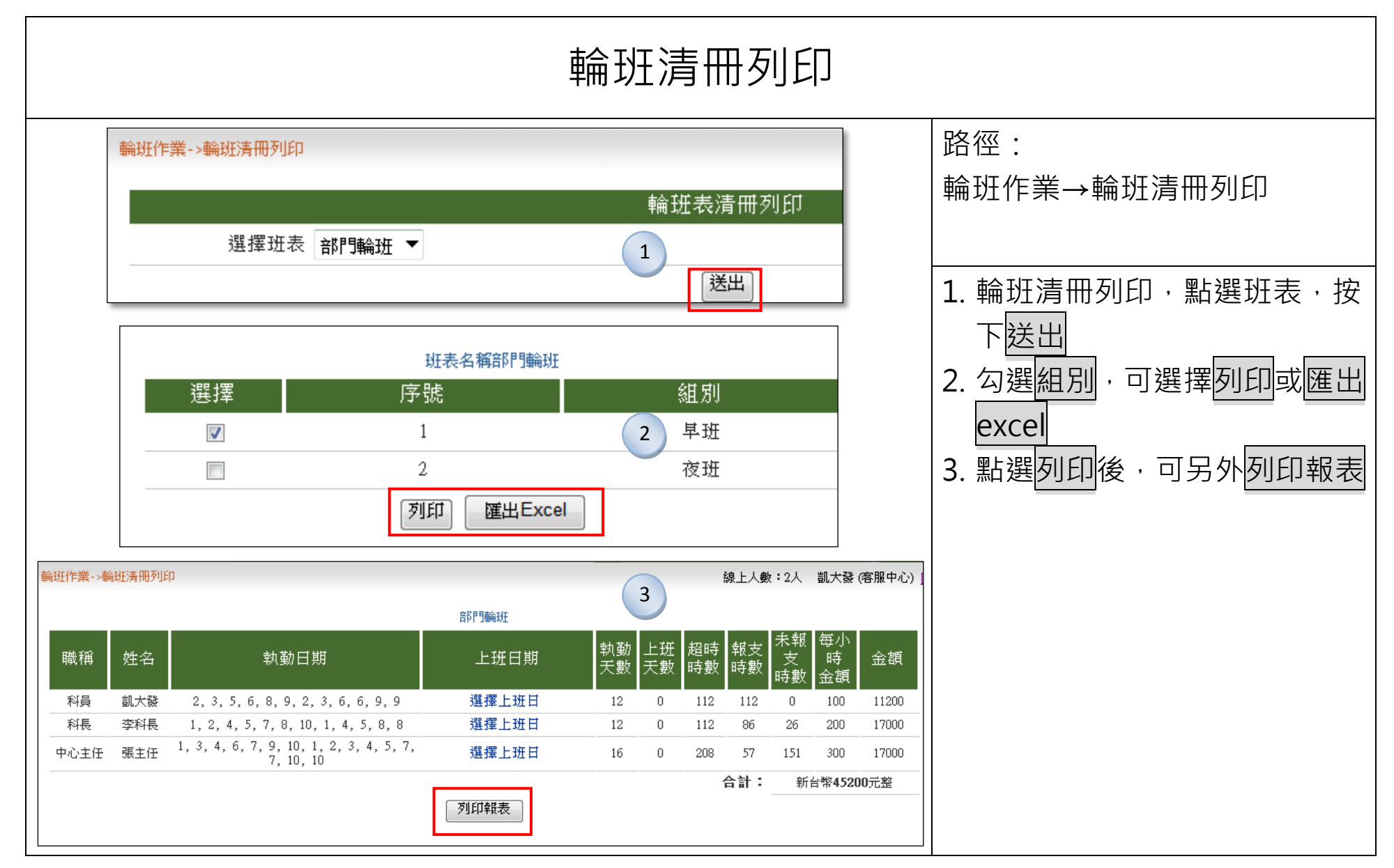

## 值班作業

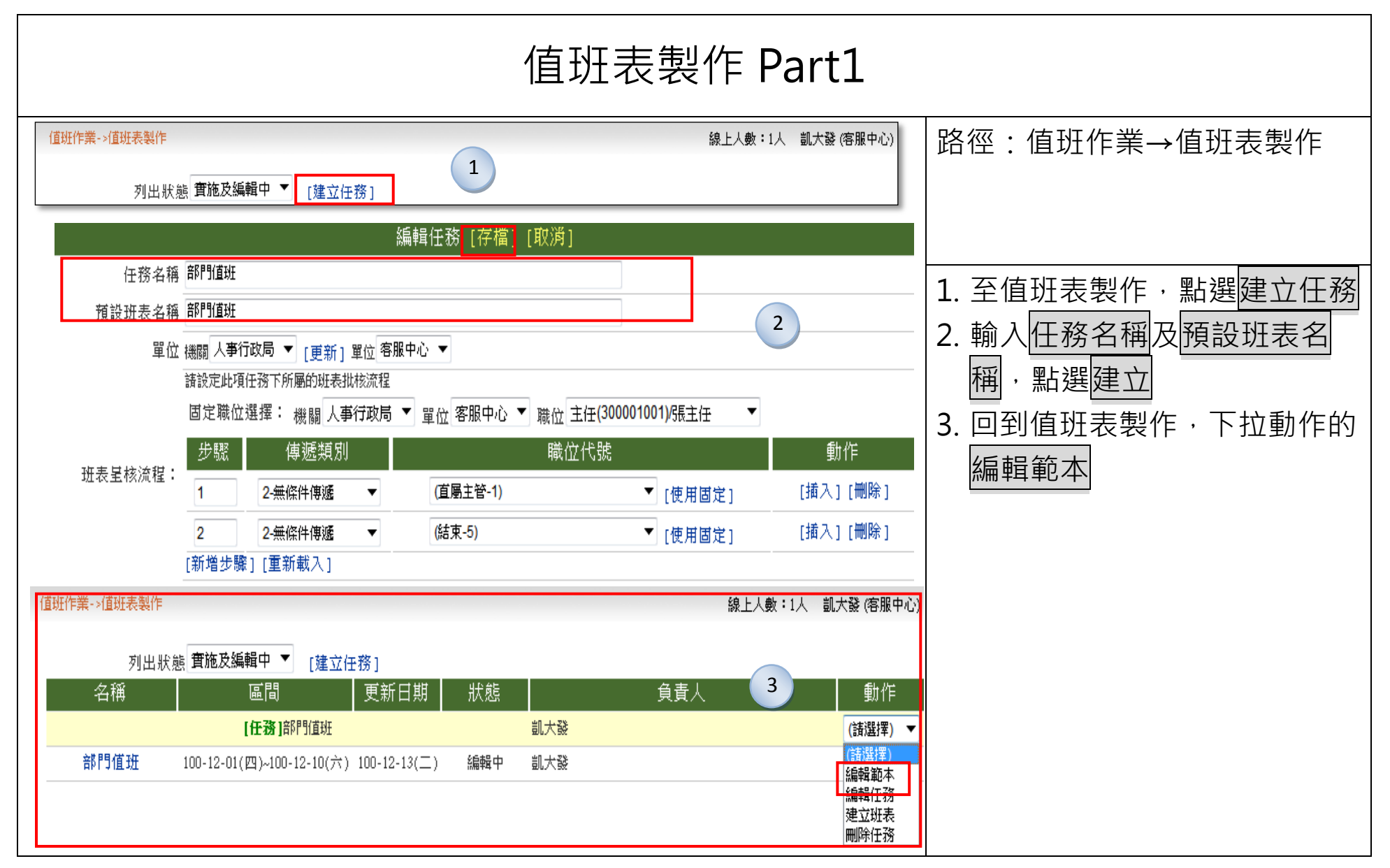

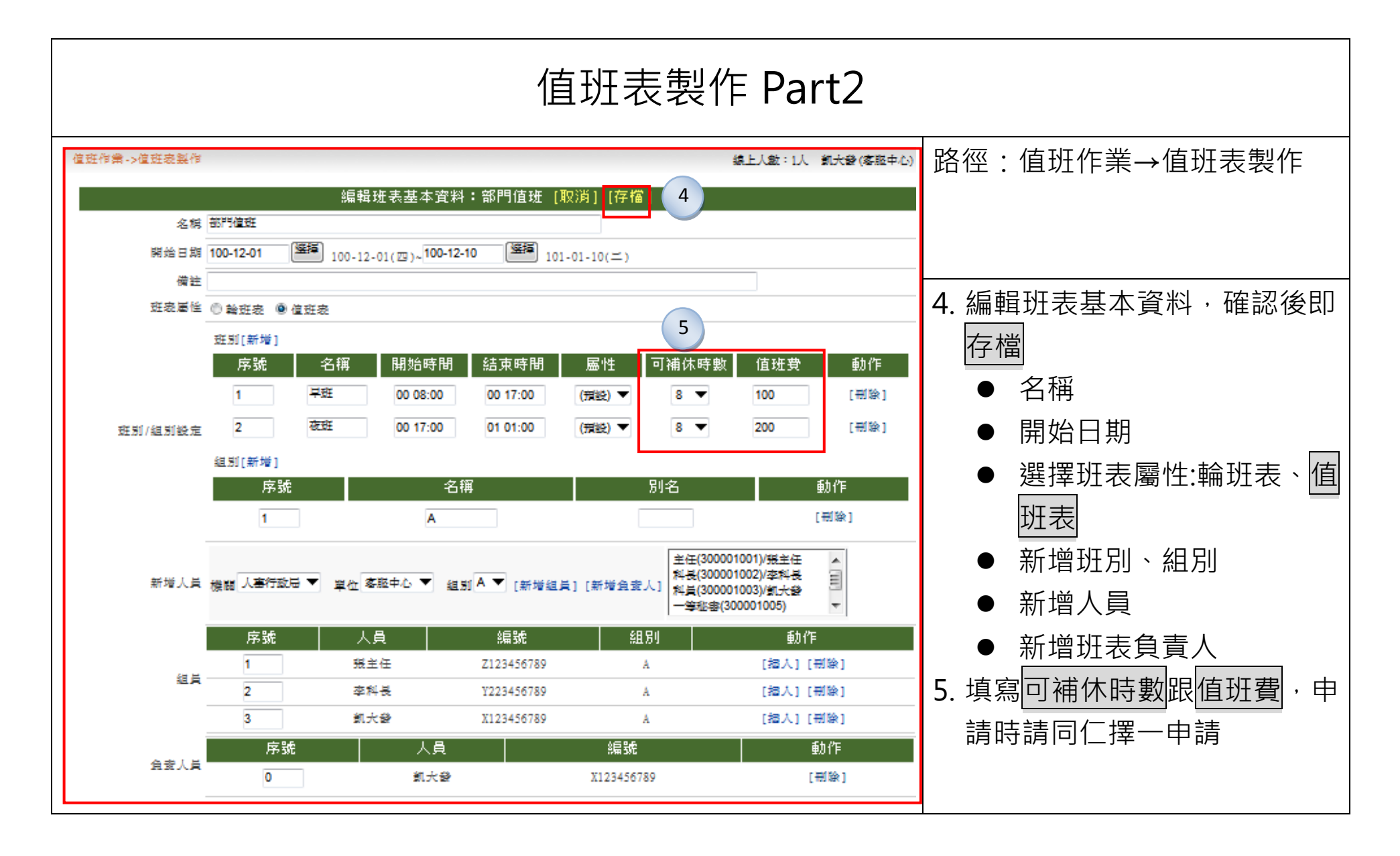

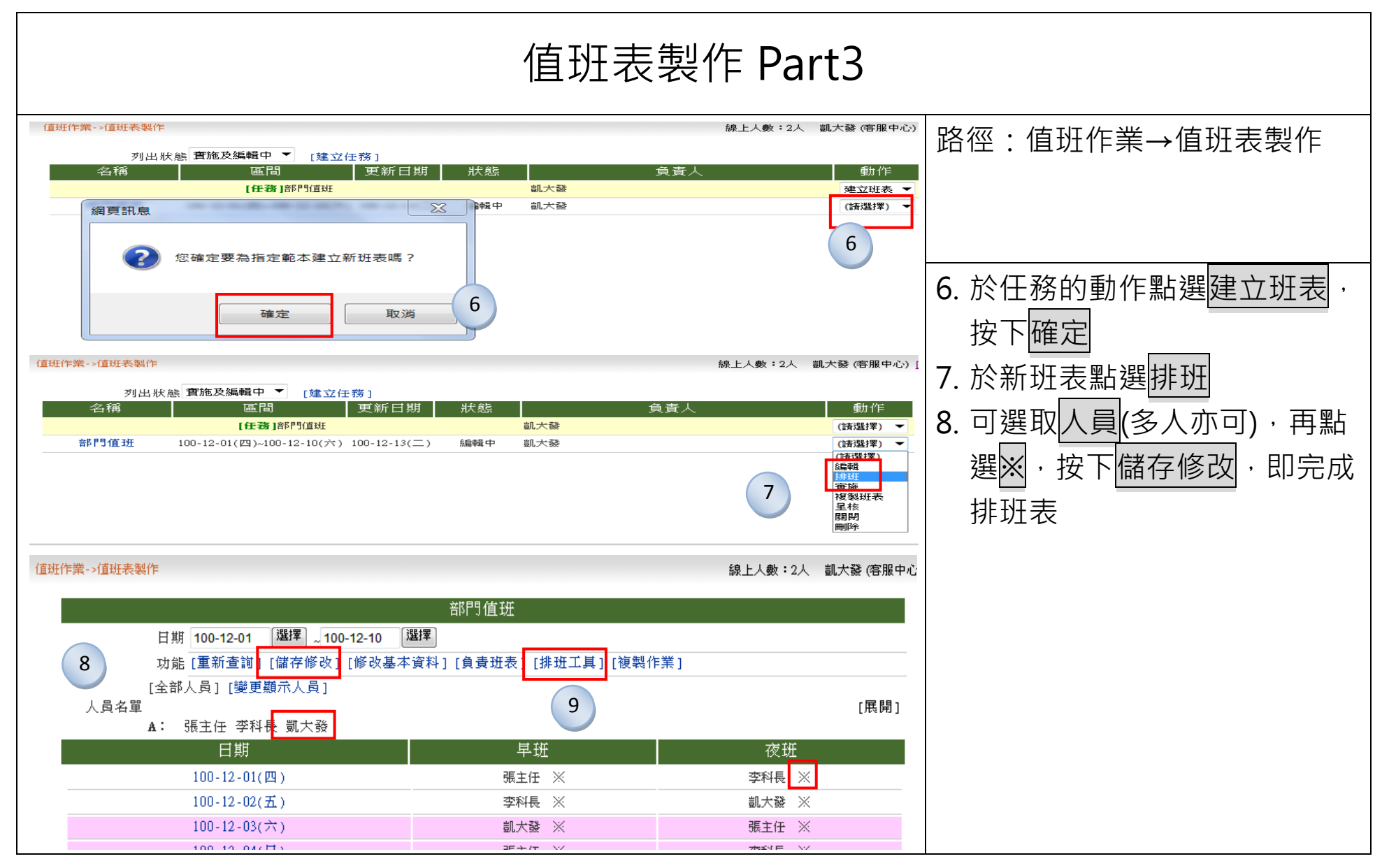

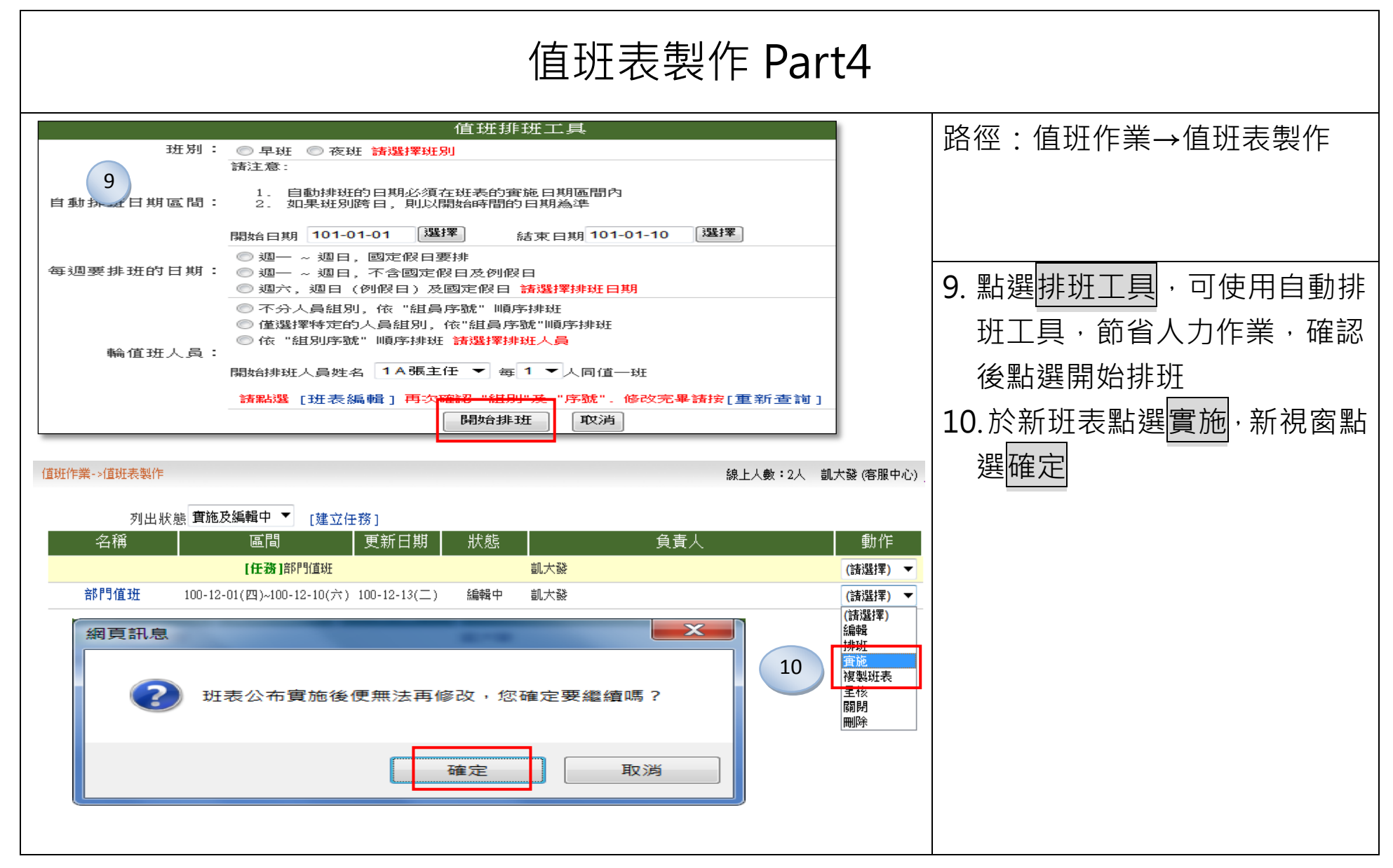

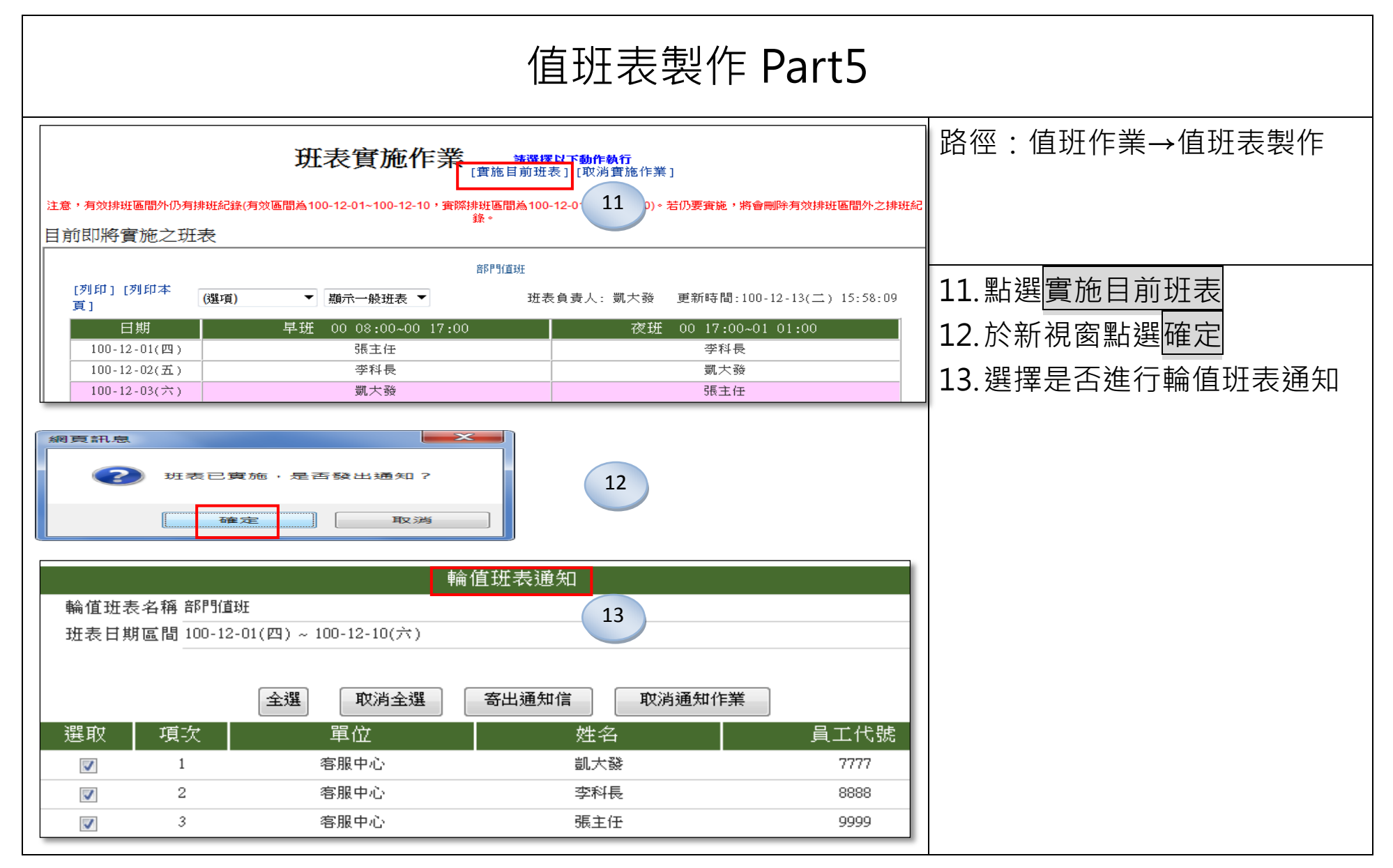

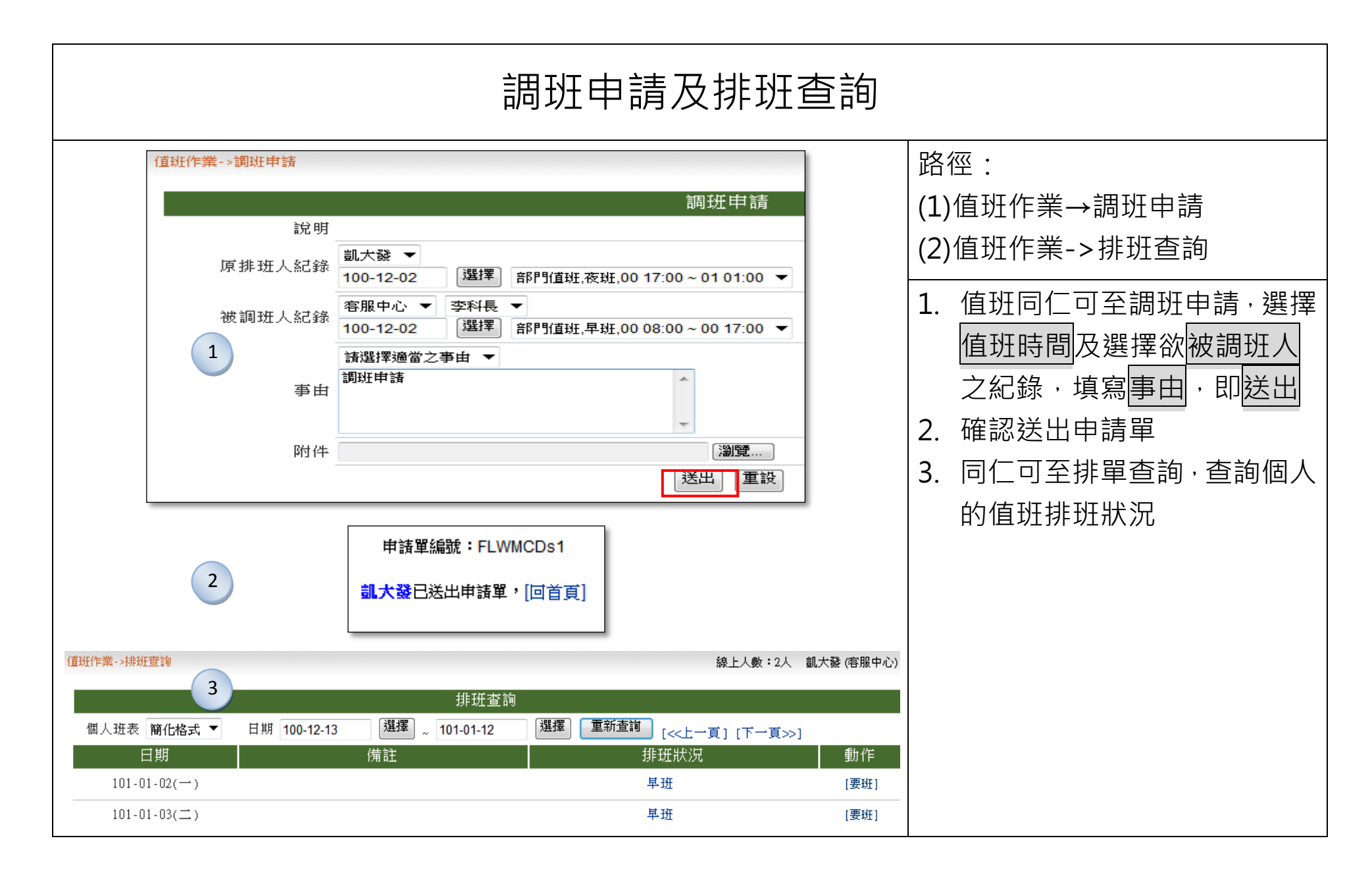

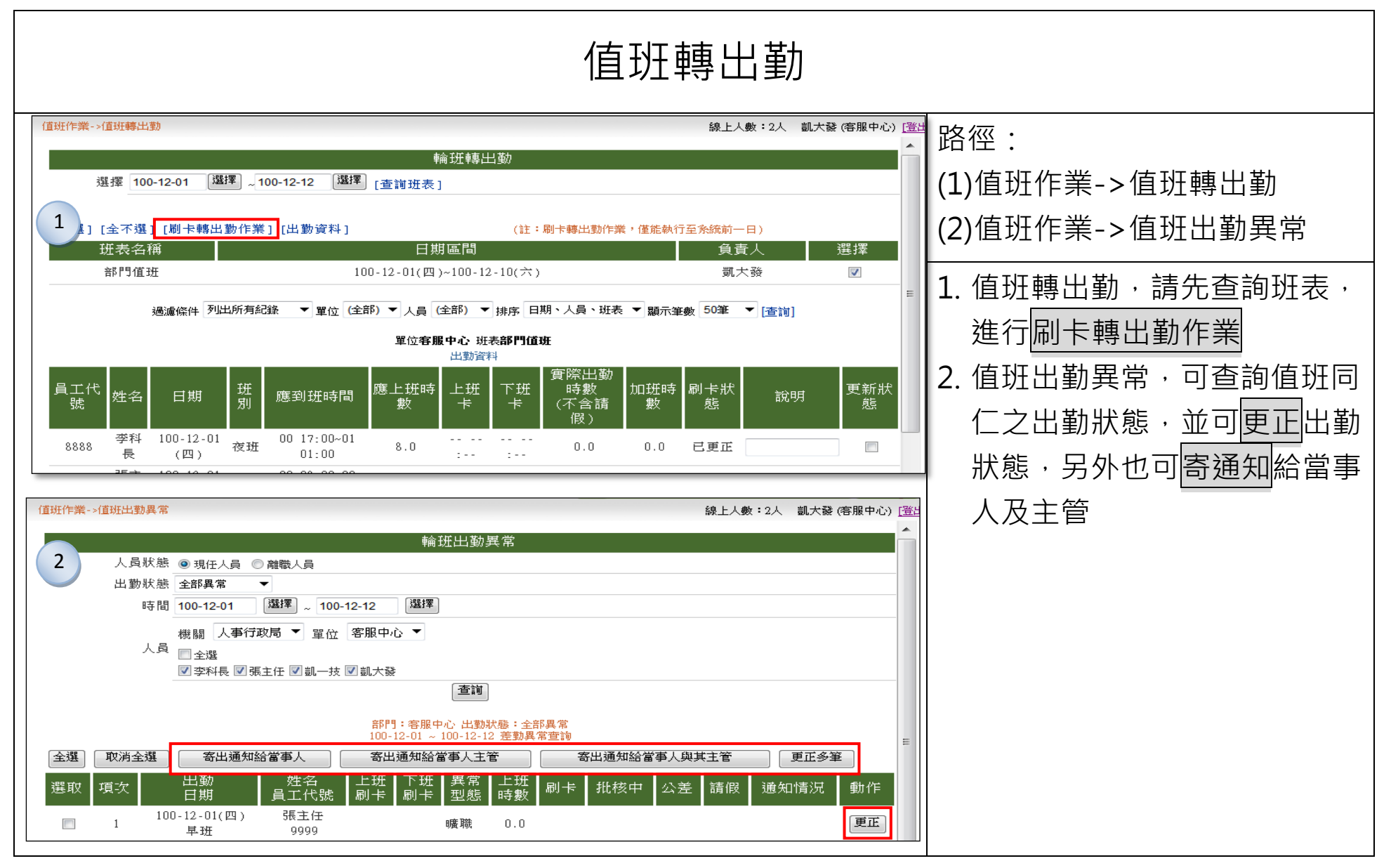

|           |               | 值班費詞       | 青領                 |                  |
|-----------|---------------|------------|--------------------|------------------|
| 費用作業->值班費 | 猜領->值班費請領     |            | 線上人數:2人 凱大發        | 路徑:              |
|           | 值班背           | 諸領         |                    | 費用作業->值班費請領->值班  |
| 請領        |               |            | 班表名稱               | 書請領              |
|           | 100-12-02(五)  | 200        | 部門地址               |                  |
|           | 100-12-05(→)  | 200        |                    | 1. 值班費請領,請勾選需申請費 |
|           | 100-12-05( )  | 100        | 工作目(19日<br>工作省)目 数 |                  |
|           | 100-12-08()   | 100        | 山口                 | 用,新建达山           |
|           | 100-12-06(四)  | 200        |                    | 2. 告知請領結果        |
|           |               | 日前領        | 結果                 |                  |
| 2         | 日期 2011-12-05 | 成功諸領200 元。 |                    |                  |
|           |               |            |                    |                  |

|                          | 僅                                 | 重<br>班<br>費<br>歹 | 旧                   |                        |
|--------------------------|-----------------------------------|------------------|---------------------|------------------------|
| 值班作業->值班費列印              |                                   | 線_               | と人數:2人 - 凱大發 (客服中心) | ┃路徑:                   |
|                          | 值班費請領列印                           |                  |                     | 值 附 作 类 、 估 邗 弗 利 印    |
| 日期 100 ▼ 年 12 ▼ 月        | 班表部門值班 ▼ 班別 全部                    | 昨班別 ▼            |                     | □ 匝址 IF 未- 2 匝址 頁 20 μ |
|                          | 送出查詢 保留值班補休                       | 2                |                     |                        |
| 班表名稱部門值班                 | 班表日期100-12-01(四)~100-12-10(六      | ()               | 班別全部班別              | 1. 點選月份、班表、班別, 送出      |
|                          | 名 值班日期                            | 值班天數             | 值班費金額               |                        |
|                          | E任 1,4,7,10,1,4,7,10              | 8                | 100 800             | <u> </u>               |
|                          | L1士 2,3,0,7,10,3,6,9              | 5                | 200 1600            | 2 點選保留值班補休,則可決定        |
|                          | HR 5,0,2,5,0<br>近長 4.1.8.1.4.7.10 | 7                | 200 1400            |                        |
|                          | 大登 2.3.6.9.3.6.9                  | 7                | 100 700             | 是否保留補怀                 |
|                          | くび 6,9,2,5,8                      | 5                | 200 1000            | -                      |
|                          | 1 確定列印                            |                  | 合計: 6000            |                        |
| 值班作業->值班費列印              |                                   |                  | 線上人數:2人 凱大發(客用      |                        |
| 2                        | 保留值班補休                            |                  |                     |                        |
| 班表名稱:部門值班                |                                   |                  |                     |                        |
| 班表日期:100-12-01(四)~100-12 | 2-10(六)                           |                  |                     |                        |
| 班別:全部班別                  | 5 \98                             |                  |                     |                        |
| 單位、姓名、日期 ▼ 回上一頁          | □ <u>全選</u> 取消全選 修改資料             | <u></u>          |                     |                        |
|                          | <u>姓名</u> 值班別 值班日期                | 值批費              | 是否保留補休              |                        |
|                          | 張王仕 早班 100-12-01(四)               | 100              | 否 ▼                 |                        |
|                          | 5版主任 役班 100-12-03(六)              | 200              | 訪選择 ▼               | 1                      |

| 值班補休維護                                                                                                    |                                                                                                    |  |  |  |  |  |
|----------------------------------------------------------------------------------------------------|----------------------------------------------------------------------------------------------------|--|--|--|--|--|
| 回首頁 差勤管理->請假管理->請假資料維護       上次登入時間:101-06-01 16:30 線上人         [請假資料查詢、編輯] [一般請假新增] [個人一般請假新增] [婚、娩、陪產、產前假新增] [喪、流產假新增] [公假新增]         [大批請假補休同一人多次] [補休資料查詢、刪除功能]         1         補休資料查詢、刪除功能]                                          | 路徑:<br>差勤管理->請假管理->請假資<br>料維護                                                                                   |  |  |  |  |  |
| 說明          ● 依勾選人員         機關 人事行政總處 ▼         單位 客服中心 ▼         『 全選         『 李科長 『 國史館 『張主任 『 凱一技 『 凱 大發         人員         ● 依員工代號         ● 依機關代號         … 請輸入員工代號,多個代號請以','(逗號)分開         ● 依單位代號         … 請輸入單位代號,多個代號請以','(逗號)分開 | <ol> <li>點選補休資料查詢、刪除功能</li> <li>選擇人員、起迄區間,下拉假<br/>別為值班補休,點選查詢</li> <li>則可於值班補休介面顯示結<br/>果,並可進行刪除隻動作。</li> </ol> |  |  |  |  |  |
| 區間 起時 101-05-01 選擇     迄時 101-05-31 選擇     假別 值班補休 ▼ ■國外     2 重詢                                                                                                    |                                                                                                    |  |  |  |  |  |

|    | 值班補休(回補休資料查詢頁面) |      |         |                       |                  |      |      |    |
|----|-----------------|------|---------|-----------------------|------------------|------|------|----|
| NO | 員工名稱            | 員工代號 | 補休起日    | 補休起時                  | 補休迄日             | 補休迄時 | 補休時數 | 操作 |
| 1  | 凱大發             | 7777 | 1010531 | 0830                  | 1010531          | 1230 | 4    | 刪除 |
|    |                 |      | 當按下刪除键時 | 會將補休起日為同一<br>回補休資料查詢] | ·日的補休資料一併冊<br>頁面 |      |      | 3  |
|    |                 |      |         |                       |                  |      |      |    |
|    |                 |      |         |                       |                  |      |      |    |
|    |                 |      |         |                       |                  |      |      |    |
|    |                 |      |         |                       |                  |      |      |    |
|    |                 |      |         |                       |                  |      |      |    |
|    |                 |      |         |                       |                  |      |      |    |
|    |                 |      |         |                       |                  |      |      |    |
|    |                 |      |         |                       |                  |      |      |    |
|    |                 |      |         |                       |                  |      |      |    |
|    |                 |      |         |                       |                  |      |      |    |
|    |                 |      |         |                       |                  |      |      |    |
|    |                 |      |         |                       |                  |      |      |    |
|    |                 |      |         |                       |                  |      |      |    |